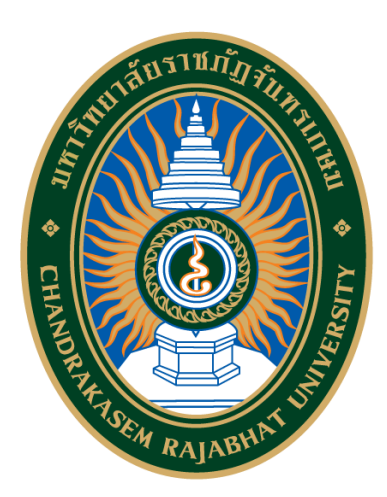

### สู่มือนักศึกษากองทุนเงินให้กู้ยืมเพื่อการศึกษา มหาวิทยาสัยราชภัฏจันทรเกษม

| เลขมาตรฐานสากลประจั | ำหนังสือ                                                          | 978-616                    | 5-7719-14-6        |                                |  |  |
|---------------------|-------------------------------------------------------------------|----------------------------|--------------------|--------------------------------|--|--|
| ปีที่พิมพ์          | กรกฎาคม 2560                                                      |                            |                    |                                |  |  |
| พิมพ์ครั้งที่       | 8                                                                 |                            |                    |                                |  |  |
| จำนวนพิมพ์          | 2,500 เล่ม                                                        |                            |                    |                                |  |  |
| ผู้จัดพิมพ์         | งานบริการและสวัสดิการ กองพัฒนานักศึกษา มหาวิทยาลัยราชภัฏจันทรเกษม |                            |                    |                                |  |  |
|                     | ถนนรัชดาภิเษก เ                                                   | เขวงจันท                   | ารเกษม เขตจตุจักร  | กรุงเทพมหานคร 10900            |  |  |
|                     | โทร 0 2942 680                                                    | 0 ต่อ 13                   | 802 , 1305 โทรสาร  | ă 0 2541 6712                  |  |  |
| ที่ปรึกษา           | รองศาสตราจารย์                                                    | ดร.สุมา                    | ลี ไชยศุภรากุล     | อธิการบดี                      |  |  |
|                     | ผู้ช่วยศาสตราจาร                                                  | เย้ธนทรร                   | ัศน์ พลเดช         | รองอธิการบดีฝ่ายกิจการนักศึกษา |  |  |
|                     | นางสาวพรทิพย์                                                     |                            | ไกรถาวร            | ผู้อำนวยการกองพัฒนานักศึกษา    |  |  |
| บรรณาธิการ          | นางสาวปราณี                                                       |                            | พุฒพวง             |                                |  |  |
| บรรณาธิการผู้ช่วย   | นางสาวบุณยนุช                                                     |                            | สุธีพันธุ์นุวัตร   |                                |  |  |
| เรียบเรียง          | นายพฤทธิ์                                                         |                            | เด่นโกวิท          |                                |  |  |
| พิสูจน์อักษร        | นางสาวธัญญาลัก                                                    | าษณ์ ลิ่มพันธ์<br>นิยมเดชา |                    |                                |  |  |
| ธุรการ              | นายอาณัติ                                                         |                            |                    |                                |  |  |
| ฝ่ายศิลป์และรูปเล่ม | นายภุมรินทร์                                                      |                            | อ่องสุข            |                                |  |  |
| พิมพ์ที่            | ห้างหุ้นส่วนจำกัด                                                 | วีทีซีคอะ                  | มมิวนิเคชั่น       |                                |  |  |
|                     | 32/99 ซอยรามอิ                                                    | นทรา 6!                    | 5 แขวงท่าแร้ง เขตบ | างเขน กรุงเทพมหานคร 10900      |  |  |
|                     | โทร 0 2509 449                                                    | 9 โทรส                     | าร 0 2509 4546     |                                |  |  |

ข้อมูลทางบรรณานุกรมของสำนักหอสมุดแห่งชาติ พฤทธิ์ เด่นโกวิท คู่มือนักศึกษากองทุนเงินให้กู้ยืมเพื่อการศึกษา มหาวิทยาลัยราชภัฏจันทรเกษม.--พิมพ์ครั้งที่ 8.-- กรุงเทพฯ : มหาวิทยาลัยราชภัฏจันทรเกษม, 2560. 68 หน้า. ภาพประกอบ 1. การกู้ยืม I. ชื่อเรื่อง 336.3 ISBN 978-616-7719-14-6

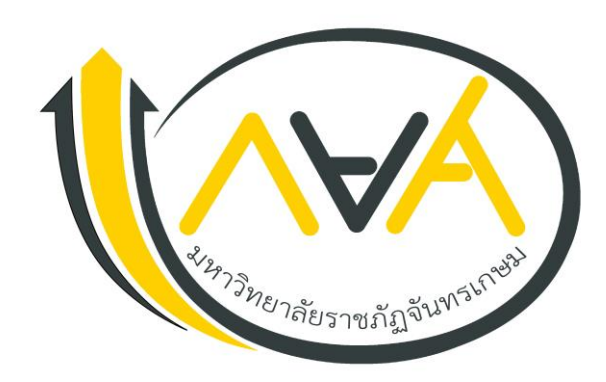

# คำนำ

การศึกษาเป็นสิ่งทำให้เราได้มีโอกาสเลื่อนชั้นทางสังคม แปลว่า ลูกคนจนไม่จำเป็นว่า โตขึ้นต้องเป็นคนจนถ้ามีโอกาสได้รับการศึกษา" กองทุนเงินให้กู้ยืมเพื่อการศึกษา ให้โอกาสทางการศึกษา แก่ นักเรียน นักศึกษา ภายในประเทศมาแล้วนับไม่ถ้วน ตั้งแต่วันที่ 28 มีนาคม พ.ศ.2538 คณะรัฐมนตรีมีมติ จัดตั้งกองทุนเงินให้กู้ยืมเพื่อการศึกษา (กยศ.) โดยมีหลักการเพื่อให้นักเรียน นักศึกษาที่มาจากครอบครัว ผู้มีรายได้น้อยได้รับการศึกษาจากการกู้ยืมเพื่อนำไปใช้จ่ายในการศึกษา ตั้งแต่ชั้นมัธยมศึกษา จนถึงระดับ ปริญญาตรีภายในประเทศ และเมื่อสำเร็จการศึกษาจึงชำระคืนพร้อมดอกเบี้ยในอัตราต่ำ

มติคณะรัฐมนตรีเมื่อวันที่ 1 พฤษภาคม 2555 มีมติเห็นชอบให้ดำเนินโครงการกองทุนเงิน ให้กู้ยืมที่ผูกกับรายได้ในอนาคต (กรอ.) ในปีการศึกษา 2555 ในสาขาวิชาขาดแคลนตามประกาศสาขาที่เป็น ความต้องการหลักและมีความชัดเจนของการผลิตกำลังคน ปี พ.ศ. 2555

มหาวิทยาลัยราชภัฏจันทรเกษม สนองนโยบายรัฐบาลอย่างต่อเนื่อง โดยให้นักศึกษา ที่ขาดแคลนทุนทรัพย์กู้ยืมเงินกองทุนเงินให้กู้ยืมเพื่อการศึกษา คู่มือนักศึกษากองทุนเงินให้กู้ยืมเพื่อการศึกษา ฉบับนี้จึงรวบรวมข้อมูลต่าง ๆ เกี่ยวกับกองทุนเงินให้กู้ยืมเพื่อการศึกษา (กยศ.) และกองทุนเงินให้กู้ยืมที่ผูกกับ รายได้ในอนาคต (กรอ.) ในระบบ e-Studentloan ซึ่งจะสร้างความเข้าใจ และสามารถดำเนินการ ตามขั้นตอนการกู้ยืมได้ถูกต้อง ผู้จัดทำหวังให้นักศึกษาศึกษารายละเอียดต่างๆ ที่ปรากฏในคู่มือฉบับนี้ และปฏิบัติตามอย่างเคร่งครัดเพื่อผลประโยชน์สูงสุดแก่ตัวนักศึกษา

> กองทุนเงินให้กู้ยืมเพื่อการศึกษา มหาวิทยาลัยราชภัฏจันทรเกษม กรกฎาคม 2560

## สารบัญ

|                                                 | หน้า |
|-------------------------------------------------|------|
| <b>บทที่ 1</b> คุณสมบัติ และหน้าที่ผู้กู้       | 7    |
| <b>บทที่ 2</b> ขั้นตอนการกู้ยืม                 |      |
| ตอนที่ 2.1 ภาคเรียนที่ 1                        | 12   |
| ตอนที่ 2.2 ภาคเรียนที่ 2 และ 3                  | 13   |
| <b>บทที่ 3</b> การกู้ยืม ผ่านระบบ e-Studentloan |      |
| ตอนที่ 3.1 การลงทะเบียน                         | 16   |
| ตอนที่ 3.2 แบบคำขอกู้ยืมเงิน                    | 18   |
| ตอนที่ 3.3 สัญญากู้ยืมเงิน                      | 22   |
| ตอนที่ 3.4 บันทึกค่าเล่าเรียน                   | 28   |
| ตอนที่ 3.5 แบบคำยืนยันขอกู้ยืมเงิน              | 31   |
| <b>บทที่ 4</b> การโอนเงินกู้ยืม                 | 35   |
| <b>ตอนที่ 5</b> การชำระหนี้                     |      |
| ตอนที่ 5.1 อัตราดอกเบี้ย                        | 37   |
| ตอนที่ 5.2 การนับระยะเวลาชำระหนี้               | 38   |
| ตอนที่ 5.3 ตารางการผ่อนชำระ                     | 39   |
| ตอบที่ 5 1 วิธีการชำระหมู้                      | 10   |

|       | ตอนท 5.4 วธการชาระหน          | 40 |
|-------|-------------------------------|----|
|       | ตอนที่ 5.5 ช่องทางการชำระหนี้ | 41 |
|       | ตอนที่ 5.6 การผ่อนผันชำระหนี้ | 42 |
| บทที่ | 6 ประมวลคำถาม คำตอบ           | 43 |

#### ภาคผนวก

ภาคผนวก 1 การ Setup Configuration Internet Explorer

- ภาคผนวก 2 ประกาศมหาวิทยาลัยราชภัฏจันทรเกษม เรื่อง อัตราการจ่ายค่าลงทะเบียนรายวิชา ตลอดหลักสูตรภาคในเวลาราชการ พ.ศ.2555
- ภาคผนวก 3 ประกาศมหาวิทยาลัยราชภัฏจันทรเกษม เรื่อง อัตราการจ่ายค่าลงทะเบียนรายวิชา ตลอดหลักสูตรภาคในเวลาราชการ พ.ศ.2559
- ภาคผนวก 4 ประกาศมหาวิทยาลัยราชภัฏจันทรเกษม เรื่อง อัตราการจ่ายค่าลงทะเบียนรายวิชา ตลอดหลักสูตรภาคในเวลาราชการ พ.ศ.2559 (เพิ่มเติมฉบับที่ 2)
- ภาคผนวก 5 ประกาศมหาวิทยาลัยราชภัฏจันทรเกษม เรื่อง อัตราการจ่ายค่าลงทะเบียนรายวิชา ตลอดหลักสูตรภาคในเวลาราชการ พ.ศ.2559 (เพิ่มเติมฉบับที่ 3)

## สารบัญ (ต่อ)

| ภาคผนวก 6 ประกาศมหาวิทยาลัยราชภัฏจันทรเกษม เรื่อง อัตราการจ่ายค่าลงทะเบียนรายวิชา |
|-----------------------------------------------------------------------------------|
| ตลอดหลักสูตรภาคนอกเวลาราชการ พ.ศ.2555                                             |
| ภาคผนวก 7 ประกาศมหาวิทยาลัยราชภัฏจันทรเกษม เรื่อง อัตราการจ่ายค่าลงทะเบียนรายวิชา |
| ตลอดหลักสูตรภาคนอกเวลาราชการ พ.ศ.2555 (เพิ่มเติม)                                 |
| ภาคผนวก 8 ประกาศมหาวิทยาลัยราชภัฏจันทรเกษม เรื่อง อัตราการจ่ายค่าลงทะเบียนรายวิชา |
| ตลอดหลักสูตรภาคนอกเวลาราชการ พ.ศ.2559                                             |
| ภาคผนวก 9 ประกาศมหาวิทยาลัยราชภัฏจันทรเกษม เรื่อง อัตราการจ่ายค่าลงทะเบียนรายวิชา |

ตลอดหลักสูตรภาคนอกเวลาราชการ พ.ศ.2559 (เพิ่มเติมฉบับที่ 2)

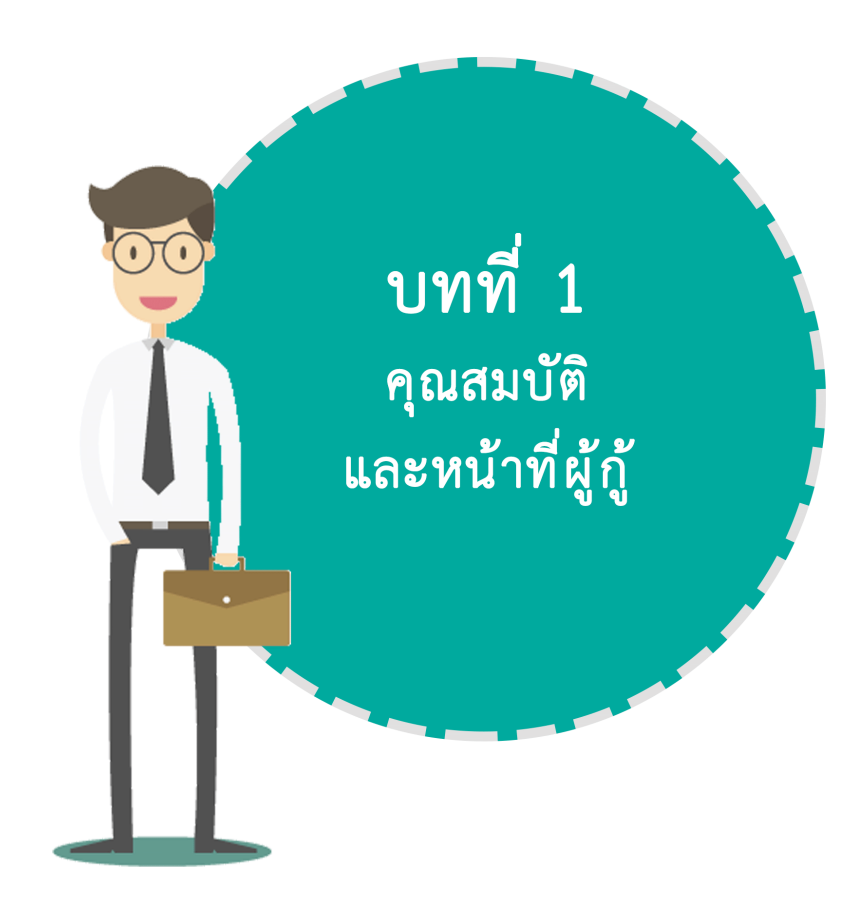

# คุณสมบัติผู้กู้ยืมเงิน กองทุนให้กู้ยืมเพื่อการศึกษา (กยศ.)

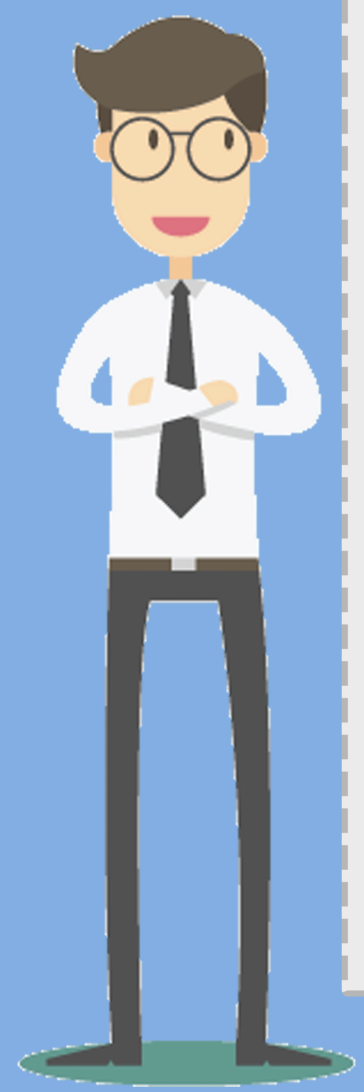

### คุณสมบัติผู้กู้ยืมเงิน กองทุนเงินให้กู้ยืมเพื่อการศึกษา (กยศ.)

- 1. เป็นผู้มีสัญชาติไทย
- เป็นผู้ขาดแคลนทุนทรัพย์ โดยครอบครัวมีรายได้
   ไม่เกิน 200,000 บาท/ปี
- เป็นผู้มีผลการเรียนดี (ผลการเรียนไม่ต่ำกว่า 2.00)
- 4. ไม่เคยเป็นผู้สำเร็จการศึกษาระดับปริญญาตรีสาขาใดมาก่อน
- 5. ไม่เป็นผู้ที่มีงานประจำในระหว่างศึกษา
- 6. ไม่เป็นบุคคลล้มละลาย
- 7. ไม่เป็นหรือเคยเป็นผู้รับโทษจำคุกโดยคำพิพากษาถึงที่สุดให้จำคุก
   เว้นแต่เป็นโทษสำหรับความผิดที่ได้ทำโดยประมาทหรือ
   ความผิดลหุโทษ
- 8. เป็นผู้มีความประพฤติดี ไม่ฝ่าฝืนระเบียบข้อบังคับของมหาวิทยาลัย
- เป็นผู้เข้าร่วมกิจกรรมและให้ความร่วมมือกับมหาวิทยาลัย อย่างสม่ำเสมอ
- 10. เป็นผู้ทำกิจกรรมจิตอาสาตามที่กองทุนฯ กำหนด
- เป็นผู้มีอายุในขณะที่ขอกู้ โดยเมื่อนับรวมกับระยะเวลาศึกษาตาม หลักสูตร ระยะเวลาปลอดหนี้ 2 ปี และระยะผ่อนชำระ 15 ปี ต้องไม่เกิน 60 ปี

#### \*\*\* (อายุปัจจุบัน + ระยะเวลาศึกษาตามหลักสูตร + 2 + 15 <= 60)

งานบริการและสวัสดิการ กองพัฒนานักศึกษา มหาวิทยาลัยราชภัฏจันทรเกษม โทร. 0 - 29426800 ต่อ 1302, 1305 facebook : Chandra Loan

## คุณสมบัติผู้กู้ยืมเงิน กองทุนเงินให้กู้ยืมที่ผูกรายได้ในอนาคต (กรอ.)

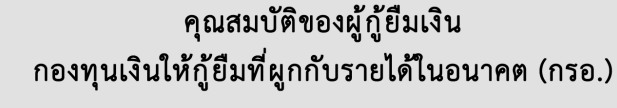

- 1. มีสัญชาติไทย
- 2. เป็นนักศึกษา ในกรณีใดกรณีหนึ่ง ดังนี้
  - 2.1 เป็นผู้กู้ยืม กรอ. ปีการศึกษาปัจจุบัน
  - 2.2 เป็นนักศึกษาใหม่ ซึ่งไม่เคยกู้ยืมเงินกองทุน กยศ. มาก่อน
  - 2.3 เป็นนักศึกษาที่เคยเป็นผู้กู้ยืมเงินกองทุน กยศ. ที่เปลี่ยน ระดับการศึกษา จากชั้นมัธยมศึกษาปีที 6 หรือเทียบเท่า เป็นระดับอาชีวศึกษา หรือระดับอุดมศึกษาในปีการศึกษา ปัจจุบัน และมีอายุไม่เกิน 30 ปีบริบูรณ์ ในวันที่ 1 มกราคม 2561
- เป็นนักศึกษาในสถานศึกษาที่จัดการเรียนการสอนในระดับอนุปริญญา หรือประกาศนียบัตรวิชาชีพชั้นสูง (ปวส.) หรือเทียบเท่า ตอบรับให้ เข้าศึกษา โดยผ่านการคัดเลือกตามเกณฑ์ที่สถานศึกษากำหนด
- เป็นผู้มีผลการเรียนเฉลี่ยสะสมตลอดการศึกษา หรือคะแนนเฉลี่ย สะสมหนึ่งปีการศึกษาก่อนหน้าไม่ต่ำกว่า 2.00
- เป็นผู้ทำประโยชน์ต่อสังคม เข้าร่วมกิจกรรมจิตอาสาในระหว่าง ปีการศึกษาที่จะกู้ยืม
- 4. นักศึกษาที่มีสิทธิได้รับค่าครองชีพ ต้องเป็นผู้มีรายได้ครอบครัว ไม่เกิน 200,000 บาทต่อปี และได้รับค่าครองชีพในอัตราเดือนละ 2,200 บาท

งานบริการและสวัสดิการ กองพัฒนานักศึกษา มหาวิทยาลัยราชภัฏจันทรเกษม โทร. 0 - 29426800 ต่อ 1302, 1305,1311,1313 facebook : Chandra Loan หน้าที่ผู้กู้ยืมเงินกองทุนเงินให้กู้ยืมเพื่อการศึกษา (กยศ.) และกองทุนเงินให้กู้ยืมที่ผูกกับรายได้ในอนาคต (กรอ.)

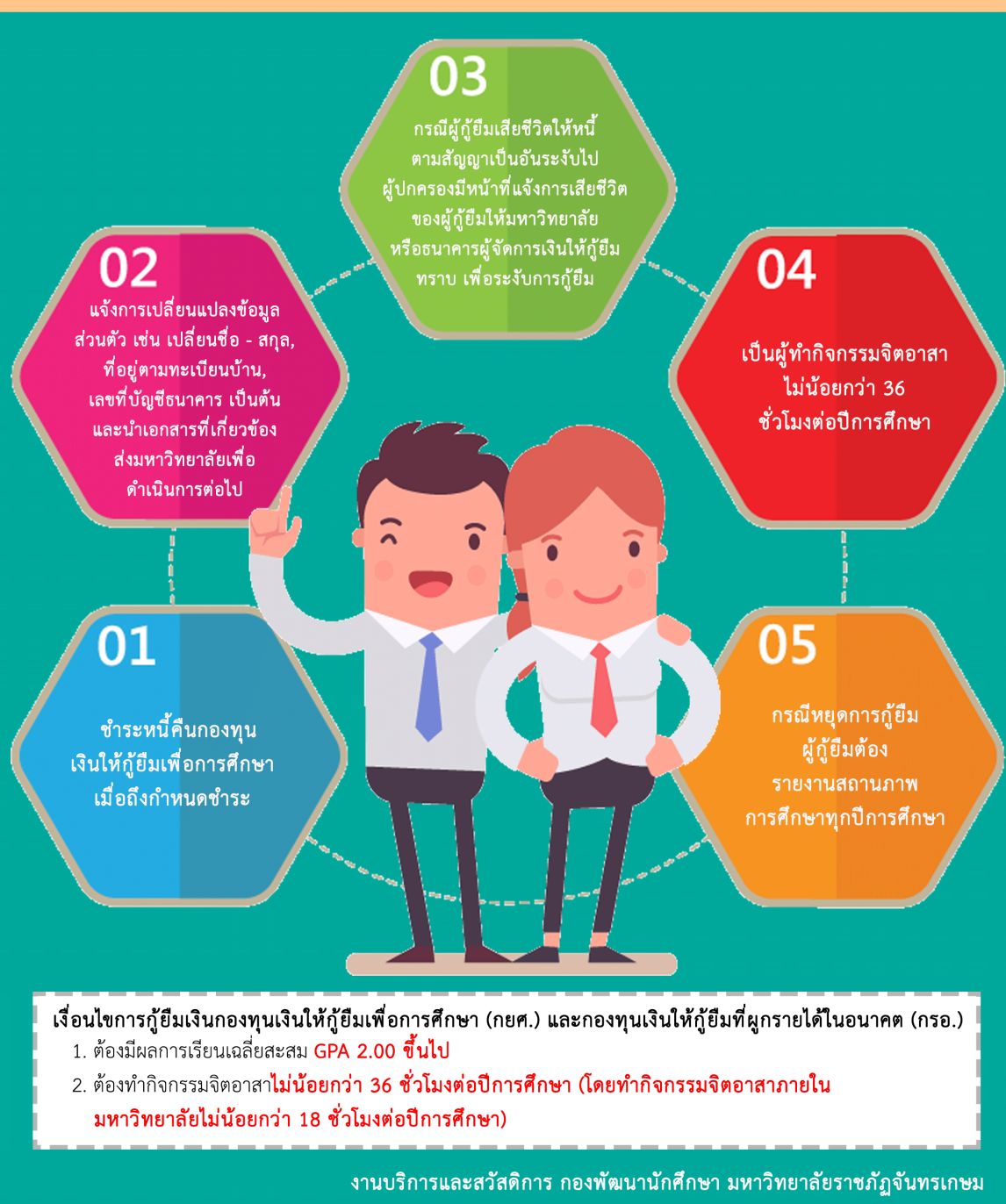

งานบรการและสวสตการ กองพุฒนานกศกษา มหาวทยาสยราชภฏจนทรเกษม โทร. 0 - 29426800 ต่อ 1302, 1305, 1311, 1313 facebook : Chandra Loan

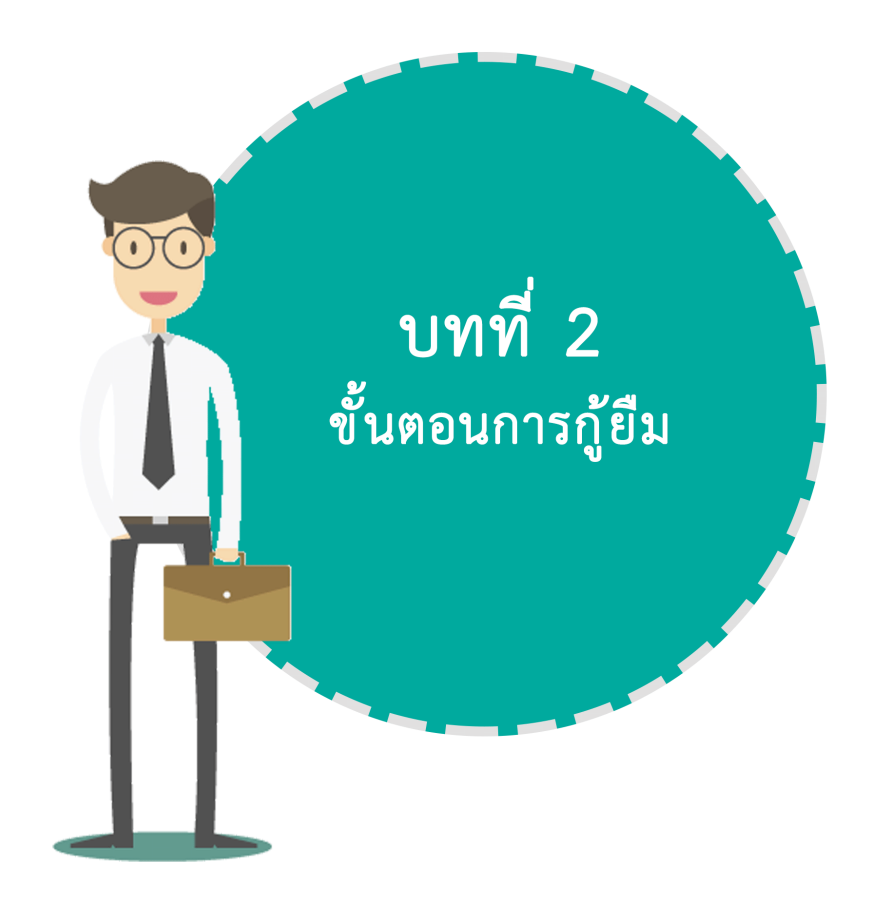

### งั้นตอนการกู้ยืม ภาคเรียนที่ 1 สำหรับผู้กู้รายเก่า ชั้นปีที่ 1 และผู้กู้รายใหม่ ชั้นปีที่ 1 - 5

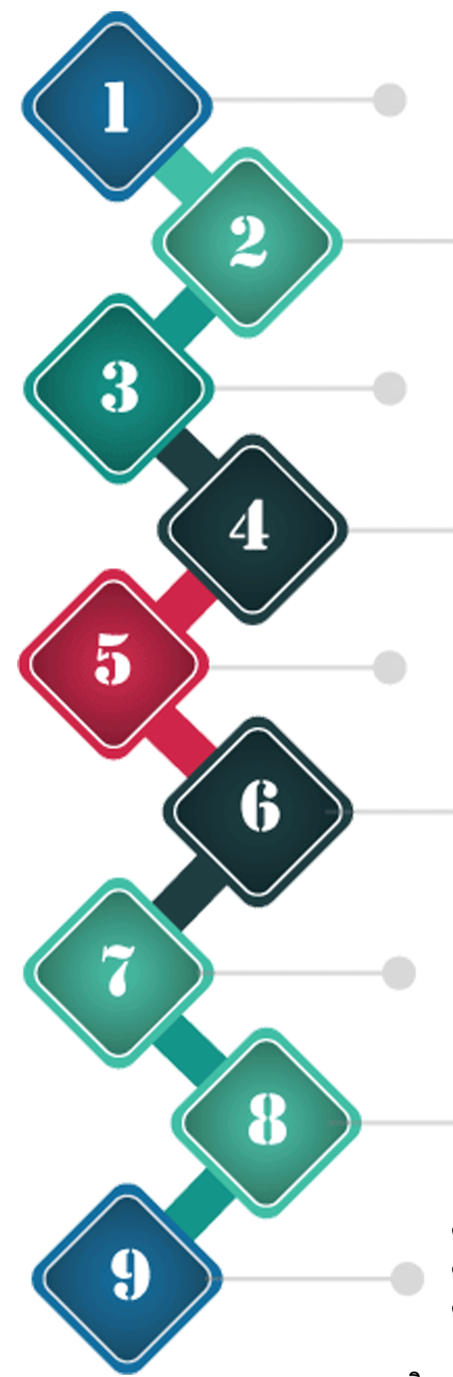

#### ลงทะเบียน

โดยใช้ Internet Explorer หรือ Google Chrome และเข้าเว็บไซต์www.studentloan.or.th เพื่อลงทะเบียน

#### **ยื่นแบบคำขอกู้** ภาคเรียนที่ 1

ภาคเรยนท 1

#### เข้าสัมภาษณ์ และส่งแบบคำขอกู้ยืม

ตรวจสอบวัน เวลา สถานที่เพื่อเข้าสัมภาษณ์ ที่เว็บไซต์กองพัฒนานักศึกษา มหาวิทยาลัยราชภัฏจันทรเกษม

#### ประกาศรายชื่อ

ตรวจสอบรายชื่อผู้ได้รับอนุมัติ ที่เว็บไซต์กองพัฒนานักศึกษา

#### รายงานตัว

ผู้ได้รับอนุมัติ รายงานตัวและเข้าปฐมนิเทศตามเวลา ที่มหาวิทยาลัยกำหนด

#### ทำสัญญากู้ยืม

ดำเนินการทำสัญญากู้ยืมผ่านระบบ e - Studentloan

#### บันทึกค่าเล่าเรียน

บันทึกค่าเล่าเรียนภาคเรียนปัจจุบัน ในระบบ e - Studentloan

#### ประชุมลงนามแบบยืนยันจำนวนเงินค่าเล่าเรียนๆ

ติดตามกำหนดการ ที่เว็บไซต์กองพัฒนานักศึกษา

#### รับการโอนเงินกู้ยืม

ค่าครองชีพ เดือนละ 2,200 บาท
 ค่าเล่าเรียน นักศึกษาผู้กู้ยืมค่าเล่าเรียนไม่ต้องชำระเงินค่าลงทะเบียนเรียน
 ค่าใช้จ่ายที่เกี่ยวเนื่องกับการศึกษา มหาวิทยาลัยไม่อนุมัติให้กู้ยืมรายการนี้

งานบริการและสวัสดิการ กองพัฒนานักศึกษา มหาวิทยาลัยราชภัฏจันทรเกษม โทร. 0 - 29426800 ต่อ 1302, 1305, 1311, 1313 facebook : Chandra Loan

# ขั้นตอนการกู้ยืม ภาคเรียนที่ 1 สำหรับนักศึกษาผู้กู้รายเก่า ชั้นปีที่ 2 - 5

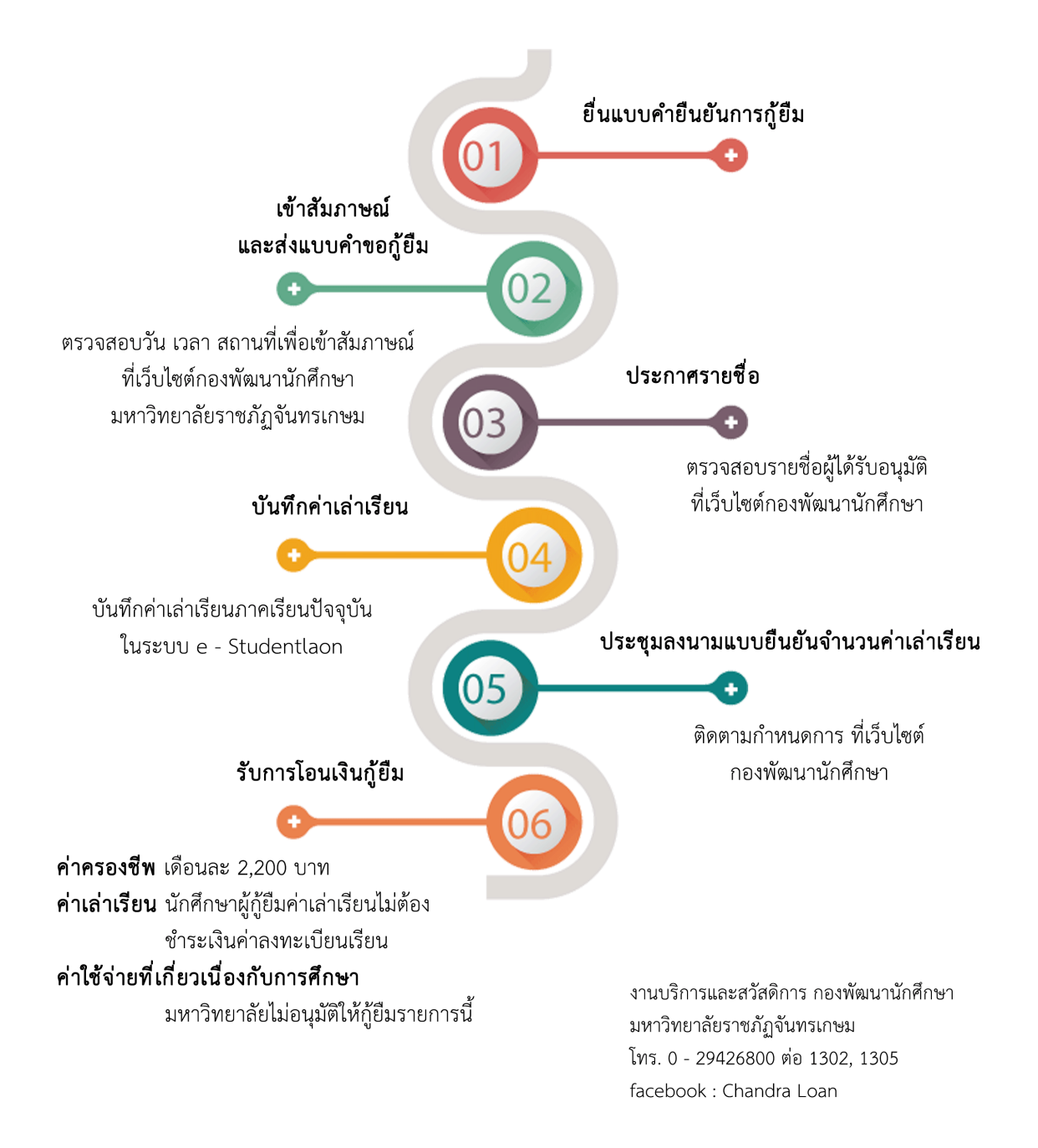

## ขั้นตอนการกู้ยืม ภาคเรียนที่ 2 และ 3 สำหรับผู้กู้รายเก่า และรายใหม่ ทุกชั้นปี

ในระบบ e - Studentloan ภายในระยะเวลาที่มหาวิทยาลัยกำหนด

ยืนยันคำขอกู้ยืม

บันทึกค่าเล่าเรียน

01

02

04

บันทึกค่าเล่าเรียนภาคเรียนปัจจุบัน ในระบบ e- Studentloan

> ประกาศรายชื่อ และกำหนดการประชุมลงนามแบบยืนยัน เข้าประชุมตามกำหนดการที่มหาวิทยาลัยกำหนด ดิดตามประกาศที่เว็บไซต์กองพัฒนานักศึกษา

มยืนยัน

#### รับโอนเงินกู้ยืม

03

ค่าครองชีพ เดือนละ 2,200 บาท ค่าเล่าเรียน นักศึกษาผู้กู้ยืมไม่ต้องชำระค่าลงทะเบียนเรียน ค่าใช้ง่ายที่เกี่ยวเนื่องกับการศึกษา มหาวิทยาลัยไม่อนุมัติให้กู้ยืมรายการนี้,

งานบริการและสวัสดิการ กองพัฒนานักศึกษา มหาวิทยาลัยราชภัฏจันทรเกษม

ໂทร. 0 - 29426800 ต่อ 1302, 1305, 1311, 1313 facebook : Chandra Loan

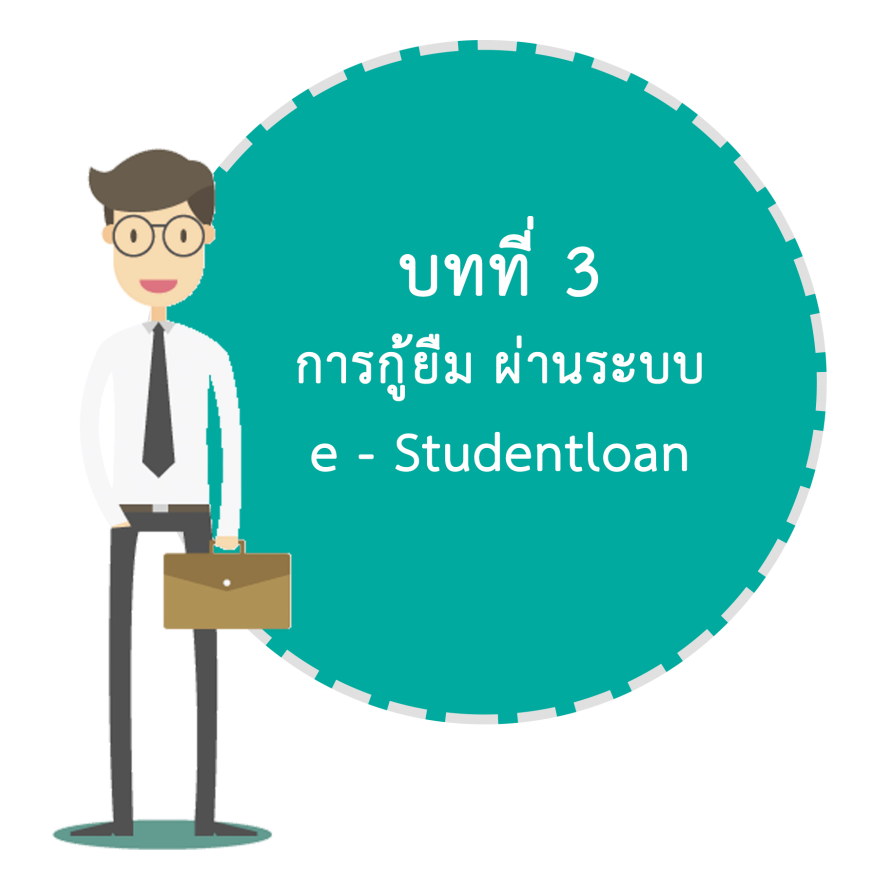

# ตอนที่ **3.1** การสงทะเบียน

3.1.1 เข้าสู่ระบบ e-Studentloan โดยใช้โปรแกรม Internet Explorer เวอร์ชั่น 8 ,10 และ 11 (หากเป็นเวอร์ชั่นอื่น ให้ปรับเปลี่ยนเวอร์ชั่น ตามคำแนะนำที่ ภาคผนวก 1)
 ใช้งานเว็บไซต์ www.studentloan.or.th

เลือก ระบบ e-Studentloan และ นักเรียน/นักศึกษา เพื่อเข้าสู่ระบบ e-Studentloan จะปรากฏดังรูปภาพ

| กองทุนเงินกู้ คู่การศึกษา<br>จับจ่ายรู้ค่า ถึงเวลาใช้คืน <sub>กองทุนเงิน</sub>                                                                                                    | e-Studentioan<br>ให้กู้ขึมเพื่อกาธติกษา |
|----------------------------------------------------------------------------------------------------|-----------------------------------------|
| หนักแรก เพื่อนไขการกู้ยืม เพื่อนไขการชำระหนึ่                                                                                                    |                                         |
| ยินดีต้อนรับสู่ระบบ e-Studentioan สำหรับผู้กู้ กยศ. และ กรอ<br>กองทุนเงินให้กู้ยืมเพื่อการศึกษา มุ่งสร้างโอกาสทางการศึกษาโดยสนับสนุนค่าเล่าเรียน ค่าใช้จ่ายที่<br>เกี่ยวเนื่องกับการศึกษา และ ค่าครองชีพ แก่นักเรียน นักศึกษาที่มีความจำเป็นดังแต่ระดับมัธยมปลายสาย<br>สาทักแผลสายอาร์พ อาชีวศึกษา และออมศึกษา โดยไปเด็ดออกเรี้ยรหว่างศึกษาอยู่ และละต้องช่ารเงิน                                                                                                    |                                         |
| ศีนหลังจากจบการศึกษาแล้ว 2 ปี โดยก้องทุนฯ จะคิดอัตราดอกเบี้ยร้อยละ 1 ต่อปี ระยะเวลาผ่อนข่าระศีนทั้ง<br>สิ้นไม่เกิน 15 ปี<br>:ดำแนะนำ:<br>ระบบ e-Studentioan มีมาตรการเพื่อป้องกันข้อมูลส่วนบุคคลจึงขอให้ท่านได้ศึกษาและปฏิบัติตาม                                                                                                    |                                         |
| ขึ้นตอนตามสำคับ<br>• ท่านต้องลงทะเบียนและรับรหัสผ่านในการเข้าสู่ระบบ<br>• ท่านต้องให้ข้อมูลบุคคลที่เป็นความจริงตรงกับข้อมูลที่สำนักงานทะเบียนราษฎร์ ระบบจะตรวจสอบข้อมูล<br>บุคคลของท่านกับสำนักงานทะเบียนราษฎร์หากไม่ตรงกันท่านจะไม่สามารถยื่นคำขอกู้ผ่านระบบได้<br>• ท่านควรเป็นผู้ทำรายการทุกขึ้นตอนด้วยตัวเอง และ รักษารหัสผ่านในการเข้าสู่ระบบไว้เป็นความลับเพื่อ<br>ปองกันการแอบอ้างการเข้าสู่ระบบ<br>• ท่านควรใช้ไปรนกรม Internet Explorer Version 6, 8, 10 และ 11 เท่านั้น ในการเข้าสู่ระบบ |                                         |
| <ul> <li>การตั้งค่าเพิ่มเติมสำหรับผู้ไข้ Internet Explorer Version 10 และ 11</li> <li>ดรวจสอบขอดหนี ลงทะเบียนขอรหัสผ่าน ผู้ที่มีรหัสผ่านแล้ว</li> </ul>                                                                                                    |                                         |
| * ผู้ขอญ้ที่ได้รหัสผ่านแล้ว ให้กดปุ่ม "ผู้มีรหัสผ่านแล้ว" เพื่อทำการ Login เข้าสู่ระบบ                                                                                                    |                                         |

ผู้ขอกู้รายใหม่ เลือก "**ลงทะเบียนขอรหัสผ่าน"** ผู้ขอกู้รายเก่า เลือก "**ผู้ที่มีรหัสผ่านแล้ว"** (อ่านต่อ ตอนที่ 3.2 แบบคำขอกู้ยืม )

3.1.2 ลงทะเบียนขอรหัสผ่าน

จะปรากฏจอภาพให้ผู้กู้ยืม บันทึกข้อมูล

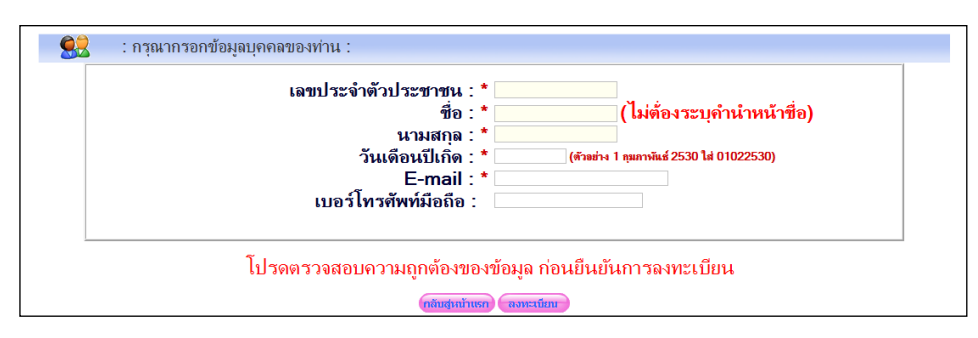

- 3.1.3 บันทึกข้อมูลครบให้ครบถ้วน
   โดย e-mail ต้องเป็น Gmail หรือ Yahoo เท่านั้น
   เรียบร้อยแล้ว เลือก "ลงทะเบียน"
- 3.1.4 ระบบจะทำการแสดงหน้าจอให้ผู้กู้ยืม กำหนดรหัสผ่าน เพื่อเข้าใช้งาน ในครั้งต่อไป และกำหนดคำถามกันลืม และคำตอบ เพื่อใช้ในกรณีที่นักศึกษาลืมรหัสผ่าน (การกำหนดรหัสผ่าน ต้องกำหนดรหัสผ่านเป็นตัวเลข หรืออักษรภาษาอังกฤษ อย่างน้อย 6 หลัก)
  - รายละเอียดข้อมูลส่วนบุคคล เลขที่มีตรประรำคัว ประมวนผ่าคู \* : แางสาวสุร์คา สุมสุสิลปี มีระมามเล่าคู \* : แางสาวสุร์คา สุมสุสิลปี E-Mail \* : [nowsuksusin@gmail.com] เมอร์โพรศัพท์มือก็อ : [09-7006-6351] ไปรดตรวจสอบความถูกต่องของข้อมูล ก่อนยืนยันการลงทะเบียน เขาสถิ ยืมยับข้อมูม ปรดตรวจสอบความถูกต่องของข้อมูล ก่อนยืนยันการลงทะเบียน เขาสถิ ยืมยับข้อมูม หาศัก เป็นยับข้อมูม
- 3.1.5 เลือก "ตกลง" จะปรากฏจอภาพ ให้ตรวจสอบข้อมูล ความถูกต้อง

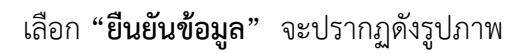

|                                               | ระบบได้ทำการจัดสรรหัส OTP ไปยิ่ง Mail :: nowsuksusin@gmail.com ของท่านเรียบร้อยแต้ว<br>ขอไห้ Login เข้า Mail ของท่าน เพื่อน่ารหัส OTP มายืนยันตัวตน (โปรดทำรายการภายใน 30 นาที) |                                                                                                    |  |  |  |  |
|-----------------------------------------------|----------------------------------------------------------------------------------------------------|----------------------------------------------------------------------------------------------------|--|--|--|--|
|                                               | โปรดใส่รหัส OTP * :                                                                                                    | (รหัสดัวเลข 6 หลัก)                                                                                                    |  |  |  |  |
|                                               | ขอรหัส OTP อีกครั้ง อื่น                                                                                                    | ยันน้อมูล ข้อนกลับ                                                                                                    |  |  |  |  |
|                                               |                                                                                                    |                                                                                                    |  |  |  |  |
| <u>ชึ่งรหั</u> ย                              | กรณีที่ท่านยังไม่ได้รับ E-ma<br>I OTP มีระยะเวลาการใช้งานกายใน 30 น                                                                                                    | <u>il แจ้งรหัส OTP จากกองทุนฯ</u><br>ทที โดยท่านสามารถตรวจสอบปัญหาเบื้องตัน ดังนี้                                                                             |  |  |  |  |
| <mark>ซึ่งรหัย</mark><br>1. ให้ทำการตรวจสอบ 6 | <u>กรณีที่ท่านยังไม่ได้รับ E-ma</u><br>I OTP มีระยะเวลาการใช้งานภายใน 30 นา<br>-mail ของทำนว่า E-mail ที่ท่านเร้งถูกต่องหือไม่ ทากไม่ถูกต่                                      | <u>il แจ้งรหัส OTP จากกองทุนฯ</u><br>ที่ โดยท่านสามารถตรวจสอบปัญหาเมืองตัน ดังนี้<br>องไห้ผ่าเริ่มกรดอุปุม <mark>เสื่อหลอบ</mark> เพื่อทำกรมกรีย E-mail ให้ดูก |  |  |  |  |

ระบบจะส่งรหัส OTP ไปที่ e-mail ที่นักศึกษาได้บันทึกไว้ก่อนหน้า นำรหัสดังกล่าวบันทึก ในช่อง "โปรดใส่รหัส OTP" จากนั้น "กดยืนยันข้อมูล"

3.1.6 ระบบจะส่งข้อมูลไปตรวจสอบความถูกต้องกับสำนักทะเบียนราษฎร์ กรมการปกครอง
 ใช้เวลา 24 ชั่วโมง ให้เข้าสู่ระบบอีกครั้งในวันถัดไป เพื่อบันทึกแบบคำขอกู้ยืม

# ຫວນທີ່ **3.2 ມານຄົງເອນເຈົ້າມານ**າ

3.2.1 เข้าสู่ระบบ เลือก "ผู้ที่มีรหัสผ่านแล้ว" จะปรากฏหน้าจอ 2 ลักษณะ ดังนี้
 - กรณีมีข้อมูลไม่ตรงกับทะเบียนราษฏร์ ให้แก้ไขให้ถูกต้อง ดังรูปภาพ

| <ol> <li>การแอกการสารที่<br/>ข้อมอสีหัวบองพราโตบไม่อางดับข้อมอของส่วนัดงาวแทะเป็ดบราษตร์</li> </ol> |
|----------------------------------------------------------------------------------------------------|
| โปรดดรวจสอบและแก้ไขข้อมูลของท่านให้ถูกต้อง                                                          |
| เลขประจำกับประชาชน: *11-5101-00017-03-1                                                             |
| <sup>ช่อ</sup> ำ <sup>ทรมถุกอ้</sup> ที่ไม่ถูกต้อง                                                  |
| นามสกุล : * ทีรัณย์อนุรักษ์                                                                         |
| THEREHULING * 13 Y LALTRAN Y 2030 Y                                                                 |
| ดงทะเนียน ต้องการคำแนะนำ                                                                            |

 - ข้อมูลถูกต้องตามทะเบียนราษฎร์ จะปรากฏหน้าจอ โปรดเลือกปีการศึกษา และภาคการศึกษาที่ประสงค์ขอกู้

| 3.2.2 | ปรากฏหน้าจอ เพื่อเลือก " <b>แบบคำขอกู้ยืมเงิน"</b> | หรือ <b>"แบ</b> | บคำยืนยันขอกู้ยืมเงิน"    |
|-------|----------------------------------------------------|-----------------|---------------------------|
|       | นักศึกษาใหม่ ชั้นปีที่ 1 ผู้กู้รายเก่า และรายใหม่  | เลือก           | "แบบคำขอกู้ยืมเงิน"       |
|       | นักศึกษาชั้นปีที่ 2-5 ผู้ขอกู้รายใหม่              | เลือก           | "แบบคำขอกู้ยืมเงิน"       |
|       | นักศึกษาชั้นปีที่ 2-5 ผู้กู้รายเก่า                | เลือก           | "แบบคำยืนยันขอกู้ยืมเงิน" |

(ศึกษารายละเอียด ตอนที่ 3.4)

3.2.3 ปรากฏจอภาพ ให้บันทึกข้อมูลสถานศึกษา ดังนี้
ชื่อสถานศึกษา พิมพ์ชื่อ "มหาวิทยาลัยราชภัฏจันทรเกษม"
เลือกปุ่ม "ค้นหา" และเลือกชื่อ มหาวิทยาลัยราชภัฏจันทรเกษม อีกครั้ง
หากกรอกชื่อมหาวิทยาลัยไม่ถูกต้อง จะปรากฏคำว่า "ไม่พบข้อมูล"
("ราชภัฏ" ใช้อักษร ฏ และ "จันทรเกษม" ไม่มี ทัณฑฆาต )
ระดับการศึกษา เลือก "ปริญญาตรี" และ เลือกปุ่ม "ต่อไป"

### 3.2.4 บันทึกแบบคำขอกู้ยืมเงิน โดยแบ่งข้อมูลออกเป็น 5 ข้อ ตามแบบฟอร์ม ดังรูปภาพ ดังนี้

| สมมหารมญัติมงใน กละอุบแล้งให้ผู้มีมาส์มาร<br>พรักฐละ สุดอสักษา<br>ให้สอาหมักษา<br>มีสอาหมักษา         มหาริกษาสมหลางกลารไม่สองสะมักรสารไม่สองสะมักษา<br>เป็นสอาหมักษา           มืออาหมักษา         มหาริกษาสมหลางกลารไม่สองสะมักรสารไม่สองสะมักษา<br>เป็นสอาหมักษา         มหาริกษารัฐธิร         ตาม<br>เป็นสอาหมักษา           ระสย         • O asslippin ® ปัญญามารี<br>เสมขางที่กษาสามหลังสูงะ<br>ระสย         มหาริกษาร์ 255<br>คณะที่มีการสอง<br>• O 1 O 2 O 3 • 4 O 5 O 6<br>ภายในการสอบ<br>• • Externative O Learnative<br>ท่างในการสอบ<br>• • Externative O Learnative<br>ท่างในการสอบ<br>• • Externative<br>กระสิน<br>(2.1) เลนประจักษามีระยากษ<br>• • E 1 O 2 O 3 • 4 O 5 O 6         คระสา<br>คระสิน<br>• คระสิน<br>• คระสิน<br>• คระสิน<br>• คระสิน<br>• • • • • • • • • • • • • • • • • • •                                                                                                     | สักษา<br>ภามเป็นจริง<br>เกมิ์กษา ]<br>องการแก้รงกลุปุ่ม ดังหา<br>เรทิศัสดการ และกรุณาจัดต่อสถานที่กลาะที่อเพิ่มเป็นคณะของหาน           |
|----------------------------------------------------------------------------------------------------|----------------------------------------------------------------------------------------------------|
| แบบราสมญัติแล้น กละพุณสังทังกู้มีแต้กลาง<br>พักสุตะ สุดสตักษา<br>พักสุตะ สุดสตักษา<br>พักสุตะ สุดสตักษา<br>พักสามาร์สายและสายสายมูลสาม<br>สองกางศึกษา<br>สองกางศึกษา<br>สองกา                                                                                                    | สักษา<br>ภามเป็นหรือ<br>การที่การ 1<br>เราที่สอการ และกรณานัดสอออานสักษาเพื่อเพิ่มสินสณะของหาน<br>เราที่ในมี E-mail Address            |
| Tube         Tube         Tube <th< td=""><td>ภามเป็นหรือ<br/>เกล็กมา ]<br/>องการแก้กาสปุ่ม ฟังหา<br/>แร่ห้องการ และกุณาจัดสองอานมักษาเพื่อเช่นเส้นคณะของหาน<br/>เรณิโนมี E-mail Address</td></th<>                                                                                                    | ภามเป็นหรือ<br>เกล็กมา ]<br>องการแก้กาสปุ่ม ฟังหา<br>แร่ห้องการ และกุณาจัดสองอานมักษาเพื่อเช่นเส้นคณะของหาน<br>เรณิโนมี E-mail Address |
| 1. ข้อมูลสถางเลือดา         มหาวิทยาลัยและสะบานของ         ชิการสักษา 2556         ตาร           ชะสบ         • Cองสรีญญา • ปัญญาษร์         พิธาร 2556         ตาร           ชะสบ         • Cองสรีญญา • ปัญญาษร์         พิธาร 2556         ตาร           ชาสับอาการสอน         • • • • โลงสถางปกลิ         1.0.2.0.3.0.4.0.5.0.6         พิธาร 2556         ตารสร้างสามาร์ส่งสามาร์ส่งสามาร์ส่งสาม           ชาสีปีข้ายการสอน         • • • • โลงสถางปกลิ         0.1.0.2.0.3.0.4.0.5.0.6         พิธาร 2556         ตารสร้างสามาร์ส่งสามาร์ส่งสามาร์สามาร์ส่งสามาร์ส่งสามาร์ส่งสามาร์ส่งสามาร์ส่งสามาร์ส่งสามาร์ส่งสามาร์ส่งสามาร์ส่งสามาร์ส่งสามาร์ส่งสามาร์สามาร์ส่งสามาร์ส่งสามาร์ส่งสามาร์ส่งสามาร์สามาร์สามาร์สามาร์ส่งสามาร์สามาร์ส่งสามาร์สามาร์สามา                                                                                                    | ากสักษา 1<br>ออการแล้ากาสปุ่ม ฟิษภา<br>แรฟิสองการ และกรุณาลังสองอานสึกษาเพื่อเชื่อเสียมสะหรองหาน<br>เรณิโนมี E-mail Address            |
| Batomalinen         annfmundumszuruu         Binsalinen 2556         ann           walu         O avallagen         Magenel         Magenel <td>างสังหา 1</td>                                                                                                    | างสังหา 1                                                                                                    |
| Seitu       • O avaflugn       • Ungunal       • est: * acathuraphi<br>matummaau       • O 1 O 2 O 1 • O 5 O 6         matummaau       • O 1 O 2 O 1 • O 5 O 6       • • iseemaish O 1 asannihara<br>matummaau       • • iseemaish O 1 asannihara<br>matummaau       • • iseemaish O 1 asannihara<br>• • • 1 O 2 O 1 • O 4 O 5 O 6       • • iseemaish O 1 asannihara<br>• • • 1 O 2 O 1 • O 4 O 5 O 6         2. fingenpena       (2.1) vanits values values                                                                                                    | องการแล้วกลปุ่ม หังกา<br>เรที่ห้องการ และกรณาจังห่องขามใกษาเพื่อเพิ่มมันคณะของหาม<br>หรณีในมี E-mail Address                           |
| เกลาราทักษาตามหลังสูตร       * 01 02 03 04 05 06       Stantributer         การกับการสอน       * 01 02 03 04 05 06       Instituter         รับสินการสอน       * 01 02 03 04 05 06       Instituter         รับสินการสอน       * 01 02 03 04 05 06       Instituter         2. มันธุณธุลกล       * 01 02 03 04 05 06       Instituter         2. มันธุณธุลกล       * 01 02 03 04 05 06       Instituter         2.11 เลนประจังสินระยายะ       * 01 02 03 04 05 06       Instituter         2.23 มีกล       * 1022-00007905.X       Instituter       Instituter         (2.3) มีกล       * 1005709       Instituter       Instituter         (2.4) ปนเลี่ยงมีเกิด       : 2010/2524       Instituter       Instituter         (2.5) ท่ามนิกที่สามาระยังสะสงให้       : 1005709       Instituter       Instituter         (2.6) ที่สนุดสามาระยังสะสงให้       : 1005709       Instituter       Instituter         (2.7) และก็บระยังช่างสามระยอมสงคระยอมสงคระยอมสงคระยอมสงคระยอมสงคระยางสงที่ไป       : Instituter       Instituter         (2.8) E- สงส Address       : 10050000000000000000000000000000000000                                                                                                    | องการแก่งางปุ่ม ฟังหา<br>เรที่ต่องการ และกรุณาจัดต่องขามมักหาะที่อย่อมสัมดแระของกาม<br>ๆรณีในมี E-mail Address                         |
| mailummaau     * • • ระละการปะลิ () โลรมารกิษสะ<br>ชั่งชี้มีที่ที่ที่หลายสามร์<br>* • • • • • • • • • • • • • • • • •                                                                                                    | เรทีส์องการ และกรุณาจัดสอสขานสีกษาเพื่อเพื่อเสียงสะยองงาน<br>เรตนีโนมี E-mail Address                                                  |
| maximi methany       ••••••••••••••••••••••••••••••••••••                                                                                                    | rsiituii E-mail Address                                                                                                    |
| 2. ขึ้นมูลปฐละล           (2.1) และประจาสารประชากร           (2.2) ชิ้อ           (2.3) สกุล           (2.4) กับเลืองปีบัล           (2.4) ในเลืองปีบัล           (2.5) ทับปักลักกา           (2.6) ที่อยู่สะการประชากร           (2.6) ที่อยู่สะการประชากร           (2.6) ที่อยู่สะการประชากร           (2.7) ของโทรสังที่เกิดสารระดิดสงให้           (2.8) ชิ้อมูลสารแรกเรียนกระทุมส่วนให้           (2.8) ชิ้อมูลสารแรกเรียนกระทุมส่วนให้           (2.8) ชิ้อมูลสารแรกเรียนกระทุมส่วนให้           (2.9) ข้อมูลสารแรกเรียนกระทุมส่วนให้[ปรีมเพื่อการสึกษา (เลืองไปแกรการ) 1 ชื่อ)           (2.8) ชิ้อมูลสารแรกเรียน ประเทศสารและอายมาย สายแสนดู           (2.8) ชิ้อมูลสารแรกเรียน ประเทศสารและอายมาย สายแสนดู           (2.9) ช้อมูลสารแรกเรียน ประเทศสารและอายมาย สายแสนดู           (2.9) ช้อมูลสารและสารไปของประเทศสารและอายมาย สายแสนดู           (2.9) ช้อมูลสารและสารไปของประเทศสารและอายมาย สายแสนดู           (2.9) ช้อมูลสารและสารไปของประเทศสารและอายมาย สายแสนดู           (2.9) ช้อมูลสารและสารไปของประเทศสารและอายมารสารไปของประเทศสารไปของประ           (2.9) ช้อมูลสารและสารไปของประเทศสารไปของประ           (2.9) ช้อมูลสารไปของประสารไปของประ           (3.1) สารไปของประ         (3.1) สารไปของประทุมการที่ไปของประ           (3.3) รวมราประสารไปของประทุมารสง/ประการประ           (3.4) สารสารไปของประ         (3.5) แสปรีกาสารไปของประ                                                                                                    | railuii E-mail Address                                                                                                    |
| (2.1) เลกประจำสับประชาทธ       = 3-1022-00007-355.X         (2.2) ชิ้อ       =         (2.3) สกุล       =         (2.4) วินเลี้องปีกิล       =         (2.4) วินเลี้องปีกิล       =         (2.5) ที่สนุ่าสายกระโดยสาย<br>(2.6) ที่สนุดสายสายไปเข้าม       =         (2.7) เมลริโทรสับที่ที่สายกระโดยล่อไฟล์       =         (2.7) เมลริโทรสับที่ที่สายกระโดยล่อไฟล์       =         (2.8) E-mail Address       =         (2.8) ร้านจุลสายายการปฏิโมกละพุมเสียไปใช้ไม่เพื่อการที่กรา (เลือกได้มากรา 1 ร้อ)       [2]         (2.9) ร้านจุลสายแรกเป็นสายกินสายเลือกระเลือดระ       =         (2.9) ร้านจุลสายและหรือ ชิธแต้การกาลสมสาย<br>= 3. เลลรูปใน โบลสายในสายสายสายสายสาย<br>= 3. เลลรูปใน โบลสายในสายสายสายสาย<br>= 5. เลลรูปใน โบลสายในสายสายสายสาย<br>= 5. เลลรูปใน โบลสายในสายสายสายสาย<br>= 5. เลลรูปใน โบลสายในสายสายสายสาย<br>= 5. เลลรูปใน โบลสายในสายสายสายสาย<br>= 5. เลลรูปใน โบลสายในสายสายสายสายสาย<br>= 5. เลลรูปใน โบลสายในสายสายสายสาย<br>= 5. เลลรูปใน โบลสายในสายสายสายสาย<br>= 5. เลลรูปใน โบลสายในสายสายสายสาย<br>= 5. เลลรูปใน โบลสายในสายสาย<br>= 5. เลลรูปใน โบลสายในสายสาย<br>= 5. เลลรูปใน โบลสายสาย<br>= 5. เลลรูปใน โบลสายสาย<br>= 5. เลลรูปใน โบลสาย<br>= 5. เลลรูปใน โบลสายสาย<br>= 5. เลลรูปการสาย<br>= 5. เลลรูปการสายไปสายสาย<br>= 5. เลลรูปการสายไปสายสาย<br>= 5. เลลรูปการสาย<br>= 5. เลลรูปการสายไปสายสาย<br>= 5. เลลรูปการสาย<br>= 5. เลลรูปการสาย<br>= 5. เลลรูปการสาย<br>= 5. เลลรูปการสาย<br>= 5. เลลรูปการสาย<br>= 5. เลลรูปการสาย<br>= 5. เลลรูปการสาย<br>= 5. เลลรูปการสาย<br>= 5. เลลรูปการสายไปสายสาย<br>= 5. เลลรูปการสาย<br>= 5. เลลรูปการสาย<br>= 5. เลลรูปการสาย<br>= 5. เลลรูปการสายไปสายสาย<br>= 5. เลลรูปการสาย<br>= 5. เลลรูปการสาย<br>= 5. เลลรูปการสาย<br>= 5. เลลรูปการสาย<br>= 5. เลลรูปการสาย<br>= 5. เลลรูปการสาย<br>= 5. เลลรูปการสาย<br>= 5. เลลรูปการสาย<br>= 5                                                                                                    | ารณ์ในมี E-mail Address                                                                                                    |
| (2.2) รัก     (2.3) สาค     (2.4) ในเลืองเป็นโค     (2.4) ในเลืองเป็นโค     (2.5) ที่เสนิดที่มาค     (2.6) ที่เสนิดทองการเร็จและจะคะคะเป็น     (2.6) ที่สนิดทองการเร็จและจะคะเป็น     (2.7) เมลร์โหรสิตที่เสียาระจะสิตส่งให้     (2.7) เมลร์โหรสิตที่เสียาระจะสิตส่งให้     (2.8) E-mail Address     (2.8) E-mail Address     (2.9) ที่เสนิดตามการกรัฐโมกละพุณสัตโปญ์โสมเพื่อการศึกษา (เลือกได้มากกรา 1 ซึ่ง)     (2.9) ที่เสนิดตามการกรัฐโมกละพุณสัตโปญ์โสมเพื่อการศึกษา (เลือกได้มากกรา 1 ซึ่ง)     (2.9) ที่เสนิดตามการกรัฐโมกละพุณสัตโปญ์โสมเพื่อการศึกษา (เลือกได้มากกรา 1 ซึ่ง)     (2.9) ที่เสนิดตามการกรัฐโมกละพุณสัตโปญ์โสมเพื่อการศึกษา (เลือกได้มากกรา 1 ซึ่ง)     (2.9) ที่เสนิดตามการกรัฐโมกละพุณสัตโปญ์โสมเพื่อการศึกษา (เลือกได้มากกรา 1 ซึ่ง)     (2.9) ที่เสนิดตามการกรัฐโมกละพุณสัตโปญ์โสมเพื่อการศึกษา (เลือกได้มากกรา 1 ซึ่ง)     (2.9) ที่เสนิดตามการกรัฐโมกละพุณสัตโปญ์โสมเพื่อการศึกษา (เลือกได้มากกรา 1 ซึ่ง)     (2.9) ที่เสนิดตามการกัน สิตเพ็กษาณะเปลาน สายเสาติญ     (3.6) เลตฺ์เป็น โรงสาตปันเลติได้กรางส์ก<br>(3.3) ราสถานี้และที่ได้เสียงการที่     (3.4) จากรายที่ได้เสียงการกระ     (3.5) เมลร์โหมด์เห็นอาญ (โลกเหลีกท่าแอง)     (3.5) เมลร์โหมด์ที่เสียงการญ์โลกเหลือการครง     (3.6) เมลร์โหมด์ที่เสียงการที่     (3.6) เมลร์โหมด์ที่เสียงการที่     (3.6) เมลร์โหมด์ที่เสียงการที่ได้เสียงการที่     (3.6) เมลร์โหมด์ที่เสียงการที่     (3.6) เมลร์โหมด์ที่เสียงการที่     (3.6) เมลร์โหมด์ที่เสียงการที่     (3.6) เมลร์โหมด์ที่เสียงการที่     (3.6) เมลร์โหมด์ที่เสียงการที่ได้เสียงการที่     (3.6) เมลร์โหมด์ที่เสียงการที่     (3.6) เมลร์โหมด์ที่เสียงการที่     (3.6) เมลร์โหมด์ที่เสียงการที่     (3.6) เมลร์โหมด์ที่เสียงการที่ได้เสียงการที่     (3.6) เมลร์โหมด์ที่เสียงการที่     (3.6) เมลร์โหมด์ที่เสียงการที่ได้เสียงการที่ได้เสียงการที่     (3.6) เมลร์โหมด์ที่เสียงการที่งได้ได้เสียงการที่     (3.6) เมลร์โหมด์ที่เสียงการที่     (3.6) เมลร์โหมด์ที่เสียงการที่ได้เสียงการที่ได้เสียงการที่                                                                                                    | างนี้ในมี E-mail Address                                                                                                    |
| (2.3) สกุล         : 第299-70.           (2.4) ในเดือนใบกิด         : 29/10/2524           (2.5) ทิสปกลักษา         : 1124/55/789           (2.6) ทิสปุลามหายในเปาน         : เครื่อสิ่ง สิกษ์: กระสะสะสาราชสะ ภาพ ยุกสาราร์ เพล<br>กล้างกู้ สิกษ์: กระสะสะสาราชสะ ภาพ ยุกสาราร์ เพล<br>กล้างกู้ สิกษ์: กระสะสะสาราชสะ ภาพ ยุกสาราร์ เพล<br>กล้างกู้ สิกษ์: กระสะสะสาราชสะ ภาพ ยุกสาราร์ เพล<br>กล้างกู้ สิกษ์: กระสะสะสาราชสะ ภาพ ยุกสาราร์ เพล<br>กล้างกู้ สิกษ์: กระสะสะสาราชสะ ภาพ เพล<br>กล้างกู้ สิกษ์: กระสะสะสาราชสะ ภาพ ยุกสาราร์ เพล<br>กล้างกู้ สิกษ์: กระสะสะสาราชสะ ภาพ ยุกสาราร์ เพล<br>กล้างกู้ สิกษ์: กระสะสะสาราชสะ ภาพ ยุกสาราร์ เพล<br>(2.8) รัสมุลสาราชสาราร์ เพล<br>(2.9) รัสมุลสาราชสาราร์ เพล<br>(2.9) รัสมุลสาราชสาราร์ เพล<br>(3.1) สาริกษ์สิกษ์: สิกษ์: กลาร์ กล้างสารา<br>(3.2) สาริกษณฑ์สิกษ์: สิกษ์: กลาร์ กลาร์<br>(3.3) ราสาราชให้สาราชการ์ (สิกษาสาราชสาราชสะ<br>(3.3) ราสาราชให้สาราชการ์ (สิกษาสาราชสาราชสะ<br>(3.4) สาราชส์สิกษาสาราชการ์ (สิกษาสาราชสาราชสาราช<br>(3.5) แลก์โทรสิกษาสาราชการ์ (สิกษาสาราชร์)<br>(3.5) แลก์โทรสิกษาสาราชการ์ (สิกษาสาราชาร์)<br>(3.5) แลก์โทรสิกษาสาราชาร์ (สิกษาสาราชาร์)<br>(3.5) แลก์โทรสิกษาสาราชาร์ (สิกษาสาราชาร์)<br>(3.5) แลก์โทรสิกษาสาราชาร์) (สิกษาสาราชาร์)<br>(3.5) แลก์โทรสิกษาสาราชาร์) (สิกษาสาราชาร์)<br>(3.5) แลก์โทรสิกษาสาราชาร์) (สิกษาสาราชาร์)<br>(3.5) แลก์โทรสิกษาสาราชาร์) (สิกษาสาราชาร์)<br>(3.5) แลก์โทรสิกษาสาราชาร์) (สิกษาสาราชาร์)<br>(3.5) แลก์โทรสิกษาสาราชาร์)                                                                                                    | raitui I-mail Address                                                                                                    |
| (2.4) ในเดือนใบโด         : 29/10/2524         (2.5) ที่สมัคลักษา         : 12/456/789         : 12/456/789         : 12/456/789         : 12/456/789         : 12/456/789         : 10/24/56/789         : 10/24/56/789         : 10/24/56/789         : 10/24/56/789         : 10/24/56/789         : 10/24/56/789         : 10/24/56/789         : 10/24/56/789         : 10/24/56/789         : 10/24/56/789         : 10/24/56/789         : 10/24/56/789         : 10/24/56/789         : 10/24/56/789         : 10/24/56/789         : 10/24/56/789         : 10/24/56/789         : 10/24/56/789         : 10/24/56/789         : 10/24/56/789         : 10/24/56/789         : 10/24/56/789         : 10/24/56/789         : 10/24/56/789         : 10/24/56/789         : 10/24/56/789         : 10/24/56/789         : 10/24/56/789         : 10/24/56/789         : 10/24/56/789         : 10/24/56/789         : 10/24/56/789         : 10/24/56/789         : 10/24/56/789         : 10/24/56/789         : 10/24/56/789         : 10/24/56/789         : 10/24/56/789         : 10/24/56/789         : 10/24/56/789         : 10/24/56/789         : 10/24/56/789         : 10/24/56/789         : 10/24/56/789         : 10/24/56/789         : 10/24/56/789         : 10/24/56/789         : 10/24/56/789         : 10/24/56/789         : 10/24/56/789         : 10/24/56/789         : 10/24/56/789         : 10/24/56/789         : 10/24/56/789         : 10/24/56/789         : 10/24/56/789         : 10/24/56/789         : 10/24/56/789         : 10/24/56/789         : 10/24/56/789         : 10/24/56/789         : 10/24/56/789         : 10/24/56/789         : 10/24/56/789         : 10/24/56/789         : 10/24/56/789         : 10/24/56/789         : 10/24/56/789         : 10/24/56/789         : 10/24/56/789         : 10/24/56/789         : 10/24/56/789         : 10/24/56/789         : 10/24/56/789         : 10/24/56/789         : 10/24/56/789         : 10/24/56/789         : 10/24/56/789         : 10/24/56/789         : 10/24/56/789         : 10/24/56/789 | rstituii E-mail Address                                                                                                    |
| (2.5) ที่สมุทานการมีสนบ่าน       ***123456789         (2.6) ที่อยู่หาวยการมีสนบ่าน       ************************************                                                                                                    | rstütuü E-mail Address                                                                                                    |
| (2.6) ที่อยู่สามารถมือนน้าย     : แหร่ง พืช แอกะเลของ เกษ อุกทรงร์ เหะ<br>เครื่อง อุกรรร เกษอะเลของ เกษอ อุกทรงร์ เหะ<br>เครื่อง อุกรรรร เกษอะเลของ เกษอ<br>(2.7) เมอร์โทรสัตรระจัดเมือง<br>(2.8) E-mail Address     : "Instruction of the<br>(2.9) ร้อมูลอาการการกัฐมีและครุณหนังไปผู้ก็มะที่อาการก็กรา (เมือกได้มากกว่า 1 ชื่อ)<br>[2.9) ร้อมูลอาการการกัฐมีแกละครุณหนังไปผู้ก็มะที่อาการก็กรา (เมือกได้มากกว่า 1 ชื่อ)<br>[2.9) ร้อมูลอาการการกัฐมีและครุณหนังไปผู้ก็มะที่อาการก็กรา (เมือกได้มากกว่า 1 ชื่อ)<br>[2.9) ร้อมูลอาการการกรรฐมีและครุณหนังไปผู้ก็มะที่อาการก็กรา (เมือกได้มากกว่า 1 ชื่อ)<br>[2.9) ร้อมูลอนิการการกรฐมีและครุณหนัง<br>[3.1 ระเลยภูมิน โหละกร้านสินกับครุณอย่าน สายมาร์ก<br>[4.66)ชื่น โหละกร้านสินกับครุณอย่านสายกระ<br>[3.2] อาร์กินการการประสายได้เสียง<br>[3.3] รามการให้สองไปกระจะ<br>[3.4] สายกรรฐมีโหละกระ<br>[3.5] และกิโทรดที่กำลังสี่กระกอฐ (ไประเทศสิกการเออ)<br>[3.5] และกิโทรดที่กำลังสี่กระกอฐ (ไประเทศสิกการเออ)<br>[3.5] และกิโทรดที่กำลังสี่กระกอฐ (ไประเทศสิกการเออ)<br>[3.6] และกิโทรดที่กำลังสี่กระกอฐ (ไประเทศสิกการเออ)<br>[4] (1.50-200000000000000000000000000000000000                                                                                                    | ารณ์ในมี E-mail Address                                                                                                    |
| (2.7) เมลร์โทรสัตร์เริ่มกลารเรลืองสงส์ : • 089>0000000     (2.8) E-mail Address : • "Inst000000000000000000000000000000000000                                                                                                    | ารณ์ในมี E-mail Address                                                                                                    |
| (2.8) E-mail Address     : * Thet2000(httaletebon.or.th)       (2.9) รัสมุลสถานอการผู้อื่นกละพุณอันไม่ผู้ในเพื่อการที่กรา (เมือกได้มากกรา 1 รัน)       (2.9) รัสมุลสถานอการผู้อื่นกละพุณอันไม่ผู้ในเพื่อการที่กรา (เมือกได้มากกรา 1 รัน)       (2.9) รัสมุลสถานอการผู้อื่นกละพุณอันไม่ผู้ในเพื่อการที่กรา (เมือกได้มากกรา 1 รัน)       (2.9) รัสมุลสถานอการผู้อื่นกละพุณอันไม่ผู้ในเพื่อการที่กรา (เมือกได้มากกรา 1 รัน)       (2.9) รัสมุลอาการท่างรับ ประเทศการและสายมาริก       (2.9) รัสมุลอาการท่างสุดมดักรามอย่างสาย       3. ข้อมูลประการท่างร้องผู้ในกรางอง       (3.1) อาโทยมีตรไปส่งคางอง       (3.2) อาโทยมากระไม่ผู้ปกรางอง       (3.3) ระสถานให้ครอบสายสาย       (3.4) จากระหรื่องสีกำลังให้กรางอง (ประเทศสีกท่านอง)       (3.5) แลกโทยที่หน้าหายอง (ประเทศสีกท่านอง)       (3.6) แลกโทยที่หน้าหายอง (ประเทศสีกท่านอง)       (3.6) แลกโทยที่หน้าหายอง (ประเทศสีกท่านอง)       (3.6) แลกโทยที่หน้าหายอง (ประเทศสีกท่านอง)       (3.7) และการท่างร้างสายสายสายไม่ประกอง                                                                                                    | ารณีในมี E-mail Address                                                                                                    |
| [2.9] ร้อมูลสถานธารรัฐมีและพุนเงินไม่ผู้ชื่อเพื่อการศึกษา (เลือกใส่มากกรา 1 ชื่อ)         ☑ 1. โอเลยชูอื่น         ☑ 2. เลยชูอื่น         ☑ 3. เลยชูอื่น         ☑ 4. เลยชูอื่น         ☑ 5. เลยชูอิน โอเสริม มีสมเด็กษาตองปลาม สายสารัญ         ☑ 4. เลยชูอิน โอเสริม มีสมเด็กษาตองปลาม สายสารัญ         ☑ 5. เลยชูอิน โอเสริม มีสมเด็กษาแห่งนี้         ☑ 5. เลยชูอิน โอเสริมส์เตราแห่งนี้         ☑ 5. เลยชูอิน โอเสริมส์เตราแห่งนี้         ☑ 5. เลยชูอิน โอเสริมส์เตราแห่งนี้         ☑ 5. เลยชูอิน โอเสริมส์เตราแห่งนี้         ☑ 5. เลยชูอิน โอเสริมส์เตราแห่งนี้         ☑ 5. เลยชูอิน โอเสริมส์เตราแห่งนี้         ☑ 5. เลยชูอิน โอเสริมส์เตราแห่งนี้         ☑ 5. เลยชูอิน โอเสริมส์เตราไม่ส่วนทรงนี้         ☑ 5. เลยชูอิน โอเสริมส์เตราแห่งนั้น         ☑ 1. อาเลียงนั้งไม่เป็นส่วนที่เลยส่วนทางนุมมีเหละอง         ☑ 3. อาเสริมที่เหล่ามีเหล่าสมเด็กขางอุ (โอเราเหลีกท่านอง)         ☑ 4. จากเห็นที่เสียงนั้นไม่เหล่ามางนุมันตรงอง         ☑ 5. เมตร์เรียนส์เหล่ามางนุมันตรงนุม         ☑ 5. เมตร์เรียนส์เหลางนุมารงนุมันตรงนุมางนุมชุมชุมสารงนุมางนุมมางนุมธงนุมารงนุมันตรงนุมสารงนุมธงนุมสารงนุมสารงนุมสารงนุมสารงนุมารงนุมารงนุมมารงนุมารงนุมมารงนุมสารงนุมสารงนุมารงนุมสารงนุมารงนุมสารงนุมารงนุมสารงนุมสารงนุมสารงนุมารงนุมสารงนุมสารงนุมสารงนุมสารงนุมารงนุมสารงนุมารงนุมสารงนุมสารงนุมสารงนุมสารงนุมสารงนุมสารงนุมสารงนุมสารงนุมารงนุมสารงนุมสารงนุมสารงนุมสารงนุมสารงนุมสารงนุมสารงนุมสารงนุมสารงนุมสารงนุมสารงนุมสารงนุมสารงนุมสารงนุมสารงนุมสารงนุมสารงนุมสารงนุมสารงนุมสารงนุมสารงนุมสารงนุมสารงนุม                                                                                                    |                                                                                                    |
| (3.1) ฉาบิทยิดปุ่งไปกรรอง         : " เกษตรรร           (3.2) ฉาบิทยากละปุ่งไปกรรอง         : " เกษตรรร           (3.3) รวมรายให้สรรมปราสมให้         : " เรือบ.000.00 uma           (3.4) จำหรายที่เอียไปสมให้เอาอุป (วิมามสาวการเออ)         : " 1 เมษารณีที่ไม่มีพี่ห้ออาโก่งานอุมาส           (3.5) และกิมทรงที่เป็นที่ห้องควร(วิมามสาวการเออ)         : " 1 เมษารณีที่ไม่มีพี่ห้ออาโก่งานอุมาส           (3.5) และกิมทรงที่เป็นที่ห้องการ(วิมามสาวการเออ)         : " 009-000000000           (3.6) และกิมทรงที่เป็นทรงที่เป็นสอง         : " 009-000000000000000000000000000000000                                                                                                    |                                                                                                    |
| (3.2) อาชีพมาสา/ผู้ปกรรอง := มาสาราส<br>(3.3) รางกายให้สารมหร้างชื่อปี := 150,000,00 ums<br>(3.4) จำหายที่ได้ทำสังที่สารกอง := 1 ในการที่ได้ให้เมืองให้การอุดาส<br>(3.5) เมอก็โทงทั้งที่ไม่และจึงเป็นการ(ปฏิเตอรอง := 009-3000000<br>(3.5) เมอก็โทงทั้งที่ได้เกมอง ติมามาสาร/ปฏิเตอรอง := 009-30000000                                                                                                    | ×                                                                                                    |
| (3.3) ระการที่เลือกแต่สายสร้างสามี         1         150,000,00 µms           (3.4) จำนานที่เล่าที่สามีกระกอง         1         1 และกรี่ได้ในมีพี่ต้องให้การสุดสาม           (3.5) และกิทรดิตกับไหน่อย่าง(รายการ)(ปกระกอง         1         1 และกรี่ได้ในมีพี่ต้องให้การสุดสาม           (3.5) และกิทรดิตกับไหน่อย่าง(รายการ)(ปกระกอง         1         009-0000000         1           (3.6) และกิทรดิตกับไหน่อย่าง(รายการ)(ปกระกอง         1         009-0000000         1                                                                                                    | ×                                                                                                    |
| (3.4) จากระทรองการสงกราช((สถายสายานอง) 1 * 1 ในการทราชสงกราช<br>(3.5) แอก็โทรดิตที่นำแนอะ โตะบุการทง/ชุ่มโครเอง 1 * 069-0000000<br>(3.5) แอก็โทรดิตที่มีอานุล โตะบุการฟาร์ปกระมอง * 069-0000000                                                                                                    |                                                                                                    |
| (3.6) mafundania have be a new equivalence                                                                                                    |                                                                                                    |
|                                                                                                    |                                                                                                    |
|                                                                                                    |                                                                                                    |
| <ul> <li>พ.ศ. และของหลังญา</li> <li>(1) พ.ศ. พ.ศ. พ.ศ. พ.ศ. พ.ศ. พ.ศ. พ.ศ. พ.ศ</li></ul>                                                                                                    |                                                                                                    |
| 🕑 ดาไปร่ายเกี่ยวเมืองกับการศึกษา<br>🕑 ด่างกองชิพ (ต่างกองชิพ คือเว็บชั่งผู้ระบังกับทุกเดือน โดยโองงวันเข่ามัญชี่ขนาดากกุรไทยของท่าน)                                                                                                    |                                                                                                    |
| 5.เงื่อนไขในการโอนเงินผ่านนักพืชนาดาร                                                                                                    |                                                                                                    |
| 🖲 ธมาตากกรุงใหม่ จำกัด (มหายร)                                                                                                    |                                                                                                    |
| 🖲 ท่านประสงค์จะทำสัญญาแระทั่วไป                                                                                                    |                                                                                                    |
| <ul> <li>รายประสงส์จะทำสัญญาตามหลักสาสรานีสลาย</li> </ul>                                                                                                    |                                                                                                    |
| 🕒 ชายต้องกำลังการบทอังสาสบาวัสลาย                                                                                                    |                                                                                                    |
| 6 Turfou Janishanoomusindotturalitara                                                                                                    |                                                                                                    |
|                                                                                                    |                                                                                                    |
|                                                                                                    |                                                                                                    |
| ชาพเจ้าหอรับของว่าขอมุลดังกล่าวข้องส่งที่ไปว้อยิบความจริงองจะไข้หมาร์การดับ<br>ตามอดังคกมาที่การดูขบงไปไม่รู้มีมาร์การดับ<br>และยิบยอมไม่ร้อมูลทางมีเด็กหรอบิกต์ชังช้าพจร้างร้อมทั่วนี้ เมื่อง<br>เมื่อยิบยอมไม่ร้อมทูลทางมีเด็กหรอบิกต์ชังช้าพจร้างร้อมทั่วน ถือง                                                                                                    |                                                                                                    |

#### การกรอกข้อมูลในแบบคำขอกู้ยืมไม่ถูกต้อง มหาวิทยาลัย ไม่สามารถอนุมัติให้นักศึกษากู้ยืมเงินได้

#### **ก. ข้อมูลสถานศึกษา** บันทึกข้อมูล ดังนี้

- <u>ระดับ</u> เลือก "ปริญญาตรี"
- <u>คณะ</u> พิมพ์ชื่อคณะของตนเองให้ถูกต้อง ดังนี้

#### คณะเกษตรและชีวภาพ

คณะมนุษยศาสตร์และสังคมศาสตร์

- คณะวิทยาการจัดการ
- คณะวิทยาศาสตร์

#### คณะศึกษาศาสตร์

#### วิทยาลัยการแพทย์ทางเลือก

### และเลือก "**ค้นหา**" เลือกชื่อ **คณะของตนเองอีกครั้งให้ถูกต้อง**

(หากเลือกชื่อคณะไม่ถูกต้อง ตามที่มหาวิทยาลัยเปิดสอน หรือเลือก "ไม่พบคณะที่ต้องการ" มหาวิทยาลัย ไม่สามารถอนุมัติให้กู้ยืมได้)

- <u>เวลาศึกษาตามหลักสูตร</u> เลือก **จำนวนระยะเวลาตามหลักสูตร** 
  - (มหาวิทยาลัยราชภัฏจันทรเกษม มีหลักสูตร 4 ปี และหลักสูตร 5 ปี)
- <u>การเรียนการสอน</u> เลือก ดังนี้
  - นักศึกษาภาคในเวลาราชการ (ภาคปกติ) เลือก "โครงการปกติ"
  - นักศึกษาภาคนอกเวลาราชการ (ภาคสมทบ) เลือก **"โครงการพิเศษ"**
- ชั้นปีที่ท่านจะขอกู้ เลือก "ตัวเลขชั้นปีของตนเอง ในปีการศึกษาที่ขอกู้" (1-5 เท่านั้น)
   รหัส 60 เลือก ชั้นปีที่ 1

#### ข. ข้อมูลส่วนบุคคล

จะปรากฏข้อมูลบางส่วนอยู่แล้ว โดยให้บันทึกข้อมูลเพิ่มเติม ดังนี้

- <u>รหัสนักศึกษา</u> บันทึก **"รหัสนักศึกษาของตนเอง"** (กรุณาบันทึกให้ถูกต้อง)
- <u>เบอร์โทรศัพท์ที่สามารถติดต่อได้</u> "บันทึกหมายเลขโทรศัพท์ที่ติดต่อได้"
- ข้อมูลสถานะการกู้ยืมกองทุนเงินให้กู้ยืมเพื่อการศึกษา

ทำ "**เครื่องหมาย**" ตามประวัติการกู้ยืมของตนเอง (เลือกได้มากกว่า 1 ข้อ)

#### ค. ข้อมูลบิดา มารดา หรือผู้ปกครอง

ผู้ปกครอง คือ ผู้อุปการะรับผิดชอบค่าใช้จ่ายของนักศึกษา

อาชีพบิดา มารดา/ผู้ปกครอง เลือกคลิก "อาชีพของบิดา มารดา หรือผู้ปกครอง"

- <u>รวมรายได้ครอบครัวต่อปี</u> บันทึก "รายได้โดยไม่หักค่าใช้จ่ายต่อปี ของบิดา มารดา และผู้ปกครอง (ถ้ามี)"

<u>จำนวนพี่น้องที่กำลังศึกษาอยู่</u> บันทึก "จำนวนพี่น้องที่กำลังลังศึกษาอยู่" (ไม่นับรวมผู้ขอกู้)
 ง. ความประสงค์ขอกู้

สามารถเลือกได้มากกว่า 1 รายการ โดยมหาวิทยาลัยจะอนุมัติให้กู้ยืมตามรายการที่เลือก เท่านั้น ซึ่งจะไม่สามารถเปลี่ยนแปลงได้ตลอดปีการศึกษา ดังนี้

- <u>ค่าเล่าเรียน</u> คือ ค่าหน่วยกิต,ค่าเทอม,ค่าธรรมเนียมการศึกษา ของนักศึกษาที่ต้องจ่ายจริง
- ค่าใช้จ่ายเกี่ยวเนื่องกับการศึกษา มหาวิทยาลัยไม่ให้กู้ยืมในรายการนี้ เนื่องจากมหาวิทยาลัย
   ไม่มีการเรียกเก็บรายการดังกล่าว
- <u>ค่าครองชีพ</u> คือ ค่าใช้จ่ายในการครองชีพ เดือนละ 2,200 บาท

(ศึกษารายละเอียดการรับเงินกู้ยืม ตอนที่ 4 การโอนเงินกู้ยืมเงินกองทุนเงินให้กู้ยืมเพื่อ การศึกษา)

#### จ. คำยืนยัน

เลือก **"ยอมรับ**" และ **"บันทึกแบบ"** 

ติดตามประกาศรายชื่อเพื่อเข้าสัมภาษณ์ และประกาศรายชื่อผู้ได้รับการอนุมัติให้กู้ยืม ที่เว็บไซต์กองพัฒนานักศึกษา

# ຫວນທີ່ **3.3** ສ**້າງແຫຼງຫຼືຍຶ້ມເຈີນ**

้สัญญากู้ยืมจัดทำ 1 ครั้งต่อ 1 สถานศึกษา โดยใช้ตลอดหลักสูตร โดยมีรายละเอียด ดังนี้

3.3.1 หลังจากได้รับการอนุมัติให้กู้ยืมแล้ว และเปิดบัญชีออมทรัพย์กับธนาคารกรุงไทย หรือธนาคาร อิสลาม ได้เลขบัญชีเรียบร้อยแล้ว ให้ Login เข้าสู่ระบบ e-Studentloan จะปรากฏ ดังรูปภาพ

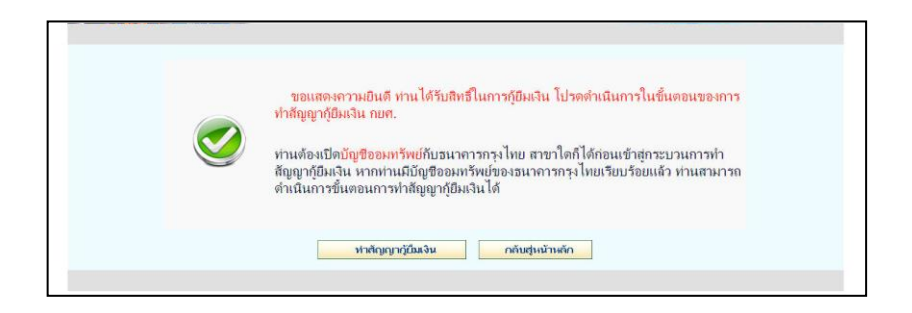

#### 3.3.2 เลือก "ทำสัญญากู้ยืมเงิน"

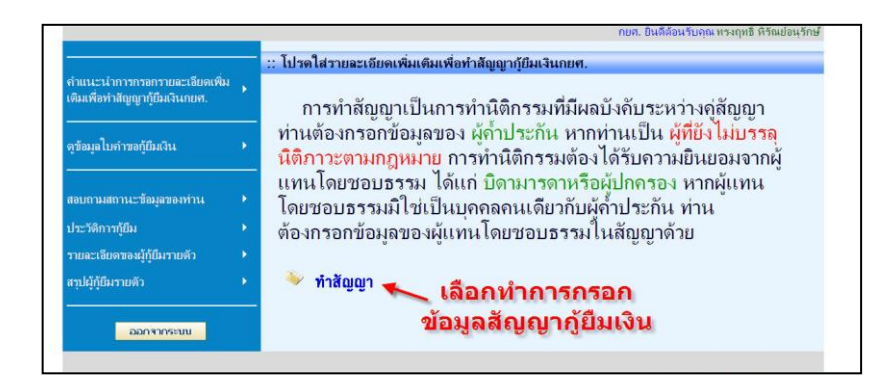

เลือก **ทำสัญญา** 

#### จะปรากฏดังรูปภาพ

| 1.                                                                                                    | ชื่อ                                                                                                    | นาธาเคล่อบ ระบบ4                                                                                                    | าน                                                                                                    |                                                                                                    | เพศ ชาย หญิง                                                                                                    | วันเดือนปีเกิด 2                                                                                                    | 29/10/2524                                                                                                    | อายุ                                                                                                    | 29 1                                                                                         |
|----------------------------------------------------------------------------------------------------|----------------------------------------------------------------------------------------------------|----------------------------------------------------------------------------------------------------|----------------------------------------------------------------------------------------------------|----------------------------------------------------------------------------------------------------|----------------------------------------------------------------------------------------------------|----------------------------------------------------------------------------------------------------|----------------------------------------------------------------------------------------------------|----------------------------------------------------------------------------------------------------|----------------------------------------------------------------------------------------------|
|                                                                                                    | ที่อยู่ตามทะเบียนบ้าน เลข<br>ถื                                                                                                    | 999                                                                                                    | หมู่ที                                                                                                    | ช่อย                                                                                                    | ช.เพชรเกษม <b>9999</b>                                                                                                    | ถมน                                                                                                    |                                                                                                    | ต่านอ                                                                                                    | แขวงดูหาสวรรด                                                                                |
|                                                                                                    | อ่าเภอ                                                                                                    | เขตภาษ์เจริญ                                                                                                    |                                                                                                    | จังหวัด                                                                                                    | กรุงเทพมหานคร                                                                                                    | รหัสไปรษณีย์ 1                                                                                                    | 10160                                                                                                    | โทรศัพท์                                                                                                    |                                                                                              |
|                                                                                                    | เลขประจำด้วประชาชน                                                                                                    | 3-1022-000000-300-3                                                                                                    | c                                                                                                    | ซึ่งต่อไปที่                                                                                                    | มีเรียกว่า "ผู้ดู้ยืม"                                                                                                    |                                                                                                    |                                                                                                    |                                                                                                    |                                                                                              |
| 2.                                                                                                    | ชื่อสถานศึกษา                                                                                                    | มหาวิทยาลัยสยาม                                                                                                    |                                                                                                    | ระดับ                                                                                                    | อนุปริญญา                                                                                                    |                                                                                                    |                                                                                                    |                                                                                                    |                                                                                              |
| 3.                                                                                                    | เลขประจำด้วประชาชนผู้<br>ด้าประกัน                                                                                                    | ชื่อ นาย                                                                                                    |                                                                                                    | าย 💌                                                                                                    |                                                                                                    | াগল ০ খা                                                                                                    | าย 🔿 หญิง                                                                                                    |                                                                                                    | อายุ เ                                                                                       |
|                                                                                                    | ที่อยู่ตามทะเบียนบ้าน เลข<br>ถึ                                                                                                    |                                                                                                    | អង្គព័                                                                                                    | ชอบ                                                                                                    |                                                                                                    | ถมน                                                                                                    |                                                                                                    | ต่ามล                                                                                                    | (mus)                                                                                        |
|                                                                                                    | ลกเกล                                                                                                    |                                                                                                    | ศีนหา                                                                                                    | จังหวัด                                                                                                    |                                                                                                    | รหัสไปรษณีย์                                                                                                    |                                                                                                    | โบรศัพท์                                                                                                    | 104111                                                                                       |
|                                                                                                    | ປັນບໍ່ດ້ວງໄດະດັບແລະບໍດີຄົນ.                                                                                                    | ໂດຍເລີ່ຍວາ້ວນຄືນ                                                                                                    | มีคว 🗸                                                                                                    | diam'r.                                                                                                    | เจ้เรียดว่า "มัต่าง(ระดัน"                                                                                                    | ถ้าดัง                                                                                                    | องการค้นตาบล                                                                                                    | หรือ อำเภอกร                                                                                                    | สมากคปุ่มค้นห                                                                                |
|                                                                                                    | <ul> <li>ยกเล็กผู้แทนโดยชอบ<br/>ผู้แทนโดยชอบธรรมชื่อ</li> </ul>                                                                                                    | มาณ 🤟                                                                                                    |                                                                                                    |                                                                                                    | anti D                                                                                                    | เลชประจำตัวประชา<br>ถนบ                                                                                                    | าชน                                                                                                    | ດ້ານລ                                                                                                    |                                                                                              |
|                                                                                                    | 🔿 ยกเล็กผู้แหนโดยชอบ                                                                                                    | ธรรม                                                                                                    |                                                                                                    |                                                                                                    |                                                                                                    |                                                                                                    |                                                                                                    |                                                                                                    |                                                                                              |
|                                                                                                    | <ul> <li>ยกเล็กผู้แทนโดยชอบ</li> <li>ผู้แทนโดยชอบธรรมชื่อ</li> <li>ร้อย่อวงกระเบียงก้อง เอข</li> </ul>                                                                                                    | <b>5551</b><br>1010 - 4                                                                                                    |                                                                                                    |                                                                                                    | ang D                                                                                                    | เลชประจำด้วประชา<br>ถนน                                                                                                    | าชน                                                                                                    | ด้าบล                                                                                                    |                                                                                              |
|                                                                                                    | ยกเลิกผู้แทนโดยชอบ<br>ผู้แทนโดยชอบธรรมชื่อ<br>หือมู่ตามทะเบียนบ้าน เลข<br>ที่                                                                                                    | <b>ธรรม</b><br>ขาย ♥                                                                                                    | អររ៉ូពី                                                                                                    | ชอบ                                                                                                    | ם אופ                                                                                                    | เลชประจำด้วประชา<br>ถนน                                                                                                    | าชน                                                                                                    | ต่าบล                                                                                                    | ศัสทา                                                                                        |
| 1                                                                                                    | ยกเลิกผู้แทนโดยชอบ<br>ผู้แทนโดยชอบธรรมชื่อ<br>ที่อยู่ตามทะเบียนบ้าน เลข<br>ที่<br>อำเภอ<br>ปันผู้แทนโดยชอบธรรมดา                                                                                                    | ธรรม<br>ชาย ♥<br>มกฎหมายของผู้กู้                                                                                                    | หมู่ที่<br>(คิแทา)<br>เยิม โดยเกี่ย                                                                                                    | ชอบ<br>จังหวัด<br>บาข้องเป็น                                                                                                    | อานุ ปี<br>โลา Y ของผู้กู้ยืม                                                                                                    | เลชประจำดัวประชา<br>ถนน<br>รหัสไปรษณีย์<br>ถ้าต์เ                                                                                                    | าชน<br>องการค้นต่าบล                                                                                                    | ต่าบอ<br>โหรศัพท์<br>หรือ อำเภอกร                                                                                            | (ค้แหา)<br>(ณากคปุมค้นห                                                                      |
| 1.<br>2.<br>Jul<br>131.<br>131.<br>131.<br>131.<br>131.<br>131.<br>131.<br>131                                                                                                    | ยกเลิกผู้แทนโดยชอบ<br>ผู้แทนโดยชอบธรรมชื่อ<br>ที่อยู่ตามทะเนียนน้าน เลข<br>ที่<br>อ่าเภอ<br>ปันผู้แทนโดยชอบธรรมดา<br>สัญญาฉุบับนี้ทำขึ้นเพื่อเป็<br>ผู้ให้กู้มีมดาดงให้กู่ยืมเงินตาม<br>ค่าที่สัญญาภู้ยืมเงินกองทุนเงิน<br>ด้อนต่ริมกู่จนกระทั่งสำเร็จกา<br>ผู้ให้กู้ตกดงให้ผู้ผู้กู้ยืมเงินตาม<br>จำที่แบบมีผลผูกที่เรามีของ<br>จำมี เป็นมีผลมงานเงินไห้กู้ยืมเพื่อ<br>เอกสารนี้ ห้าขึ้นสองฉบับบีย<br>เอกสารนี้ ห้าขึ้นสองฉบับบีย                                                                                                    | ธรรม<br>ແທດ<br>ແທດ<br>ເປັນດຽາແນາຍາຂອงผู้ญိ<br>ເປັນອຸດສະກູ່ບິນເຈີນ<br>ເປັນແລະອາໄນ້ອາວດ໌<br>ເປັນແລະອາໄນ້ອາວດ໌<br>ເປັນເພລະອາໄນ້ອາວດ໌<br>ອຸດສະເຫັນເອີນອໍາ<br>ສາດອະເຫັນເອີນອໍາ<br>ສາດອະເຫັນເອີນອໍາ<br>ສາດອະເຫັນເອີນອໍາ<br>ສາດອະເຫັນເອີນອໍາ<br>ສາດອະເຫັນເອີນອໍາ<br>ສາດອະເຫັນເອີນອໍາ<br>ສາດອະເຫັນເອີນອໍາ<br>ສາດອະເຫັນເອີນອໍາ<br>ສາດອະເຫັນເອົາ<br>ສາດອະເຫັນອານອີນອີນອີນອີນອານອີນອີນອານອີນອີນອີນອີນອີນອີນອານອານອີນອີນອີນອີນອານອານອີນອີນອີນອີນອີນອີນອີນອີນອີນອີນອີນອີນອີນ | หมู่ที่<br>ต้แหา<br>ยืม โดยเก็ก<br>อันกองทุนเงิ<br>ล้าประกันตง<br>ว่า<br>ที่เกี่ยวเนื่องก<br>จักษาเป็นหรื<br>สึกษาเป็นหรื<br>สึกษาเป็นหรื<br>สึกษาเป็นหรื<br>การสึกษา<br>มาท หลักสุด<br>เก็บใวที่ผู้ใน<br>สูานต่อหน้า                   | ชอย<br>จังหวัด<br>รวข้องเป็น<br>แห่งก็ยืมเพื่อก<br>ลงส่ำประกัน เ<br>นการศึกษา ใ<br>น และลำครอ<br>กฐาน ในการ<br>ตามหลึกสุตร<br>ฉบับนี้เป็นสวน<br>หนียบัดรวิชา<br>ร 6 ปี ไม่เกิน<br>ห้ภูยิมทหนึ่งฉบับ                                  | อายุ ปี<br>ของผู้กู้ยืม<br>การศึกษา โดย<br>และผู้แทนโดยขอบธรรมหรือคุ่ม<br>ห้แก่สถานศึกษาแทนผู้กู้และจำ<br>ว้อน<br>โอยผู้กู้คุณละขอมรับให้แบบลง<br>ภูมิม<br>โดยผู้กู้คุณละขอมรับให้แบบลง<br>ไข้พบคลิน และอนุมริญญาไม่ผ่<br>1,200,000 บาท ทั้งนี้วงเง้<br>ยและเก็บไว้ที่ผู้กู้ยืมหนึ่งฉบับ ทุ                                                             | เลชประจำตัวประชา<br>ถนน<br>รหัสไปรษณีย์<br>ถ้าตัม<br>ม่ครองตกลงยินยอมไ<br>เยต่าตรองชิพเข้าบัญชิ<br>ทุนกำหนดร์ผู้กู้ได้ดงห<br>ทะเป็นแร้ยน/แบบยื่ม<br>สูงสุดสำหรับ ระดับมี<br>เม 200,000 ยาห ระดั<br>แการโห้ภูยิมในแต่ดะปี<br>กฝ่ายได้ตรวจอานหรือ      | าชน<br>องการคิ้นด่าบอ<br>เงินต่ากของผู้กู้ยืม<br>เงินต่ากของผู้กู้ยืม<br>เข้นจำนวนต่าแล่าน<br>เข้นจำนวนต่าแล่าน<br>เข้นจำนวนต่าแล่าน<br>ใการศึกษาต้องไม่<br>ใการศึกษาต้องไม่ | ตำบล<br>โทรสัพท์<br>หรือ อำเภอกร<br>การศึกษา<br>ใบนและ ค่าคระ<br>เชิสะ 4ปีและหง่<br>เกินขอมเขตคา<br>เชิลตราม                 | ต้แทา<br>(ณากดปุ่มคั่นห<br>เงชิพของสถาน<br>ละสายอาชิพ ไว<br>เกสูดรต่อเนื่อง<br>มประกาศคณะ    |
| 1.<br>2.<br>1.<br>1.<br>2.<br>1.<br>1.<br>1.<br>1.<br>1.<br>1.<br>1.<br>1.<br>1.<br>1.<br>1.<br>1.<br>1.                                                                                                    | ยกเลิกผู้แทนโดยชอบ<br>ผู้แทนโดยชอบธรรมชื่อ<br>ที่อยู่ตามทะเนียนบ้าน เลข<br>ที่<br>อันผู้แทนโดยชอบธรรมดา<br>อินผู้แทนโดยชอบธรรมดา<br>สิญญาฉบับนี้ท่าอื่นเงิด<br>มันผู้แทนโดยชอบธรรมดา<br>สิญญาฉบับนี้ท่าอื่นเงิด<br>ผู้ทำลัญญาภู่ยิมเงินกองทุนเงิน<br>กองทุนจายเงินกุ่ซึ่งเป็นดาแต่<br>ได้มุดเริ่มกุ่จนกระทั่งสำเร็จกา<br>ผู้ให้กู้ตกจะให้ผู้กู่ก็มิเงินตา<br>ๆที่แบบมีผลผูกทันตามข้อ<br>150,000 บาท ระดับ ประกา<br>กิน 600,000 บาท หลักสุดร 1<br>มากราดงทุนเงินให้กู้ยิมเงินตา<br>แอกสารนี้ ทำขึ้นสองฉบับบิยะ<br>ข่อมูลทางอิเลดทรงอนส์ไหลี          | ธรรม<br>นาย<br>มากฎหมายของผู้กุ่<br>มหลักฐานการภู้มิมจิน<br>เวียนและค่าใช้สายภ์<br>รับน/แบบยืนบินจำน<br>เรียนและค่าใช้สายภ์<br>รับน/แบบยืนบินจำน<br>เรียนและค่าใช้สายภั<br>มต่อ 2 ตลอดระบะเว<br>คกลงเพิ่มเดิมต่อ<br>สมียบิตรวิชาชิพชิ้มสู<br>รับ "มเกิน 800,000<br>เรียามกู่ค้องตรงกัน<br>เกายมือฮือไว้เป็นหลัก<br>อเป็นส่วนหนึ่งชื่อภู้กู่                                                                                                    | หมู่ที่<br>ดิแหา<br>เย็ม โดยเก็ร<br>สั่วประกันดก<br>า<br>ว่าก็ยวเนื่องก้<br>สึกษาเร็สกษา<br>การศึกษา<br>การศึกษา<br>การศึกษา<br>การศึกษา<br>มาท หลักสูต<br>เก็บไวกัผู้ใน<br>ฐานต่อหน้าเ<br>ยิมได้ห่าการ                                 | ชอย<br>จังหวัด<br>เราข้องเป็น<br>แห้กู้ยืมเพื่อก<br>ลงต้ำประกัน เ<br>นการศึกษา 1<br>น และค่าครอ<br>ก่ฐาน ในการ<br>การที่กษา 1<br>น และค่าครอ<br>ก่ฐาน ในการ<br>เคนิยบัตรวิชา<br>ร 6 ปี ไม่เกิน<br>เขาน<br>อาณ<br>อาณ<br>คามหนึ่งฉบับ | อายุ ปี<br>มารศึกษา โดย<br>และผู้แทนโดยข่อบธรรมหรือผู้ม<br>พ้แกสถานศึกษาแทนผู้กู้และจำ<br>รถิพของสถานศึกษาตามทึกอง<br>ภู้ยืม<br>โดยผู้กู่ตกลงของรัญญา ภายในวงเงินกู้<br>ซิพเทคนิค และอนุปริญญาไม่เง่<br>1,200,000 บาท ทั้งนิ้วงเจ็<br>บและเก็บไว้ที่ผู้ภู้ยิมหนึ่งฉบับ ทุ<br>ตามสัญญา                                                                   | เลชประจำตัวประชา<br>ถนน<br>รหิสไปรษณีย์<br>เอค่าครองยุกลงยินยอมใ<br>เอค่าครองยุกลงยินยอมใ<br>เอค่าครองยุกเข้าบัญชิ<br>ทุนกำทนคร์ผู้กู้ให้ลงห<br>ทุนกำทนคร์ผู้กู้ให้ลงห<br>โน 200,000 บาท ระดั<br>นการให้ภูยิมในแต่ละปี<br>กฝายให้ครวจอ่านหรือ        | าชน<br>องการคั้นต่าบอ<br>เงินฝากของผู้กู้ยืม<br>เงินฝากของผู้กู้ยืม<br>ยันสำนวนค่าเล่าเรื่<br>เช่มลึกษาตอนปล<br>ม ปริญญาตรีหลัก<br>มาปริญญาตรีหลัก<br>เการศึกษาต่องไม่       | ตำบล<br>โพรศัพท์<br>หรือ อำเภอกร<br>เการศึกษา<br>วัยนและ ค่าครส<br>มัญ<br>เสูตร 4ป็นละหง่<br>เกินขอบเขตตา<br>เขือความ        | ต้แทา<br>(ณากคปุ่มคับห<br>องชิพของสถาน<br>เละสายอาชิพ ไป<br>โกสูตรต่อเนื่อง<br>มประกาศคณะ    |
| 1.<br>2.<br>3.<br>1.<br>1.<br>2.<br>7.<br>1.<br>1.<br>1.<br>2.<br>7.<br>1.<br>1.<br>2.<br>7.<br>1.<br>1.<br>2.<br>7.<br>1.<br>1.<br>2.<br>7.<br>1.<br>1.<br>2.<br>7.<br>1.<br>1.<br>2.<br>7.<br>7.<br>1.<br>1.<br>1.<br>2.<br>7.<br>7.<br>5.<br>7.<br>5.<br>7.<br>7.<br>7.<br>7.<br>7.<br>7.<br>7.<br>7.<br>7.<br>7.<br>7.<br>7.<br>7. | ยกเลิกผู้แทนโดยชอบ<br>ผู้แทนโดยชอบธรรมชื่อ<br>ที่อยู่ตามทะเนียนบ้าน เลข<br>ที่<br>อำเภอ<br>ปันผู้แทนโดยชอบธรรมดา<br>สัญญาฉบับถี่ท่ายื่นเจ้ตอบ<br>ผู้ให้กู้ยัมดกลงให้กู้ยื้มเงินตร<br>เลยให้ยือกลงให้กู้ยัมเงินตร<br>โดยให้ยองแบ่งชื่อเป็นดำเลร<br>โดยให้ยองแบ่งชื่อเป็นดำเลร<br>โรบี้ก่าดกลงให้ผู้กู้ยืมเงินตร<br>เรื่อกู้อย่านบางสงหะเบียนเ<br>ด้รมต์เริ่มกู้จนกระทั่งสำเร็จกา<br>ผู้ให้กู้คลาดจให้ผู้กู้มีแงินตร<br>เรื่อมูลหางมีเลยผู้การเร็มเพื่อก<br>แอกสารนี้ ทำขึ้นสองฉบับบัยจ<br>ต่ออุตรี้าสองหน้าแร้ง รึ่งลงส์<br>บัญชื่ออมท<br>บัญชื่ออมท | ธรรม<br>แบบ ข<br>มมกฎหมายของผู้ญี่<br>เมติดละกู้บิมเงิน ผู้เ<br>เป็นติดละกู้บิมเงิน ผู้เ<br>เป็นติดละกู้บิมเงิน ผู้เ<br>เข็มและดำไข้จ่ายที่<br>รับน/แบบยืนยันจ่าน<br>เรียนและดำไข้จ่ายที่<br>รับน/แบบยืนยันจ่าน<br>ติกละเพิ่มเดิมต่อ<br>หมือปัดสวรมาชิ่งเมื่อ<br>เป็นส่วนหรือขึ้นเป็นหลัง<br>เกยมือชื่อไว้เป็นหลัง<br>เกยมือชื่อไว้เป็นหลัง<br>เริ่มแต่ที่เทานได้เปิดกับ<br>รักยตีกานได้เปิดกับ<br>รักยตีกานได้เปิดกับ                                          | หมู่ที่<br>คิแหา<br>ยิ้ม โดยเค็น<br>งันกองทุนเงิ<br>งั่วประกันดกา<br>ไก้ยวเนื่องกั<br>วนดำเลกเรีย<br>สึกษาเป็นหลั<br>สุการศึกษา<br>ห้ายสัญญา<br>ง ประก<br>มาท หลักสูด<br>เก็บไว่ที่ผู้ใ<br>ฐานต่อหน้าา<br>ยิ้มได้ทำการ<br>มรน โดยรูกรุง | ชอย<br>จังหวัด<br>เราข้องเป็น<br>แห้คู่ยืมเพื่อก<br>ลงต้าประกัน เ<br>นการศึกษา 1<br>น และค่าครอ<br>ก่ฐาน ในการ<br>ตามหลักสูตร<br>ร 6 ปี ไม่เก็น<br>เขาน<br>อากจะป็นยอม<br>โทย จำกัด (1<br>ให้เก็บชื่อนาคะ                            | อายุ ปี<br>มองผู้กู้ยืม<br>กรดึกษา โดย<br>และผู้แทนโดยช่อยธรรมหรือผู้ม<br>หันกสถานดึกษาแทนผู้กู่และจ่า<br>รถิ่มของสถานดึกษาตามทึกอง<br>ภูยิม<br>โลยผู้กู่ตกลงยอมรับให้แบบลง<br>เหนึ่งของสัญญา<br>มาชื่อแห้จะเดิม กระบินวงเว็บ<br>1,200,000 บาท ทั้งนิ้วงเว็ท<br>มและเก็บไว้ที่ผู้ภูยิมหนึ่งฉบับ ทุ<br>ตามสัญญา<br>มหายน) เพื่อรับเงินกู้กองทุน(ค่า<br>ร | เลชประจำตัวประชา<br>ถนน<br>รหิสไปรษณีย์<br>ถ้าต้ม<br>ม่กครองตกลงยินยอมใ<br>เยคาครองชิพเข่าบัญชิ<br>ทุนถ้าทนตก็ผู้กู้ได้ลงห<br>ทุนถ้าทนตก็ผู้กู้ได้ลงห<br>ทุนถิ่าหนี ระดับบัธ<br>ใน 200,000 บาท ระดั<br>นการให้กู้ยืมในแต่ละปี<br>กฝายใต้ตรวจอ่านหรือ | าชน<br>องการคั้นต่าบอ<br>เงินฝากของผู้กู้ยิง<br>เงินฝากของผู้กู้ยิง<br>เงินชาใว้ทุกภาค<br>ยินจำนวนค่าเล่าเ<br>เชมดีกษาตองปล<br>ม ปริญญาตรีหลัก<br>มาริดีกษาตองไม             | ตำบล<br>โพรศัพท์<br>หรือ อำเภอกร<br>เการศึกษา<br>รัยนและ ค่าครส<br>าย สายสามัญแ<br>สูตร 4ป็นละหง<br>เกินขอมเขตตา<br>เข้อความ | (สัมหา)<br>(ณากดปุ่มคับเ<br>เองชิพของสถาน<br>เละสายอาชิพ ไป<br>ใกสูตรต่อเนื่อง<br>มประกาศคณะ |

- 3.3.3 บันทึกข้อมูลเพิ่มเติม ดังนี้
- <u>ข้อมูล ผู้ค้ำประกัน</u> บันทึกข้อมูลผู้ค้ำประกัน ในข้อที่ 3
  - ผู้ค้ำประกัน คือ บิดา หรือมารดา หรือผู้ปกครอง และมีอายุไม่ต่ำกว่า 20 ปีบริบูรณ์
- ข้อมูล ผู้แทนโดยชอบธรรม
  - เฉพาะผู้กู้ที่ยังไม่บรรลุนิติภาวะ (อายุไม่ถึง 20 ปีบริบูรณ์) ให้บันทึกข้อมูลผู้แทนโดยชอบธรรม

โดยระบบ มีตัวเลือกช่วยบันทึกข้อมูลอยู่ 2 ประเภท คือ

- ผู้แทนโดยชอบธรรมเป็นบุคคลเดียวกับผู้ค้ำประกัน (ถ้าเลือกระบบจะคัดลอกข้อมูล ผู้ค้ำประกันมาระบุให้)
- ผู้แทนโดยชอบธรรมไม่ได้เป็นบุคคลเดียวกับผู้ค้ำประกัน ให้บันทึกข้อมูล
   ผู้แทนโดยชอบธรรม ตามแบบฟอร์มของระบบ
- <u>ข้อมูลบัญชี</u> บันทึกข้อมูลบัญชีออมทรัพย์ธนาคารกรุงไทย หรืออิสลามแห่งประเทศไทย

3.3.4 บันทึกข้อมูล และตรวจสอบความถูกต้องแล้ว เลือกปุ่ม "**บันทึกสัญญา"** ระบบจะตรวจสอบ ความถูกต้องของสาขาธนาคาร และเลขที่บัญชี

3.3.5 เลื่อนหน้าจอดูด้านล่าง จะปรากฏ ปุ่ม **"พิมพ์สัญญา"** ดังรูปภาพ

| <b>*</b>                                                                                                    | 25510119805CC                                                                                                    |                                                                                                    |
|----------------------------------------------------------------------------------------------------|----------------------------------------------------------------------------------------------------|----------------------------------------------------------------------------------------------------|
| สัญญากู้ยืมเงิน สัญญาค้ำประกัน และหนังสือให้คว                                                                                                    | ภามยินยอม กองทุนเงินให้กู้ยืมเพื่อการ                                                                                                    | สึกษา                                                                                                    |
|                                                                                                    | สำหรับรนาคาร สนญ.                                                                                                    |                                                                                                    |
| สัญญาเลขที่ 🗆 🗆 🗆 🗠                                                                                                    | Box No.                                                                                                    |                                                                                                    |
| รันที่ทำตัญญา⊡ีเดือน⊡ีท.ด.⊡ ทำขึ้น ณ<br>กองบุนเนินให้ผู้อื่มเพื่อการศึกษา (กอค.) โดย<br>ผู้ได้รับมอบอำนาจคามหนังชื่อมอบอำนาจดงรันที่                                                                                                    | จำแหน่ง                                                                                                    |                                                                                                    |
| กับ (มาอ ขาง ขางอาร อับ ๆ)ทรงุกทรี่ที่รือเรื่องมู้กัน<br>เทิดวินที่                                                                                                    | ก้า. ) ปี4 (สี่) เดือน ที่อยู่คามกะเมือนบ้าน เองที่ 21<br>อ้าเดอมือง                                                                                                    |                                                                                                    |
| เลขประจำดัวประชาชน2-ร101-00017-03-1 ผู้ด้ำประดันชื่อ(นาย <del>- นาง</del><br>ขอย                                                                                                    | <del>บางสาว</del> / อื่น ๆ)วิครูมิ คุณรังษั<br>เมือง                                                                                                    |                                                                                                    |
| ຕສົກີຊີ່ອະໄກກູເວົ້າໄມ່ມະສຸດລັກການ - ຜູ້ສາຍໂທຍຈະທະນາມ ຈົລ OrisBກີຢູ່ຈະວັນການຍົ<br>ອີລົມພູຍອອີນວກັບຮູ້ທົ່າມະການ O ໃນມີຂໍ້ເປັນພູດຄອດແລ້ຍວກັບຮູ້ຄ້າມາະການ ໂປກ<br>(ພາຍ ພາຍ ພາຍຈາກ ອົນ ງ ) . ກິຣຸດລັ ສຸດລຳນີ<br>ກິຣູທະນາກະເປັນເປັ້ານ                                                                               | าไม่บรรดูนีลีความและไม่มีผู้แทนโดยขอบธรรม -ผู้ปกลรอง<br>กรอกรายองเอือด ด้านี้<br>                                                                                                    | ลือ<br>2017-03-1                                                                                                    |
| สัญญาจบับนี้ทำขึ้นเกิดในหลัดฐานการคู้อื่มเงินคองทุนเงิบให้ดู้อินเกิง<br>1. ผู้ให้ผู้อินครองให้ผู้อินเงิน ผู้ผู้อินครองกู้อินเงิน ผู้ด้านระกันครองทั่วประกัน<br>2. กอาทุนจ่ายใหญ่อื่นมีแต่ แต่เรียงแองทำให้จากที่เดืองเมืองหนักการศึกษา ให้แก<br>ศึกษา เข้าแต่มีแต่นกระปะผู้หนัดจากศึกษาหนึ่งมากการศึกษาให้แก | อการศึกมา เพื่อนำไปใช้เป็นทุนการศึกษาสำหรับผู้ขอผู้ โดย<br>ธะผู้แทนโดยขอบธรรมหรือผู้ปกครองคกลงอินออมให้ผู้ผู้ยืมทำ<br>เลขานศึกษาแทนผู้ผู้และจ่ายค่าครองชิพเข้าบัญชิเงินทำกของผู้ผู้<br>ก็มีม | รัญญาผู้อื่นเสียดอยุนเริ่มให้อื่อแก่อดารศึกษา เพื่อนำไปให้เป็นบุนการศึกษาสำหรับผู้ผู้อื่น<br>อิม โดยให้ชื่อว่าแบบครายเป็อนเป็อนอิบอิบอิบอิบอิบอิบอิบและสำหรองร้างตองออานศึกษาหามที่คองทุนกำหนดที่ผู้ผู้ได้องขะเป็อนไว้บุกภาคการ |

และจะปรากฏหน้าจอ ให้พิมพ์สัญญา

มหาวิทยาลัยราชภัฏจันทรเกษม ให้พิมพ์ (Print) สัญญา 3 ฉบับ

3.3.6 การพิมพ์สัญญากู้ยืม

สั่งพิมพ์จากเมนู Print ในโปรแกรม Internet explorer โดยสั่งพิมพ์ให้สัญญา 1 ฉบับ อยู่ในกระดาษ A4 สีขาว จำนวน 2 หน้าเท่านั้น (จะพิมพ์บนกระดาษ 1 แผ่นหน้าหลัง หรือกระดาษ 2 แผ่น ก็ได้ โดยใช้ได้ทั้งรูปแบบสี และขาว-ดำ ตามความสะดวก)

การตั้งค่าการพิมพ์ (Print) ให้รายละเอียดของสัญญากู้ยืมอยู่ในกระดาษ A4 จำนวน 2 หน้า ให้ปรับวิธีกั้นขอบกระดาษซ้าย-ขวา ในโปรแกรม Internet Explorer ดังนี้

- เลือก เมนู File และ Page Setup

- ปรากฏหน้าจอให้ทำการปรับค่าหน้ากระดาษ

- กำหนดค่าส่วนของ Margins(millimetrrs)

- ช่อง Left มีค่าเป็น0
  - Right มีค่าเป็น 0
  - Top มีค่าเป็น 0

Bottom มีค่าเป็น 0

และคลิกเลือก 'OK'

3.3.7 กรอกข้อมูลในสัญญาเพิ่มเติม

พิมพ์ (Print) สัญญาครบ 3 ฉบับแล้ว กรอกข้อมูลด้วยปากกาลูกลื่น หมึกสีน้ำเงินในสัญญา

เพิ่มเติม ดังนี้

- วันที่ทำสัญญา (กรอก) วันที่ ที่ผู้ค้ำประกันลงนามในสัญญา
- ทำขึ้น ณ (กรอกคำว่า) <u>มหาวิทยาลัยราชภัฏจันทรเกษม</u>
- จังหวัด (กรอกคำว่า) <u>กรุงเทพมหานคร</u>
- กองทุนเงินให้กู้ยืมเพื่อการศึกษา (กยศ.) โดย (กรอกชื่อรองอธิการบดี โดยกองทุนฯ จะประกาศแจ้งให้ทราบว่าต้องกรอกชื่อผู้ใด)
- ตำแหน่ง (กรอกคำว่า) <u>รองอธิการบด</u>ี

บรรทัดที่ 5 ย่อหน้าข้อมูลของผู้กู้

- บัตรประจำตัวประชาชน ออกให้เมื่อวันที่ (กรอก) <u>วันที่ออกบัตรที่ปรากฏในบัตรประจำตัว</u>
   <u>ประชาชน</u>
- หมดอายุวันที่ (กรอก) <u>วันที่หมดอายุที่ปรากฏในบัตรประจำตัวประชาชน</u>
- ณ (กรอก) <u>สำนักงาน หรือที่ว่าการที่ออกบัตรประจำตัวประชาชนให้แก่นักศึกษา</u> (เช่น สำนักงานเขตจตุจักร , เทศบาลเมืองชัยภูมิ หรือที่ว่าการ อ.เมืองชัยภูมิ)

หากกรอกข้อมูลผิด ให้ ขีดฆ่าข้อความที่ผิด ลงนามกำกับการขีดฆ่า และเขียนข้อความที่ถูกต้อง ด้านบนข้อความที่ผิด ห้ามใช้น้ำยาลบคำผิด ตัวอย่างดังนี้

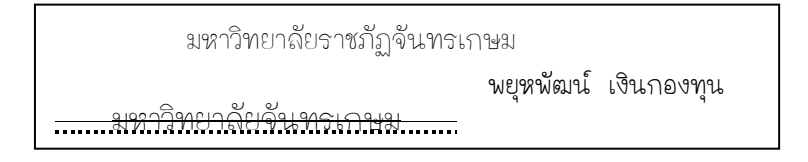

3.3.8 การลงนามในสัญญากู้ยืม

- **ผู้กู้ยืม** กรอกข้อมูลเรียบร้อยแล้ว นักศึกษาลงนามในช่อง **ผู้กู้** ตัวอย่างดังนี้

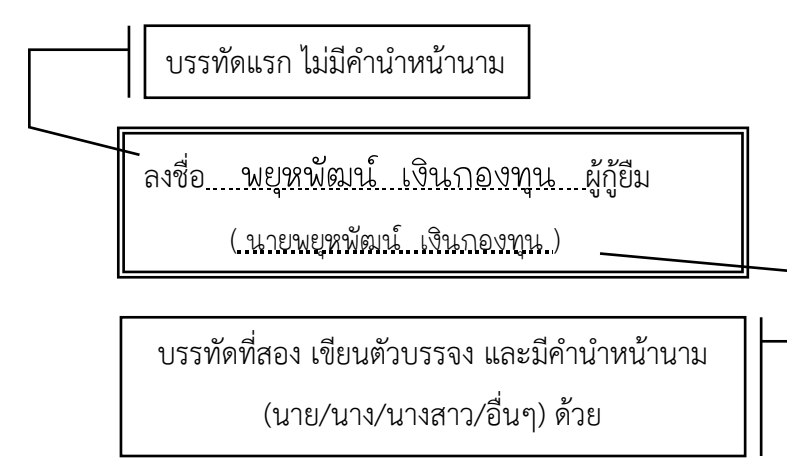

ผู้ค้ำประกัน ลงนามในช่อง ผู้ค้ำประกัน

ผู้ค้ำประกันต้องลงนามในสัญญาต่อหน้าเจ้าหน้าที่ของรัฐเท่านั้น สามารถเลือกดำเนินการได้ 2 วิธี ดังนี้

 ผู้ค้ำประกันลงนามต่อหน้าบุคลากรผู้ปฏิบัติงานกองทุนฯ ณ มหาวิทยาลัยราชภัฏ จันทรเกษม ตามวันเวลาที่มหาวิทยาลัยกำหนด

2. ผู้ค้ำประกันลงนามต่อหน้าเจ้าหน้าที่ปกครองท้องถิ่นตามภูมิลำเนา ระดับนายอำเภอ ขึ้นไป,นายกเทศมนตรี,ผู้อำนวยการเขต หรือผู้ปฏิบัติราชการแทนบุคคลดังกล่าว (กรณีนี้เฉพาะผู้ค้ำประกันไม่ สะดวกเดินทางมาลงนามที่มหาวิทยาลัย) โดยนักศึกษาขอรับ "หนังสือขอความอนุเคราะห์ลงนาม" หรือดาวน์โหลดที่ http://stu.chandra.ac.th เพื่อยื่นต่อเจ้าหน้าที่ปกครองท้องถิ่น ดังกล่าว

ผู้ค้ำประกันลงนามตามคำแนะนำเช่นเดียวกับผู้กู้

3.3.9 หลักฐานประกอบสัญญากู้ยืม

นักศึกษาส่งสัญญาภายในระยะเวลาที่มหาวิทยาลัยกำหนด โดยแบ่งสัญญา เป็น 3 ชุด แต่ละชุด จัดเรียงตามลำดับ ดังนี้

ชุดที่ 1 (ต้นฉบับ)

| 1.1 | สัญญากู้ยืม (ฉบับแรก)                               | ຈຳนวน     | 1        |
|-----|-----------------------------------------------------|-----------|----------|
| 1.2 | สำเนาบัตรประจำตัวประชาชนของผู้กู้                   | จำนวน     | 1 ລບັບ   |
| 1.3 | สำเนาบัตรนักศึกษา                                   |           |          |
|     | (หากยังไม่ได้รับใช้ใบเสร็จรับเงินในการรายงานตัวแทน) | จำนวน     | 1 ລບັບ   |
| 1.4 | สำเนาทะเบียนบ้านของผู้กู้                           | จำนวน     | 1        |
| 1.5 | สำเนาสมุดบัญชีธนาคารกรุงไทย หรือธนาคารอิสลาม        | จำนวน     | 1 ລບັບ   |
| 1.6 | สำเนาบัตรประจำประชาชนของผู้ค้ำประกัน                | จำนวน     | 1        |
| 1.7 | สำเนาทะเบียนบ้านของผู้ค้ำประกัน                     | จำนวน     | 1 ລບັບ   |
| 1.8 | สำเนาบัตรประจำตัวประชาชน และสำเนาทะเบียนบ้านของผุ้  | มู้แทนโดย | เชอบธรรม |
|     | 92                                                  |           |          |

(กรณีที่ผู้แทนโดยชอบธรรม ไม่ใช่บุคคลเดียวกับผู้ค้ำประกัน) จำนวน 1 ชุด

ชุดที่ 2 (คู่ฉบับ)

| 2.1 | สัญญากู้ยืม (ฉบับที่สอง)                                 | ຈຳนวน 1 ລບັບ     |
|-----|----------------------------------------------------------|------------------|
| 2.2 | สำเนาบัตรประจำตัวประชาชนของผู้กู้                        | ຈຳนวน 1 ລບັບ     |
| 2.3 | สำเนาบัตรนักศึกษา                                        |                  |
|     | (หากยังไม่ได้รับใช้ใบเสร็จรับเงินในการรายงานตัวแทน)      | ຈຳນວນ 1 ລບັບ     |
| 2.4 | สำเนาทะเบียนบ้านของผู้กู้                                | ຈຳนวน 1 ລບັບ     |
| 2.5 | สำเนาสมุดบัญชีธนาคารกรุงไทย หรือธนาคารอิสลาม             | ຈຳนวน 1 ລບັບ     |
| 2.6 | สำเนาบัตรประจำประชาชนของผู้ค้ำประกัน                     | ຈຳนวน 1 ລບັບ     |
| 2.7 | สำเนาทะเบียนบ้านของผู้ค้ำประกัน                          | ຈຳนวน 1 ລບັບ     |
| 2.8 | สำเนาบัตรประจำตัวประชาชน และสำเนาทะเบียนบ้านของ          | ผู้แทนโดยชอบธรรม |
|     | (กรณีที่ผู้แทนโดยชอบธรรม มิใช่บุคคลเดียวกับผู้ค้ำประกัน) | จำนวน 1 ชุด      |

### ชุดที่ 3 (คู่ฉบับ)

3.1 สัญญากู้ยืม (ฉบับสุดท้าย) จำนวน 1 ฉบับ

เอกสารทุกฉบับที่ถ่ายเอกสารต้อง **ลงนามรับรองสำเนาถูกต้อง** โดยเจ้าของเอกสารเป็นผู้ **รับรองสำเนาด้วยตนเอง** และลายมือชื่อที่ลงนามรับรองต้องเหมือนที่ลงนามในสัญญากู้ยืม

# <sub>ตอนที่</sub> 3.4 บันทึกค่าเล่าเรียน

นักศึกษาต้องบันทึกจำนวนค่าเล่าเรียน (ค่าเทอม,ค่าหน่วยกิต,ค่าธรรมเนียมการศึกษา) ตามที่สถานศึกษาเรียกเก็บ ในระบบ e-Studentloan ตามระยะเวลาที่มหาวิทยาลัยกำหนด โดยปฏิบัติดังนี้

3.4.1 สั่งพิมพ์ใบแจ้งยอดการชำระเงิน จากระบบบริการการศึกษา <u>http://reg.chandra.ac.th</u> จะปรากฏรูปภาพ ดังนี้

คลิกเลือก **"เข้าสู่ระบบบริการ"** 

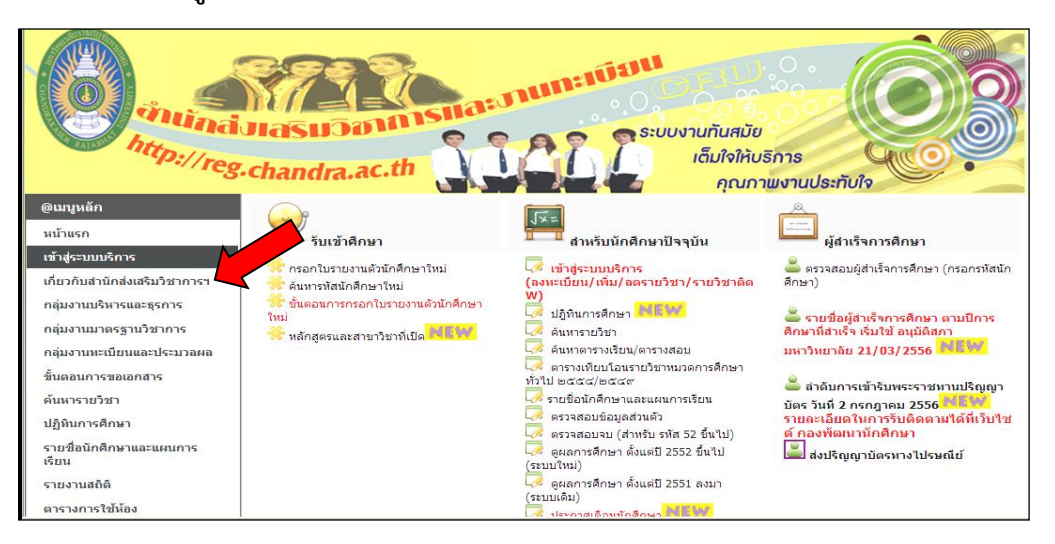

#### คลิกเลือก "**ผลการลงทะเบียน**"

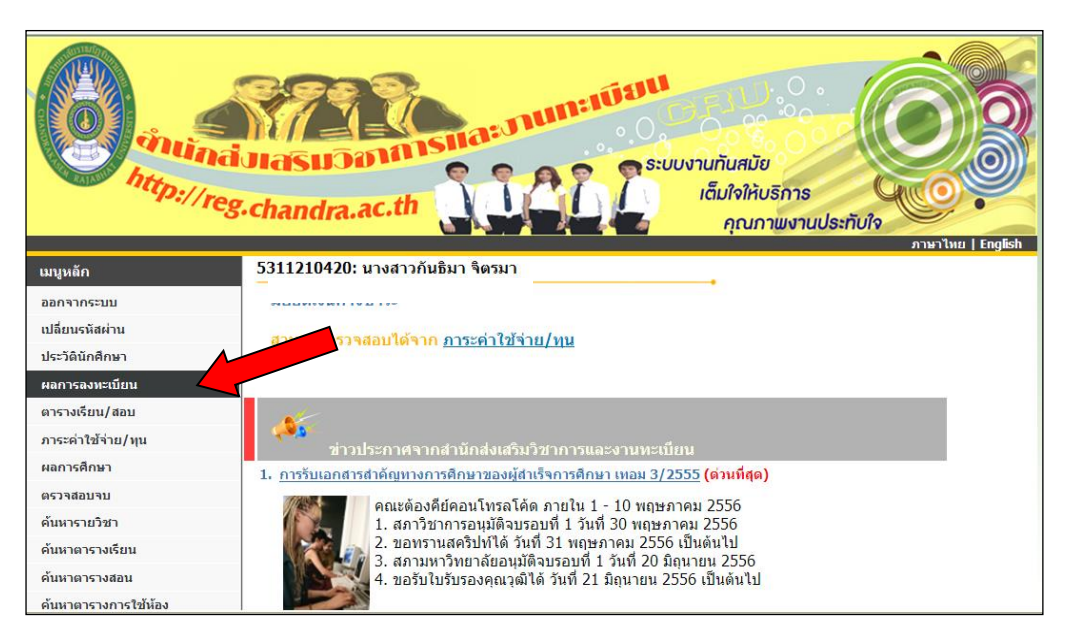

จะปรากฏดังรูปภาพ คลิกเลือก **"พิมพ์ใบแจ้งยอดการชำระเงิน"** 

| http://  | reg.chandra.ac.th                                                                                                    |
|----------|----------------------------------------------------------------------------------------------------|
| เมนูหลัก |                                                                                                    |
| คะแบบ    | ผลลงทะเบียน                                                                                                    |
| ถอยกลับ  | ปีการศึกษา ◀2556 ▶ / 1                                                                                                    |
|          | พิมพ์ใบรายวิชาช่วงถอนติด W 🥍 พิมพ์ใบแจ้งยอดการขำระเงิน                                                                                                    |
|          | รหัสวิชา รหัสอ้าง ชื่อวิชา ลงทะเบียน หน่วย กลุ่มเกรด<br>อิง อิง นบบ กิต                                                                                                    |
|          | EDUC4203         3020788         Learning Experiences         GD         3         101           Management in Mathematics<br>กระบวนการจัดประสบการณ์การ<br>เรียนรัวชาวคณิตภาสตร์         5         101 |
|          | EDUC4801         3020874         Practicum 1         GD         2         101           ปฏิบัติการวิชาชีพครู 1                                                                                         |
|          | EDUC4904 3020898 Classroom Action Research GD 2 101<br>การวิจัยปฏิบัติการในชั้นเรียน                                                                                                    |
|          | MATH3303 3002548 Discrete Mathematics GD 3 101<br>คณิตศาสตร์เต็มหน่วย                                                                                                    |
|          | MATH3702 3022937 Computer Assisted GD 3 101<br>Instruction in Mathematics<br>คอมพิวเตอร์ช่วยสอน<br>องพิษศาสตร์                                                                                         |

คลิกเมาท์ขวา เลือก Download File... จะปรากฏดังรูปภาพ

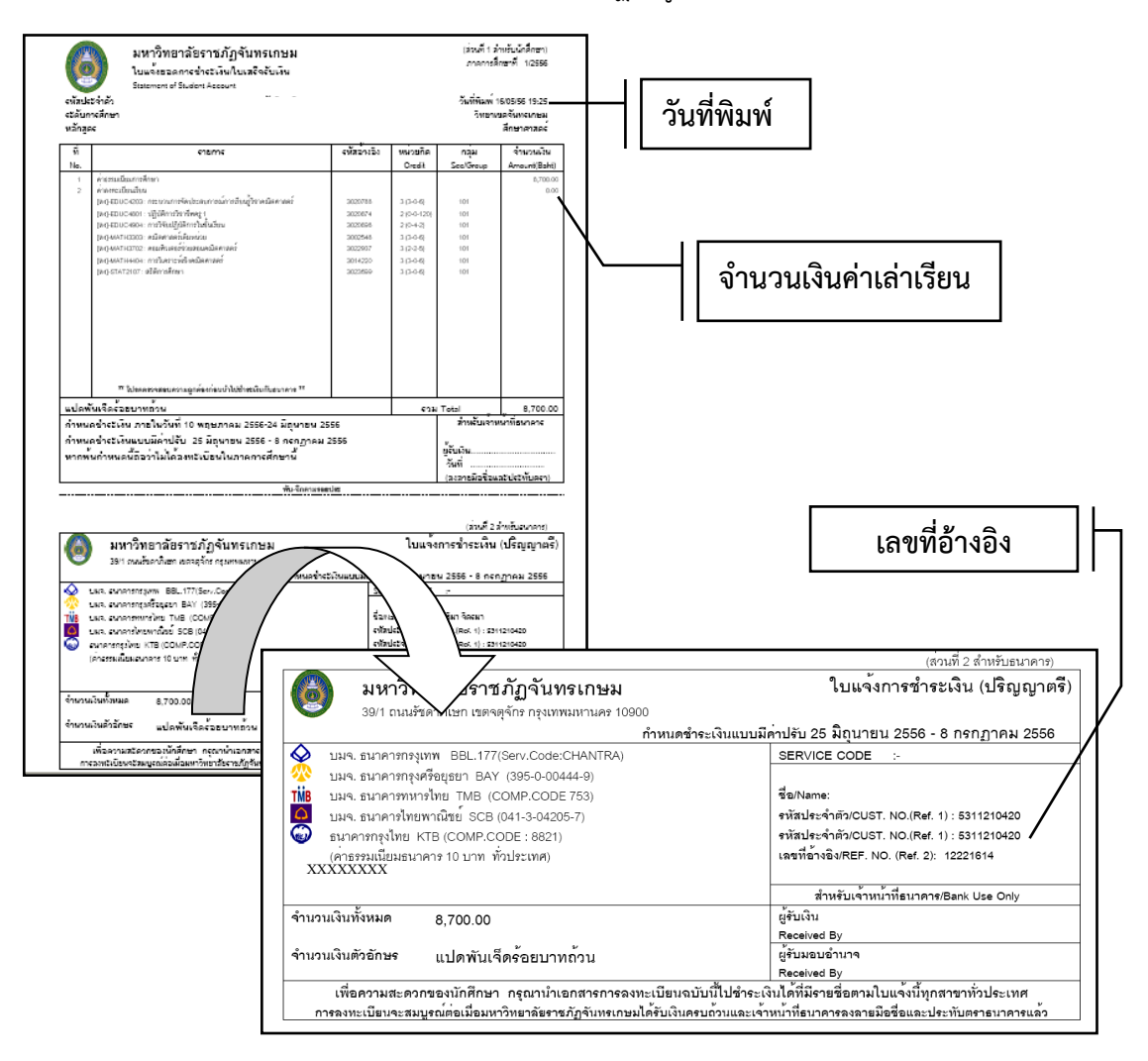

3.4.2 Login เข้าระบบ e-Studentloan เลือกเมนู "**บันทึกจำนวนเงินค่าเล่าเรียน"** จะปรากฏดังรูปภาพ

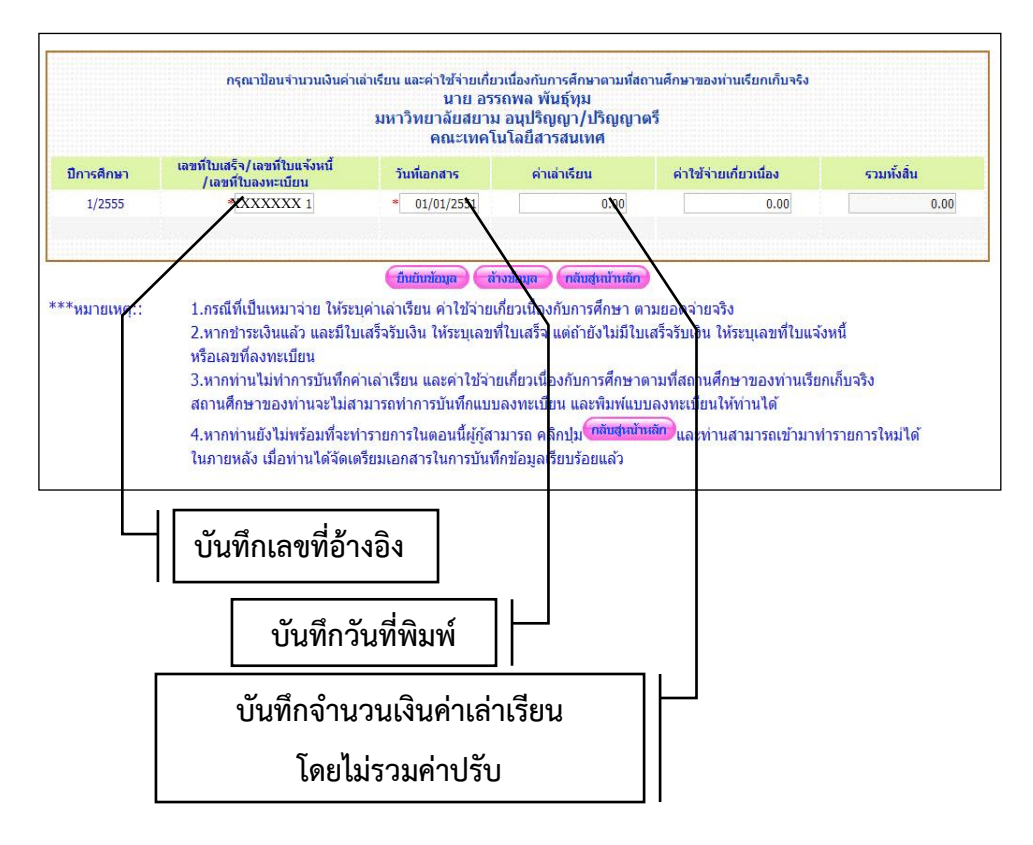

้บันทึกข้อมูลเรียบร้อยแล้ว คลิกเลือก "**ยืนยันข้อมูล**" และ "กลับสู่หน้าหลัก"

## ตอนที่ 3.5

### แบบคำยืนยันขอกู้ยืมเงิน

นักศึกษาที่มีความประสงค์กู้ยืมต่อจากภาคเรียนที่ผ่านมา จะต้องยืนยันการขอกู้ยืมในระบบ e-Studentloan ตามระยะเวลาที่มหาวิทยาลัยกำหนด โดยดำเนินการ ดังนี้

3.5.1 Login เข้าระบบ e-Studentloan จะปรากฏให้เลือก ปีการศึกษา และภาคการศึกษา ที่ประสงค์จะยืนยันการกู้ยืม

จะปรากฏ "แบบคำยืนยันขอกู้ยืมเงิน" ดังรูปภาพ

| 📜 🦉 กองทุนเวินให้ภูมินเพื่อการศึกษา                                                                                                    | ผู้ใช้งาน :<br>วันที่ : 14 กุมภาพันธ์ 2554 เวลา                                                                                                    |
|----------------------------------------------------------------------------------------------------|----------------------------------------------------------------------------------------------------|
| ศายินอินการข<br>โปรดอำเมข้อความ<br>ข้อสถานศึกษา<br>ระดับ ®อนปริญญา ⊖ ปริญญาตรี<br>เวลาการศึกษาตาม<br>หลักสูตร - 01 O2 O3 O4 O5 O6<br>การเรียนการศิลน ® O โครงการปกติ O โครงการทิเศษ                                                                                                    | อผู้มีมพิน กองหุนเงินให้ผู้มีมเพื่อการศึกษา<br>หลิกสูตร สุดมศึกษา<br>ใดขอะเฉียดและกรอกข้อมูลตามความเป็นจริง<br>มีการศึกษา 2556 ภาคการศึกษา 2<br>คณะ*<br>คณะ*<br><mark>พินทร์ชื่อคณะก็เนื่องการแล้วกอนุ่ม ดันหา</mark><br>กรณีไม่หมดณะที่ต่องการ และกรุณาติดต่อสถานศึกษาเพื่อเพิ่ม<br>เดิมตณะของห่าน |
| balannia 4500 - 01 02 03 04 05 06                                                                                                    |                                                                                                    |
| <ul> <li>(2.1) เลยประจำตัวประชายน</li> <li>(2.2) ชื่อ</li> <li>(2.3) สกุล</li> <li>(2.4) วินเดือนมีปกิด</li> <li>(2.5) รหัสนักดีกษา</li> <li>(2.6) ที่อยู่ตามกระบัยณฑาน</li> <li>(2.7) เมอรัโพรสัทยที่มีสามกรถติดต่อได้</li> <li>(2.8) E-mail Address</li> </ul> 3. ความประสงค์ชอญั <ul> <li>(# คายัสรณที่อานี้อาเพ็มการศึกษา</li> <li>(# คายัสรณที่ท</li> </ul> | <ul> <li>3-1022-0000X:SDC-X</li> <li>ทลสอบ</li> <li>ระบบเหาน</li> <li>29/10/2524</li> <li>************************************</li></ul>                                                                                                    |
| <ul> <li>รัมโมการโอนเงินผ่านบัญชีสนาดาร</li> <li>สมาดารกรุงไทย จำกัด (มหายน)</li> <li>ท่านประสงค์จะทำสัญญาแบบทั้งไป</li> <li>ท่านประสงค์จะทำสัญญาตามานักศาสนาอิสลาม</li> <li>สมาดารอิสลามแห่งประเทศไทย</li> <li>ท่านต้องทำสัญญาตามหนักศาสนาอิสลาม</li> </ul>                                                                                                    |                                                                                                    |
| 5. รับเงื่อนไขทำสัญญาตามหลักศาสมาอิสลาม 🗌                                                                                                    |                                                                                                    |
| 6. คำอื่นอัน<br>ข้าพเจ้าขอรับรองว่าข้อมูอดังกล่าวข้างต้มที่ให้ไว้<br>ตามหลักเกณา                                                                                                    | เป็นความจริงและข้าพเจ้าขอบรับเรื่อนไขการพิจารณาเงินภู้ยืมเพื่อการศึกษา<br>ก็ที่กองทุนเงินไห้ภู้ยืมเพื่อการศึกษากำหนด                                                                                                    |

- 3.5.2 บันทึกข้อมูลตามแบบฟอร์มของระบบ ตามคำแนะนำ ดังนี้ (การกรอกข้อมูลไม่ถูกต้อง มหาวิทยาลัยไม่สามารถอนุมัติให้กู้ยืมได้)
  - **ก. ข้อมูลสถานศึกษา** บันทึกข้อมูล ดังนี้
- <u>ระดับ</u> เลือก **"ปริญญาตรี"**
- <u>คณะ</u> พิมพ์ชื่อคณะของตนเองให้ถูกต้อง ดังนี้

คณะเกษตรและชีวภาพ คณะมนุษยศาสตร์และสังคมศาสตร์ คณะวิทยาการจัดการ คณะวิทยาศาสตร์

#### คณะศึกษาศาสตร์

#### วิทยาลัยการแพทย์ทางเลือก

และเลือก "ค้นหา" เลือกชื่อ คณะของตนเองอีกครั้งให้ถูกต้อง

(หากเลือกชื่อคณะไม่ถูกต้อง ตามที่มหาวิทยาลัยเปิดสอน หรือเลือก "ไม่พบคณะที่ต้องการ" มหาวิทยาลัย ไม่สามารถอนุมัติให้กู้ยืมได้)

- <u>เวลาศึกษาตามหลักสูตร</u> เลือก จำนวนระยะเวลาตามหลักสูตร
   (มหาวิทยาลัยราชภัฏจันทรเกษม มีหลักสูตร 4 ปี และหลักสูตร 5 ปี ไม่มี หลักสูตร 2 ปี)
- <u>การเรียนการสอน</u> เลือก ดังนี้
  - นักศึกษาภาคในเวลาราชการ (ภาคปกติ) เลือก **"โครงการปกติ"**
  - นักศึกษาภาคนอกเวลาราชการ (ภาคสมทบ) เลือก **"โครงการพิเศษ"**
- <u>ชั้นปีที่ท่านจะขอกู้</u> เลือก **"ตัวเลขชั้นปีของตนเอง ในปีการศึกษาที่ขอกู้"** (1-5 เท่านั้น) รหัส 60 เลือกชั้นปีที่ 1

#### ข. ข้อมูลส่วนบุคคล

- จะปรากฏข้อมูลบางส่วนอยู่แล้ว โดยให้บันทึกข้อมูลเพิ่มเติม ดังนี้
- <u>รหัสนักศึกษา</u> บันทึก **"รหัสนักศึกษาของตนเอง"** (กรุณาบันทึกให้ถูกต้อง)
- <u>เบอร์โทรศัพท์ที่สามารถติดต่อได้</u> "บันทึกหมายเลขโทรศัพท์ที่ติดต่อได้"

#### **ค. ความประสงค์ขอกู้** (จะสามารถเลือกได้เฉพาะ ภาคเรียนที่ 1 เท่านั้น )

สามารถเลือกได้มากกว่า 1 รายการ โดยมหาวิทยาลัยจะอนุมัติให้กู้ยืมตามรายการที่เลือก เท่านั้น และไม่สามารถเปลี่ยนแปลงได้ตลอดปีการศึกษา ดังนี้

- ค่าเล่าเรียน คือ ค่าหน่วยกิต,ค่าเทอม,ค่าธรรมเนียมการศึกษา ของนักศึกษาที่ต้องจ่ายจริง
- ค่าใช้จ่ายเกี่ยวเนื่องกับการศึกษา มหาวิทยาลัยไม่ให้กู้ยืมในรายการนี้ เนื่องจากมหาวิทยาลัย
   ไม่มีการเรียกเก็บรายการดังกล่าว
- ค่าครองชีพ คือ ค่าใช้จ่ายในการครองชีพ เดือนละ 2,200 บาท
  - ง. คำยืนยัน

เลือก **"ยอมรับ**" และ **"บันทึกแบบ"** 

ติดตามประกาศรายชื่อเพื่อเข้าสัมภาษณ์ และประกาศรายชื่อผู้ได้รับการอนุมัติให้กู้ยืมที่ เว็บไซต์กองพัฒนานักศึกษา

3.5.3 ลงทะเบียนเรียน และบันทึกจำนวนเงินค่าเล่าเรียนตามที่สถานศึกษาเรียกเก็บ ในระบบ e-Studentloan ตามระยะเวลาที่มหาวิทยาลัยกำหนด (วิธีการบันทึกจำนวนเงินค่าเล่าเรียน ในตอนที่ 3.4)

3.5.4 เข้าประชุมลงนามแบบยืนยันจำนวนเงินค่าเล่าเรียนตามกำหนด

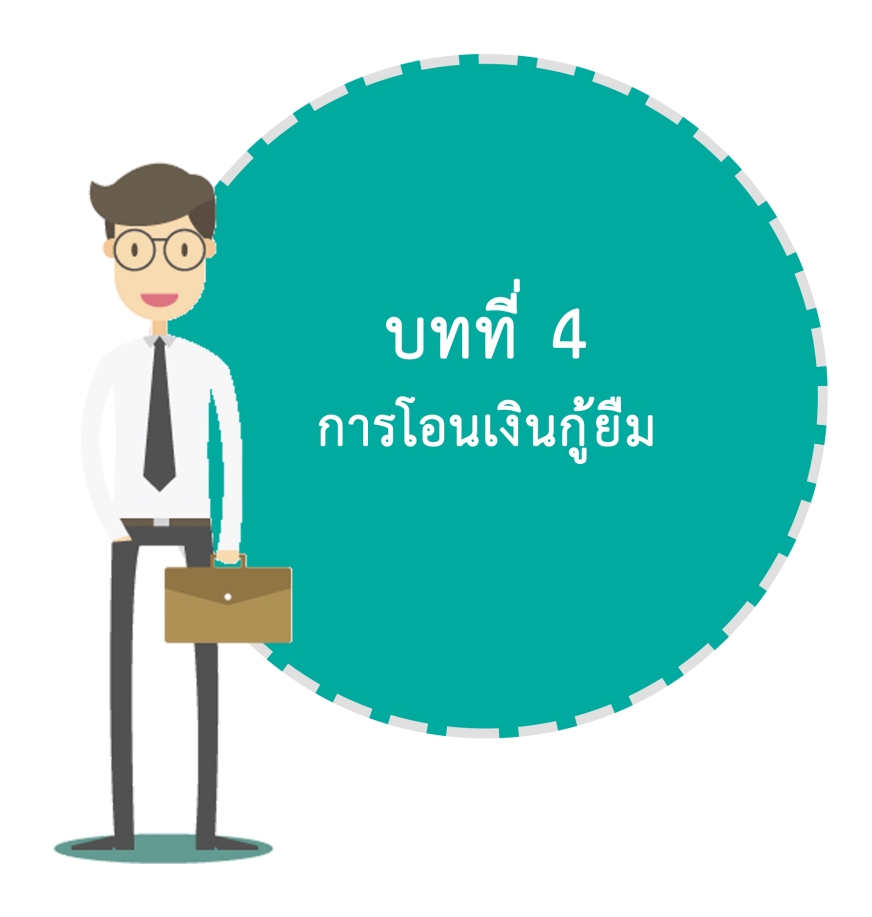

## บทที่ 4

### การโอนเงินกู้ยืม

### นักศึกษาจะได้รับการโอนเงินรายการต่าง ๆ ตามรายการที่นักศึกษาเลือกขอกู้ยืมใน แบบคำขอกู้ยืมเงินกองทุนฯ โดยมีรายการค่าใช้จ่าย ดังนี้

4.1 ค่าเล่าเรียน คือ ค่าหน่วยกิต/ค่าเทอม/ค่าธรรมเนียมการศึกษา ที่นักศึกษาลงทะเบียน กองทุนฯ อนุมัติให้กู้ยืมตามจำนวนที่นักศึกษาต้องจ่ายจริง โดย **นักศึกษาผู้กู้ที่ลงนามแบบยืนยันจำนวนเงิน** ค่าเล่าเรียนเรียบร้อยแล้ว ไม่ต้องชำระเงินค่าหน่วยกิต (กรณีเลือกกู้ยืม ค่าเล่าเรียน) กองทุนฯ จะโอนเงิน ดังกล่าวเพื่อชำระค่าหน่วยกิตให้กับนักศึกษาโดยตรง และให้นักศึกษาติดตามประกาศรายงานการโอนเงิน ค่าเล่าเรียน ที่เว็บไซต์กองพัฒนานักศึกษา ในทุกวันที่ 11 และ 21 ของทุกเดือน เพื่อรับใบเสร็จรับเงิน ค่าหน่วยกิตที่กองคลังต่อไป

**4.2 ค่าใช้จ่ายที่เกี่ยวเนื่องกับการศึกษา** มหาวิทยาลัยราชภัฏจันทรเกษม ไม่มีการเรียกเก็บ จึงไม่อนุมัติให้กู้ยืมในรายการดังกล่าว

**4.3 ค่าครองชีพ** รัฐบาลกำหนดวงเงินค่าครองชีพสำหรับนักศึกษาระดับอุดมศึกษา คนละ 2,200 บาท/เดือน โดยโอนเข้าบัญชีกองทุนฯ ของนักศึกษา หลังจากที่มหาวิทยาลัยนำเอกสารส่งให้ ธนาคารแล้ว

#### นักศึกษาภาคในเวลาราชการ แบ่งการโอนเงินออกเป็น 2 ภาคเรียน คือ

ภาคเรียนที่ 1 จำนวน 6 เดือน คือ เดือนสิงหาคม - มกราคม
 ภาคเรียนที่ 2 จำนวน 6 เดือน คือ เดือนกุมภาพันธ์ – กรกฎาคม

#### นักศึกษาภาคนอกเวลาราชการ แบ่งการโอนเงินออกเป็น 3 ภาคเรียน คือ

- ภาคเรียนที่ 1 จำนวน 4 เดือน คือ เดือนสิงหาคม - พฤศจิกายน

- ภาคเรียนที่ 2 จำนวน 4 เดือน คือ เดือนธันวาคม มีนาคม
- ภาคเรียนที่ 3 จำนวน 4 เดือน คือ เดือนเมษายน กรกฎาคม

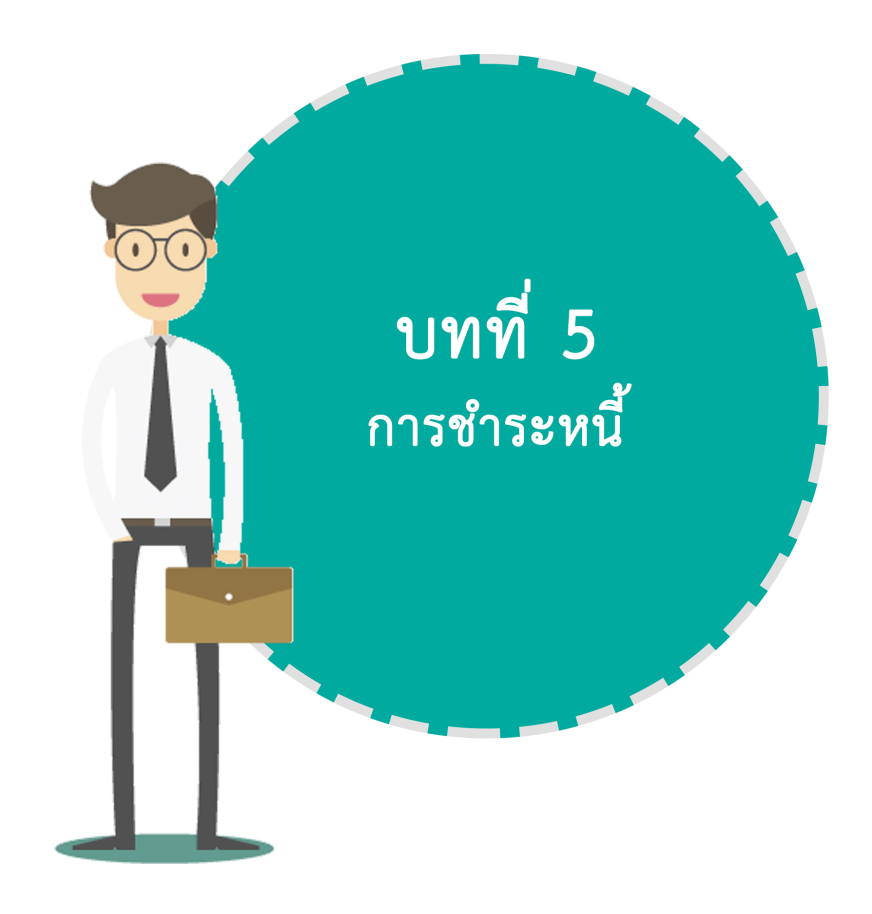
# ตอนที่ 5.1 อัตราดอกเบี้ย

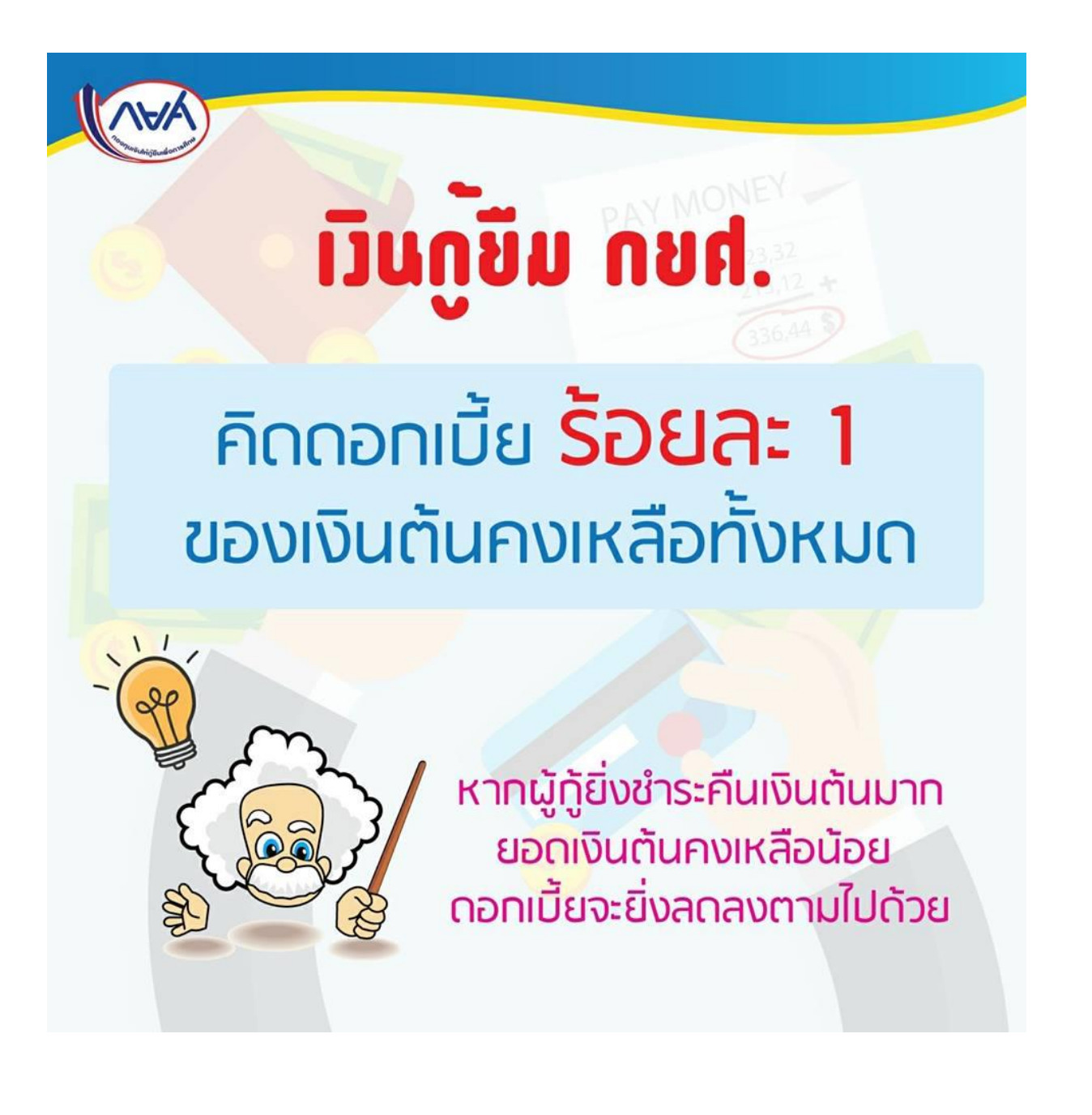

# ตอนที่ 5.2 การนับระยะเวลาชำระหนี้

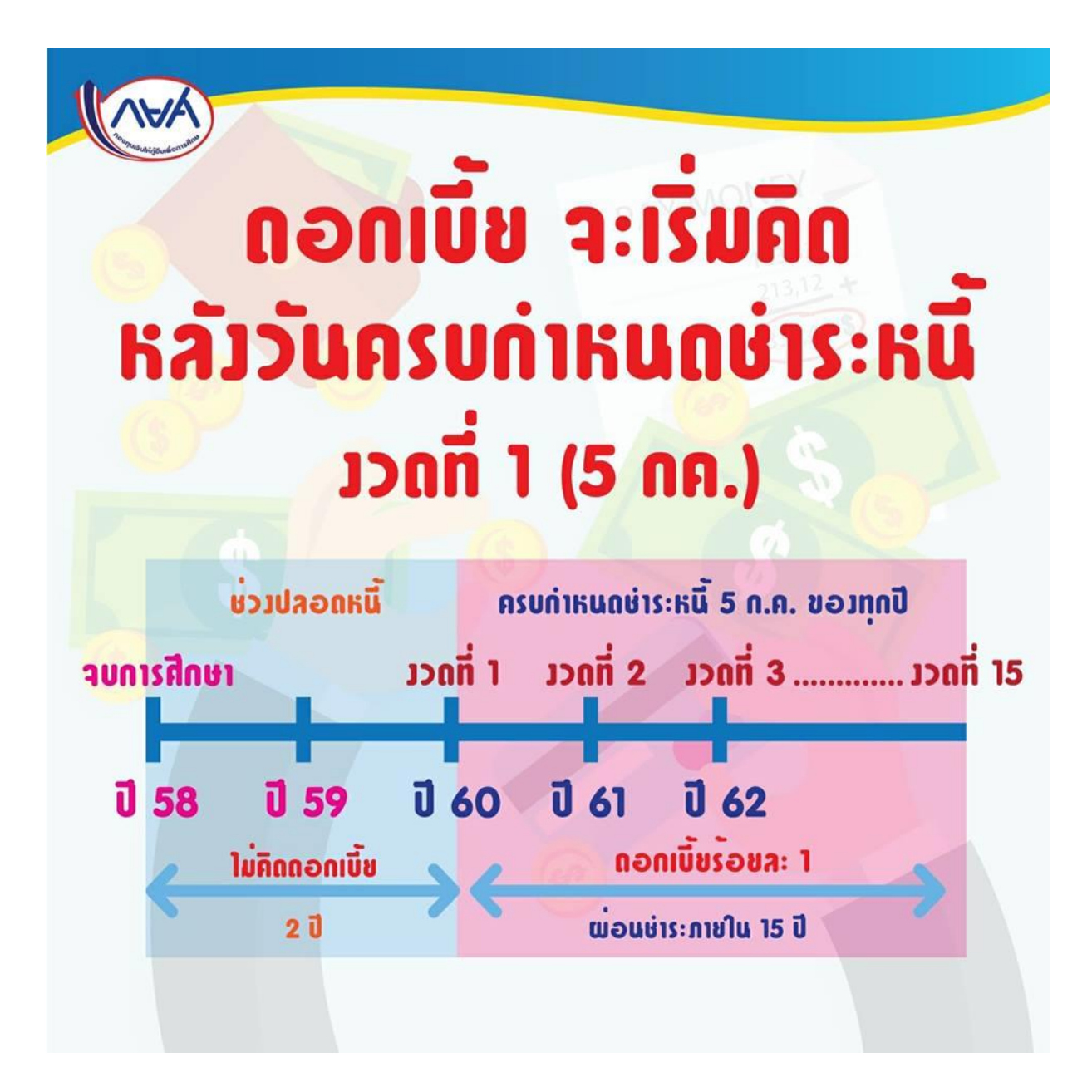

# ตอนที่ 5.3

# ตารางการผ่อบบ่าระ

| ຫັວ        | -                     |            |             | and the second          | -                |
|------------|-----------------------|------------|-------------|-------------------------|------------------|
|            |                       | ສາງາງ      | มอน         | ช่าระหเ                 | <b>i 15</b> i    |
|            |                       |            | *0          | เกมีห่าระตารา           | ວັນກີ່ 5 ຄ.      |
|            | ٤                     | เอดเงินกู้ | 100,000     | ) บาท                   |                  |
|            | and the second        | ย่าระราชเ  | ) / ນອດ ໜ : | นิที่ 5 ก.ค.            |                  |
| ปีที่ย่าระ | ອເສຣາຍາຣະເສນ<br>ເສຍປີ | ເງິນເສັນ   | ດວກເບົ້ອ    | ເງັນເສັນເວນ<br>ຄອດເບີ້ຍ | າງແຜນ<br>ຄງເຮລືອ |
| 2560       | 1.50                  | 1,500      | -           | 1,500                   | 98,500           |
| 2561       | 2.50                  | 2,500      | 985         | 3,485                   | 96,000           |
| 2562       | 3.00                  | 3,000      | 960         | 3,960                   | 93,000           |
| 2563       | 3.50                  | 3,500      | 930         | 4,430                   | 89,500           |
| 2564       | 4.00                  | 4,000      | 895         | 4,895                   | 85,500           |
| 2565       | 4.50                  | 4,500      | 855         | 5,355                   | 81,000           |
| 2566       | 5.00                  | 5,000      | 810         | 5,810                   | 76,000           |
| 2567       | 6.00                  | 6,000      | 760         | 6,760                   | 70,000           |
| 2568       | 7.00                  | 7,000      | 700         | 7,700                   | 63,000           |
| 2569       | 8.00                  | 8,000      | 630         | 8,630                   | 55,000           |
| 2570       | 9.00                  | 9,000      | 550         | 9,550                   | 46,000           |
| 2571       | 10.00                 | 10,000     | 460         | 10,460                  | 36,000           |
| 2572       | 11.00                 | 11,000     | 360         | 11,360                  | 25,000           |
| 2573       | 12.00                 | 12,000     | 250         | 12,250                  | 13,000           |
| 2574       | 13.00                 | 13,000     | 130         | 13,130                  | -                |
| ()))       | 100                   | 100.000    |             |                         |                  |

# ตอนที่ 5.4 วิธีการชำระหนึ่

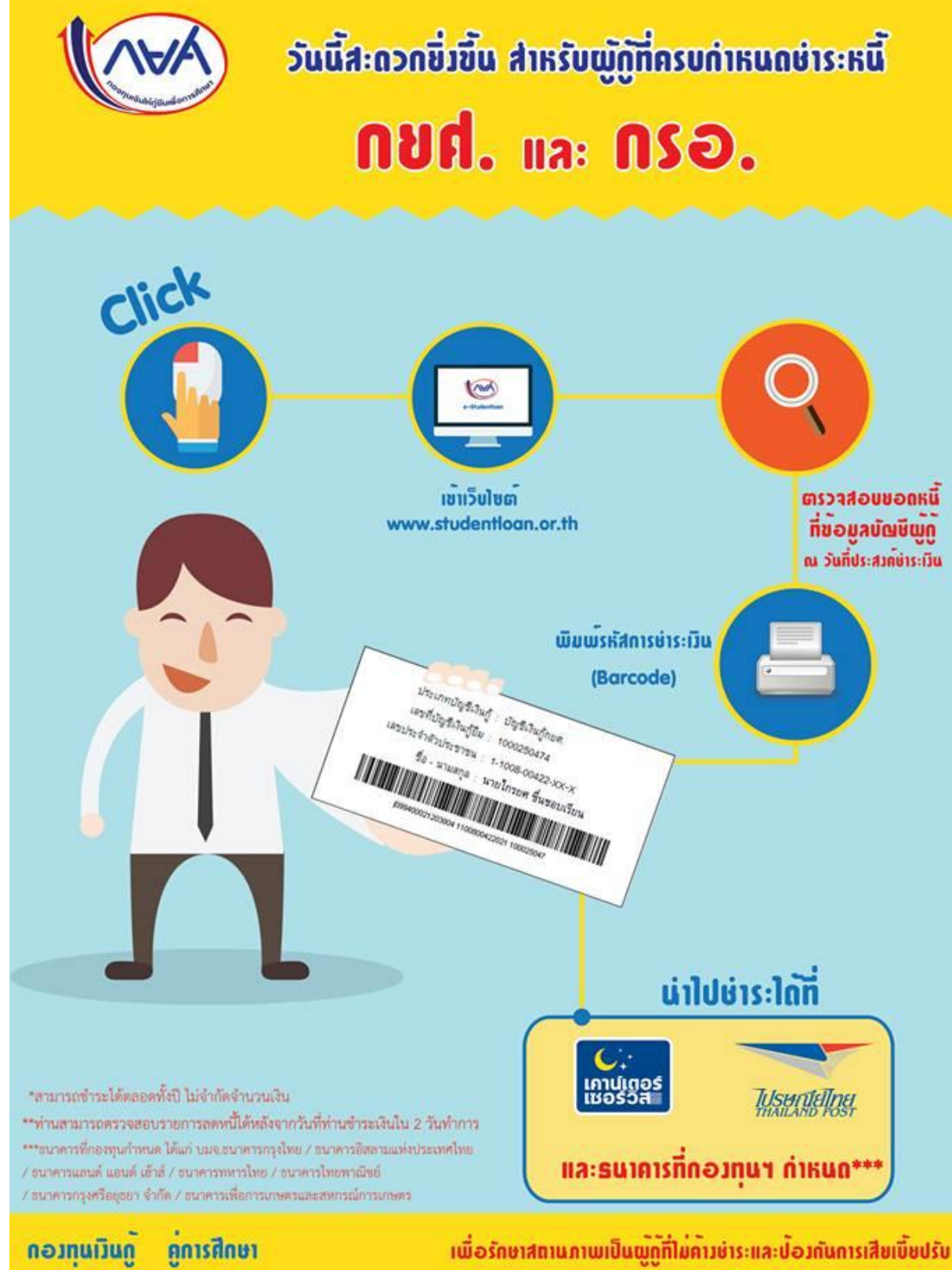

**ทีมวลาใช**้คืน

จับจายรถา

กรุณาษ์าระหนี้ก่อน 5 กรกฎาคมของทุกปี

# ตอนที่ **S.S** ช่องทางการชำระหนึ้

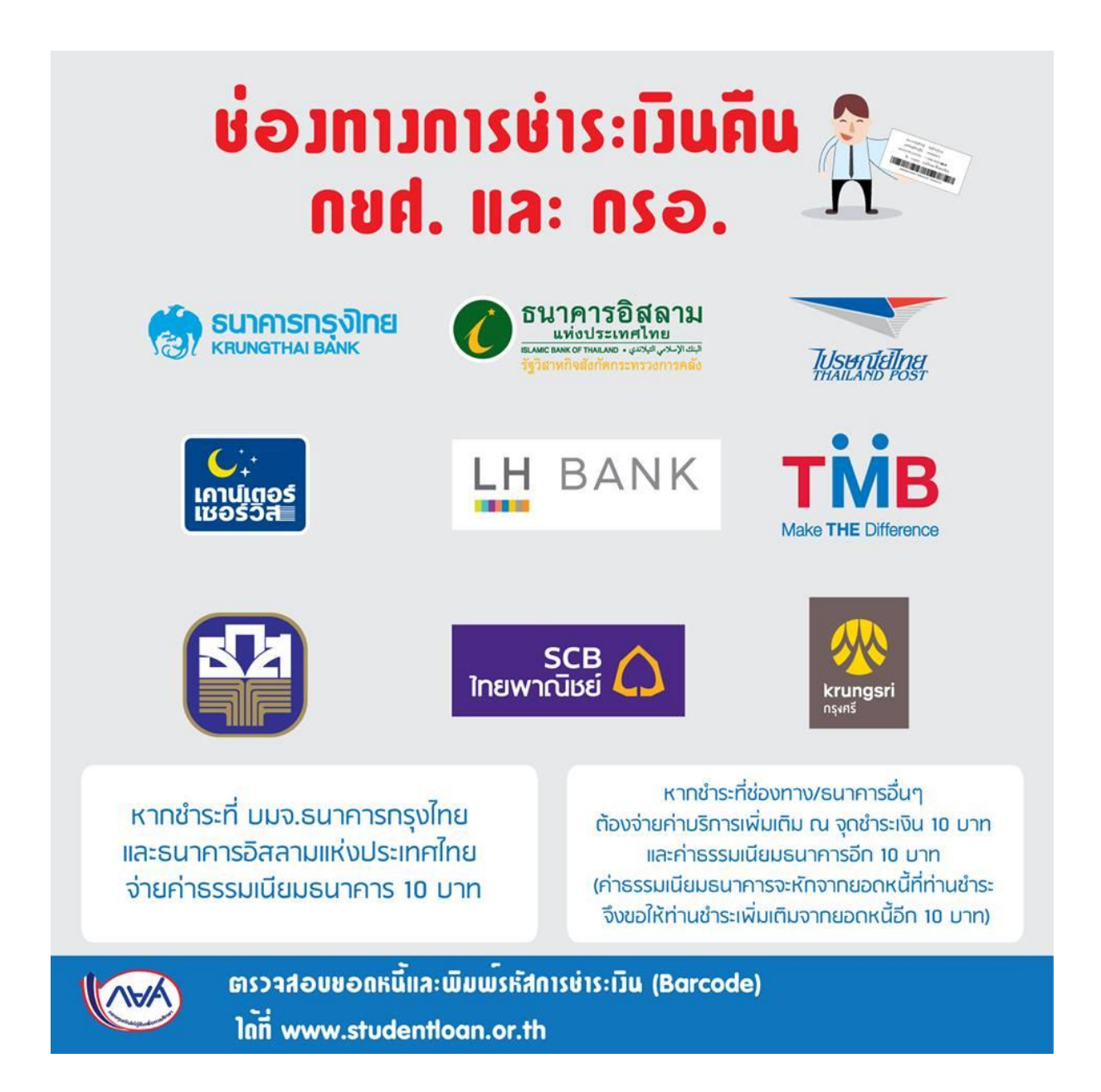

# ตอนที่ **5.6** การผ่อนผ้นชำระหนึ้

# 5.6.1 กรณีผู้กู้ยืมศึกษาอยู่ หรือสำเร็จการศึกษาไม่ถึง 2 ปี แต่ได้รับจดหมายแจ้งภาระหนึ่

ตามหลักเกณฑ์ ยังถือว่าไม่เป็นผู้ครบกำหนดชำระหนี้ ผู้กู้ต้อง รายงานสถานภาพการศึกษา โดยยื่นเอกสารให้มหาวิทยาลัย เพื่อชะลอการชำระหนี้ ดังนี้

- แบบรายงานสถานภาพการศึกษา (กยศ.204

- หนังสือรับรองสภาพนักศึกษา (ขอที่สำนักส่งเสริมวิชาการและงานทะเบียน)
  - หรือปริญญาบัตร หรือใบรายงานผลการศึกษา (Transcript) กรณีสำเร็จการศึกษาแล้ว
- สำเนาบัตรประจำตัวประชาชน

## 5.6.2 กรณีผู้กู้ยืมถึงแก่กรรม

ถือว่าหนี้ตามสัญญากู้ยืมเป็นอันระงับไป โดยทายาทจะต้องแจ้งให้มหาวิทยาลัยทราบ พร้อม สำเนาใบมรณบัตร หรือสำเนาทะเบียนบ้านของผู้กู้ยืมที่ถึงแก่กรรม โดยให้เจ้าหน้าที่ผู้มีอำนาจ รับรองสำเนาเอกสารดังกล่าว

# 5.6.3 กรณีผู้กู้ยืมทุพพลภาพ

กองทุนมีอำนาจพิจารณาระงับการเรียกให้ชำระหนี้ตามสัญญากู้ยืมได้ โดยต้องส่งสำเนาสมุด ประจำตัวคนพิการที่รับรองแล้วให้ธนาคาร เพื่อเสนอกองทุนฯ พิจารณาระงับการเรียกให้ชำระหนี้ตามสัญญา ต่อไป

# 5.6.4 การขอผ่อนผันชำระหนี้

กองทุนฯ มอบอำนาจให้ บมจ.ธนาคารกรุงไทย พิจารณาผ่อนผันหนี้ให้แก่ผู้กู้ยืมที่ครบกำหนด ชำระหนี้แล้วแต่ยังไม่มีความสามารถในการผ่อนชำระหนี้คืน โดยหากผู้กู้ยืมอยู่ในสถานะภาพเป็น ผู้ไม่มีรายได้ หรือมีรายได้น้อย (ต่ำกว่า4,700บาท) หรือประสบภัยพิบัติผู้กู้ยืมสามารถติดต่อขอผ่อนผันได้ โดยทำหนังสือขอผ่อนผัน(กยศ.202) พร้อมหนังสือรับรองการขอผ่อนผัน(กยศ.203) ส่งให้ บมจ.ธนาคารกรุงไทย ทุกสาขา เมื่อธนาคารพิจารณาแล้วธนาคารจะมีหนังสือแจ้งผลการพิจารณา ให้ผู้กู้ยืมทราบ

ผู้กู้ยืมรายที่ธนาคารอนุมัติให้ผ่อนผันได้ ถือว่าผู้กู้ยืมไม่เคยผิดนัดการชำระหนี้ซึ่งผู้กู้ยืมจะได้รับ ยกเว้นเบี้ยปรับที่เกิดเนื่องจากการค้างชำระค่างวดเท่านั้นโดยผู้กู้ยืมยังคงต้องชำระค่างวดและดอกเบี้ยตาม สัญญา ทั้งนี้ ธนาคารมีอำนาจผ่อนผันโดยการยืดเวลาการชำระหนี้งวดที่ค้างชำระออกไปได้คราวละไม่เกิน 6 เดือนติดต่อกันแล้วไม่เกิน 2 ปี

| หลักเกณฑ์                | เอกสารเพื่อประกอบการพิจารณา                          | หลักเกณฑ์               |
|--------------------------|------------------------------------------------------|-------------------------|
| 1. เป็นผู้               |                                                      |                         |
| ไม่มีรายได้              | - แบบฟอร์ม กยศ. 202,203 หนังสือรับรองจากผู้ใหญ่บ้าน  | - ขอผ่อนผันได้คราว      |
|                          | หรือข้าราชการระดับ 5 ขึ้นไป หรือข้าราชการ            | ละไม่เกิน 6 เดือน       |
|                          | ยศพันตำรวจตรี, ทหารยศพันตรีขึ้นไป                    | รวมแล้วไม่เกิน 2 ปี     |
|                          | - ลำเนาภาพถ่ายบัตรประจำตัวข้าราชการผู้รับรอง         |                         |
| 2. เป็นผู้               |                                                      |                         |
| มีรายได้ต่ำกว่า          | - แบบฟอร์ม กยศ.202,203 หนังสือรับรองจากผู้ใหญ่บ้าน   | - ผ่อนขำระได้ไม่ต่ำกว่า |
| เดือนละ 4,700บาท         | หรือข้าราชการระดับ 5 ขึ้นไป                          | 300บาทต่อเดือน          |
|                          | - หนังสือรับรองรายได้/แสดงรายได้จากหน่วยงาน          | หรือ 2,400บาทต่อปี      |
|                          | - ลำเนาภาพถ่ายบัตรประจำตัวข้าราชการผู้รับรอง         | แต่ไม่น้อยกว่าดอกเบี้ย  |
| 3. เป็นผู้ประสบภัยพิบัติ | - แบบฟอร์ม กยศ.202,203 หนังสือรับรองจากผู้ใหญ่บ้าน   | - ขอผ่อนผันได้คราว      |
| จากธรรมชาติ ,            | หรือข้าราชการระดับ 5 ขึ้นไป หรือดำรวจยศ ร.ต.ต.ขึ้นไป | ละไม่เกิน 6 เดือน       |
| สงคราม , จลาจล           | - หนังสือรับรองรายได้/แสดงรายได้จากหน่วยงาน          | รวมแล้วไม่เกิน 2 ปี     |
| และอัคคีภัย              | - ลำเนาภาพถ่ายบัตรประจำข้าราชการตัวผู้รับรอง         |                         |

กรณีการขอผ่อนผันชำระหนึ้

ผู้กู้ยืมต้องดำเนินการให้เสร็จสิ้นก่อนวันที่ครบกำหนดชำระหนี้แต่ละงวด หากพ้นวันที่ครบกำหนด ชำระแล้ว (5 กรกฎาคม ของทุกปี) ถือว่าผู้กู้ยืมค้างชำระหนี้จะต้องเสียเบี้ยปรับและถูกติดตามหนี้จนกว่าจะ ได้รับอนุมัติผ่อนผันชำระหนี้จึงระงับการติดตามและถือเป็นหนี้ปกติต่อไป

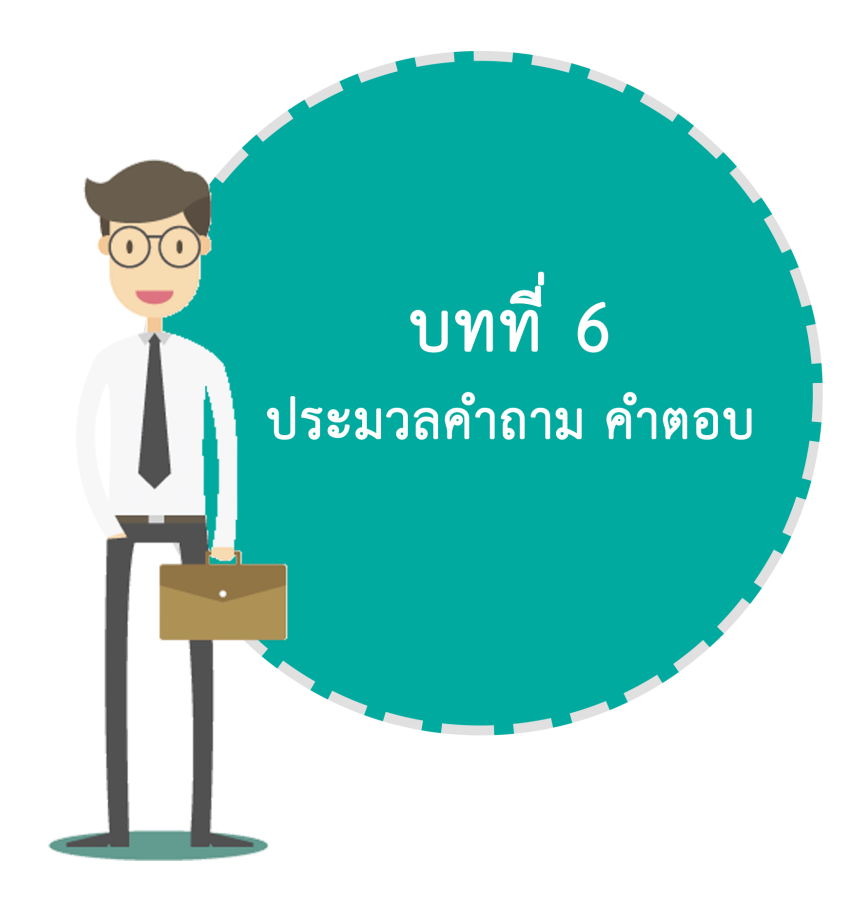

### <u>1.</u> คำถาม นักศึกษากองทุนฯ ต้องชำระเงินค่าหน่วยกิตหรือไม่ ?

<u>คำตอบ</u> *นักศึกษากองทุนฯ ที่เลือกกู้ยืมค่าเล่าเรียน*ไม่ต้องชำระเงินค่าหน่วยกิตของในภาคเรียนนั้น ๆ โดยนักศึกษาต้องดำเนินการตามขั้นตอนการกู้ยืมให้เรียบร้อย ครบทุกขั้นตอน *นักศึกษากองทุนฯ ที่ไม่เลือกกู้ยืมค่าเล่าเรียน* ให้นักศึกษาปฏิบัติ และชำระเงินค่าหน่วยกิตของ ภาคเรียนนั้น ๆ เช่นเดี่ยวกับนักศึกษาทั่วไป

### <u>คำถาม</u> เมื่อหยุดการกู้ยืม ต้องทำอย่างไร ?

<u>คำตอบ</u> ในปีการศึกษาใดที่นักศึกษาไม่กู้ยืมเงินกองทุนฯ ให้รายงานสถานภาพการศึกษาต่อ มิฉะนั้น จะเริ่มนับระยะเวลาปลอดหนี้เป็นปีที่ 1 เอกสารที่ต้องนำมารายงานสถานภาพ คือ

1. หนังสือรับรองสภาพนักศึกษา (ติดต่อขอที่ฝ่ายทะเบียน อาคารสำนักงานอธิการบดี ชั้น 2)

2. สำเนาบัตรประจำตัวประชาชน
 จำนวน 1 ฉบับ

 <u>คำถาม</u> การขอกู้ยืมเงินกองทุนเงินให้กู้ยืมเพื่อการศึกษาต้องมีรายได้ครอบครัวเท่าใดจึงจะสามารถ กู้ยืมเงินกองทุน กยศ.ได้

<u>คำตอบ</u> รายได้ครอบครัวไม่เกิน 200,000 บาท/ปี

### <u>4. คำถาม</u> มีการกำหนดคุณสมบัติผู้รับรองรายได้ หรือไม่

<u>คำตอบ</u> มี ผู้รับรองรายได้ให้กับผู้กู้ยืมจะต้องเป็น

ข้าราชการ พนักงานของรัฐ ข้าราชการการเมือง พนักงานราชการ พนักงานมหาวิทยาลัย พนักงานรัฐวิสาหกิจ ผู้บริหารสถานศึกษา ผู้ปกครองท้องถิ่นระดับผู้ใหญ่บ้านขึ้นไป

 คำถาม หากได้รับการอนุมัติให้กู้ยืมเงินกองทุนเงินให้กู้ยืมเพื่อการศึกษา จะนำใครมาเป็นผู้ค้ำ ประกันในสัญญากู้ยืมเงินกองทุนๆ

<u>คำตอบ</u> บิดา มารดา หรือผู้ปกครอง หรือบุคคลที่ประกอบอาชีพมีรายได้แน่นอน อายุ 20 ปี บริบูรณ์ ขึ้นไป

 <u>คำถาม</u> นักศึกษาที่จะกู้ยืมเงินกองทุนเงินให้กู้ยืมเพื่อการศึกษา นักศึกษาสามารถเลือกกู้อะไรได้ บ้างในแต่ละปีการศึกษา

<u>คำตอบ</u> ค่าเล่าเรียนและค่าใช้จ่ายที่เกี่ยวเนื่องกับการศึกษา และค่าครองชีพ

<u>7. คำถาม</u> ในกรณีผู้กู้ถึงแก่ความตาย ผู้ค้ำประกันต้องชำระหนี้แทนผู้กู้หรือไม่ คำตอบ ให้หนี้ตามสัญญากู้ยืมเงินเป็นอันระงับไป

#### 8. <u>คำถาม</u> ผู้กู้ยืมเสียชีวิตขณะที่ยังศึกษาอยู่จะต้องทำอย่างไร

- <u>คำตอบ</u> ต้องแจ้งธนาคาร ภายใน 7 วัน พร้อมแนบหลักฐาน ดังนี้
  - 1. สำเนาใบมรณะบัตร
  - 2. สำเนาบัตรประชาชนผู้กู้ยืม (ถ้ามี)
  - 3. สำเนาทะเบียนบ้าน (ประทับตราว่า "ตาย")

\*\* สำเนาเอกสารทุกฉบับต้องรับรองสำเนาถูกต้องจากผู้ที่แจ้ง และนำส่งผู้บริหารและจัด การเงินให้กู้ยืม (ธ.กรุงไทย และ/หรือ ธ.อิสลาม) \*\*

<u>คำถาม</u> การขอยืมเงินกองทุนเงินให้กู้ยืมเพื่อการศึกษามีการกำหนดอายุของผู้กู้หรือไม่
 <u>คำตอบ</u> การพิจารณา จะต้องพิจารณาว่าผู้กู้ยืมในขณะที่ยื่นเรื่องขอกู้ยืม ต้องมีอายุในขณะกู้ +
 ระยะเวลาหลักสูตร + ปลอดหนี้ 2 ปี + ชำระหนี้ 15 ปี รวมกันแล้วต้องไม่เกิน 60 ปี

#### <u>10. คำถาม</u> ผู้กู้ยืมมีการเปลี่ยนชื่อ นามสกุล ที่อยู่ เลขที่บัญชี จะต้องทำอย่างไร

<u>คำตอบ</u> - ใช้แบบฟอร์ม กยศ. 108 (ดาวน์โหลดที่เว็บไซต์กองทุนฯ) กรอกรายละเอียดให้ถูกต้อง พร้อมเอกสารแนบที่เกี่ยวข้องเช่น

- สำเนาบัตรประจำตัวประชาชน
- สำเนาหนังสือการเปลี่ยนชื่อ นามสกุล
- สำเนาทะเบียนบ้าน
- สำเนาสมุดบัญชีธนาคาร

\*\* สำเนาเอกสารทุกฉบับต้องรับรองสำเนาถูกต้องจากผู้กู้ยืมและนำส่งผู้บริหารและจัดการเงินให้กู้ยืม
 (ธ.กรุงไทย และ/หรือ ธ.อิสลาม) \*\*

<u>11. คำถาม</u> นาย ก รักเรียน กู้ยืมเงินกองทุนเงินให้กู้ยืมเพื่อการศึกษา ปีการศึกษา 2553 กำลังศึกษา ชั้นปีที่ 1 และปีการศึกษา 2554 ถูกพ้นสภาพหรือเปลี่ยนสาขาวิชาในปีการศึกษา 2554 เข้ามา ศึกษาชั้นปีที่ 1 เหมือนเดิม นักศึกษาต้องทำสัญญากู้ยืมเงินกองทุนฯ ใหม่หรือไม่ <u>คำตอบ</u> ไม่ แต่ระยะเวลาการกู้ยืมเงินกองทุนฯ ของนักศึกษาจะคงเหลือ 3 ปี หากหลักสูตร 4 ปี

- <u>12. คำถาม</u> การกู้ยืมเงินกองทุนเงินให้กู้ยืมเพื่อการศึกษาในระบบ e studentloan นักศึกษาต้อง ทำสัญญาทุกปีการศึกษาหรือไม่ <u>คำตอบ</u> สัญญาทำขึ้น 1 ฉบับใช้ตลอดหลักสูตร เพราะสัญญาในระบบ e – studentloan ไม่ได้ระบุ จำนวนเงิน
- <u>13. คำถาม</u> จำนวนเงินที่กู้ยืมเงินกองทุนฯ ในระบบ e studentloan จะระบุยอดเงินในเอกสารใด คำตอบ</u> แบบลงทะเบียนเรียน / แบบยืนยันจำนวนเงินค่าเล่าเรียน ค่าใช้จ่ายที่เกี่ยวเนื่องกับการศึกษา และค่าครองชีพ
- <u>14. คำถาม</u> นักศึกษาไม่มีความเดือนร้อนที่จะต้องกู้ยืมเงินกองทุนฯ ในภาคเรียนที่ 1 ปีการศึกษานั้นๆ
   และภาคเรียนที่ 2 นักศึกษาเดือนร้อนจะมาขอยืมเงินกองทุนฯ ได้หรือไม่
   คำตอบ ไม่ได้ เพราะวงเงินจัดสรรได้รับการจัดสรรเป็นปีการศึกษานั้น ๆ ติดตัวผู้กู้เป็นรายบุคคล
- <u>15. คำถาม</u> ในกรณีที่ผู้กู้ยืมศึกษาไม่สำเร็จตามกำหนดระยะเวลาหลักสูตรกำหนด จะสามารถยื่นเรื่อง ขอกู้ยืมได้อีกหรือไม่

<u>คำตอบ</u> ผู้กู้ยืมอาจจะกู้ยืมเงินเกินหลักสูตรได้ โดยจะต้องเป็นไปตามหลักเกณฑ์ทั้งนี้ การกู้ยืมเกิน หลักสูตร สถานศึกษาจะต้องเป็นผู้นำเรื่องเสนอไปยังหน่วยงานต้นสังกัด เพื่อพิจารณาตามหลักเกณฑ์ เป็นกรณีๆ ไป

#### <u>16. คำถาม</u> กรอ. คืออะไร

<u>คำตอบ</u> กองทุนเงินให้กู้ยืมเพื่อการศึกษาที่ผูกกับรายได้ในอนาคต

- <u>17. คำถาม</u> **รายได้ครอบครัวเท่าไรจึงจะสามารถกู้ยืมเงินกองทุนฯ กรอ. ได้** คำตอบ ไม่จำกัดรายได้แต่จำกัดสาขาวิชา
- <u>18. คำถาม</u> กรณีเป็นผู้กู้รายเก่าต่อเนื่องจาก ม. 6 หรือ ปวช. มีสิทธิ์กู้ยืมเงินกองทุนฯ กรอ. หรือไม่เมื่อ มาศึกษาต่อที่มหาวิทยาลัย

<u>คำตอบ</u> นักศึกษาจะมีสิทธิ์กู้ กรอ. ต่อเมื่อนักศึกษาเรียนในสาขาวิชาขาดแคลนตามประกาศกองทุนฯ ปีการศึกษา 2555 เท่านั้น <u>19. คำถาม</u> หากนักศึกษาเรียนในสาขาวิชาที่ขาดแคลนแต่นักศึกษามีความประสงค์จะกู้ยืมเงินกองทุน กยศ. ไม่กู้ กรอ. ได้หรือไม่ <u>คำตอบ</u> ได้ เพราะ การกู้ยืมเงินกองทุนฯ กรอ. ขึ้นอยู่กับความสมัครใจของผู้กู้และอยู่ในสาขาวิชาที่ ขาดแคลน

# <u>20. คำถาม</u> การชำระหนี้ กยศ. ชำระหนี้เมื่อไร

<u>คำตอบ</u> สำเร็จการศึกษาไปแล้ว 2 ปี

## <u>21.</u> คำถาม ผู้กู้ กรอ. มีสิทธิ์กู้ยืมอะไรได้บ้าง

<u>คำตอบ</u> กู้ค่าเล่าเรียนตามที่สถานศึกษาเรียกเก็บจริง และ กู้ค่าครองชีพเดือนละ 2,200 บาท/เดือน

### 22. คำถาม ผู้กู้ กรอ. ที่มีคุณสมบัติกู้ยืมเงินค่าครองชีพได้

<u>คำตอบ</u> ต้องมรายได้ครอบครัวไม่เกิน 200,000 บาท

### <u>23.</u> คำถาม ติดต่อกองทุนเงินให้กู้ยืมเพื่อการศึกษาได้อย่างไร

<u>คำตอบ</u>

 - เว็บไซต์กองพัฒนานักศึกษา มหาวิทยาลัยราชภัฏจันทรเกษม นักศึกษาใช้เพื่อติดตามประกาศต่าง ๆ ที่มหาวิทยาลัยจะแจ้งให้นักศึกษาทราบ และปฏิบัติตาม

 <u>www.studentloan.or.th</u> เว็บไซต์สำนักงานกองทุนเงินให้กู้ยืมเพื่อการศึกษา นักศึกษาใช้เพื่อ ดำเนินการตามขั้นตอนกู้ยืม ระบบ e-studentloan

- www.facebook.com/chandraloan

- กองทุนเงินให้กู้ยืมเพื่อการศึกษา กองพัฒนานักศึกษา มหาวิทยาลัยราชภัฏจันทรเกษม
 ชั้น 4 อาคารกิจการนักศึกษา เวลาทำการ ช่วงเปิดภาคการศึกษา วันจันทร์-พฤหัสบดี
 เวลา 08.30 – 19.30 น. วันศุกร์ เวลา 08.30 – 16.30 น. และ วันอาทิตย์ เวลา 08.30-16.30 น.

# <u>24. คำถาม</u> นักเรียน นักศึกษาที่มิได้มีการลงทะเบียนเรียนในเทอมนั้น ๆ จะสามารถยื่นเรื่องขอกู้ยืมค่า ครองชีพได้หรือไม่

<u>คำตอบ</u> ไม่ได้ ผู้ที่จะมีสิทธิ์กู้ยืมจะต้องมีสถานะศึกษาอยู่เท่านั้น

- <u>25. คำถาม</u> ในกรณีที่เป็นบุตรข้าราชการหรือประกอบอาชีพอื่นๆ ซึ่งมีรายได้เกิน 200,000 บาทต่อปี แต่มีภาระค่าใช้จ่ายอื่นๆ เมื่อหักลบแล้วน้อยกว่า 200,000 บาทต่อปี จะมีสิทธิ์กู้ยืมได้ไหม <u>คำตอบ</u> การคิดรายได้ครอบครัว จะดูจากรายได้ที่ได้รับจริงเท่านั้น ไม่สามารถนำรายจ่ายอื่น ๆ มาหักลบได้
- <u>26. คำถาม</u> ในการพิจารณาผู้กู้ยืมรายเก่าเลื่อนชั้นปี สถานศึกษาจะต้องพิจารณาคุณสมบัติหรือไม่ คำตอบ</u> สถานศึกษาต้องดำเนินการพิจารณาคุณสมบัติเช่นเดียวกับผู้กู้ยืมรายใหม่
- 27. คำถาม ในกรณีที่บิดา มารดาเป็นข้าราชการหรือเป็นผู้มีรายได้ประจำ มีหนังสือรับรองเงินเดือน จากต้นสังกัด จะต้องมีหนังสือรับรองรายได้ประกอบอีกด้วยหรือไม่ คำตอบ ในกรณีมีหนังสือรับรองเงินเดือนจากหน่วยงานต้นสังกัด ไม่จำเป็นต้องใช้หนังสือรับรอง รายได้มาประกอบอีก หนังสือรับรองรายได้จะใช้ในรายที่ไม่สามารถมีหนังสือรับรองเงินเดือน จากต้นสังกัด
- <u>28. คำถาม</u> ในกรณีที่นักเรียน นักศึกษาทำการกู้ยืมเพียงเทอมเดียว จะถือเป็นการใช้สิทธิ์กู้ยืม 1 ปี หรือไม่ คำตอบ กรณีนี้จะถือเป็นการใช้สิทธิ์เต็มปี
- <u>29. คำถาม</u> ในกรณีที่ผู้กู้ยืมเป็นผู้ประสงค์ขอกู้ยืมรายใหม่ แต่เป็นผู้ที่ได้สำเร็จการศึกษาในระดับ ปริญญาตรีมาแล้ว สถานศึกษาจะสามารถพิจารณาให้กู้ยืมได้หรือไม่

<u>คำตอบ</u> ไม่ได้ เนื่องจากกองทุนฯ กำหนดไว้ว่าจะต้องเป็นการกู้ยืมในปริญญาใบแรกเท่านั้น

<u>30.</u> <u>คำถาม</u> ในระหว่างเทอมการศึกษา สถานศึกษาจะสามารถยกเลิกการกู้ยืมของนักเรียน นักศึกษาได้ หรือไม่

<u>คำตอบ</u> ได้ หลังจากที่สถานศึกษาอนุมัติการกู้ยืมให้แล้ว นักเรียน นักศึกษา ก็ยังคงจะต้องประพฤติ ปฏิบัติให้อยู่ในระเบียบของสถานศึกษาอย่างเคร่งครัด ซึ่งหากสถานศึกษาเห็นว่านักเรียน นักศึกษา รายนั้นๆ ไม่มีความเหมาะสมก็สามารถยกเลิกการกู้ยืมได้ทันที

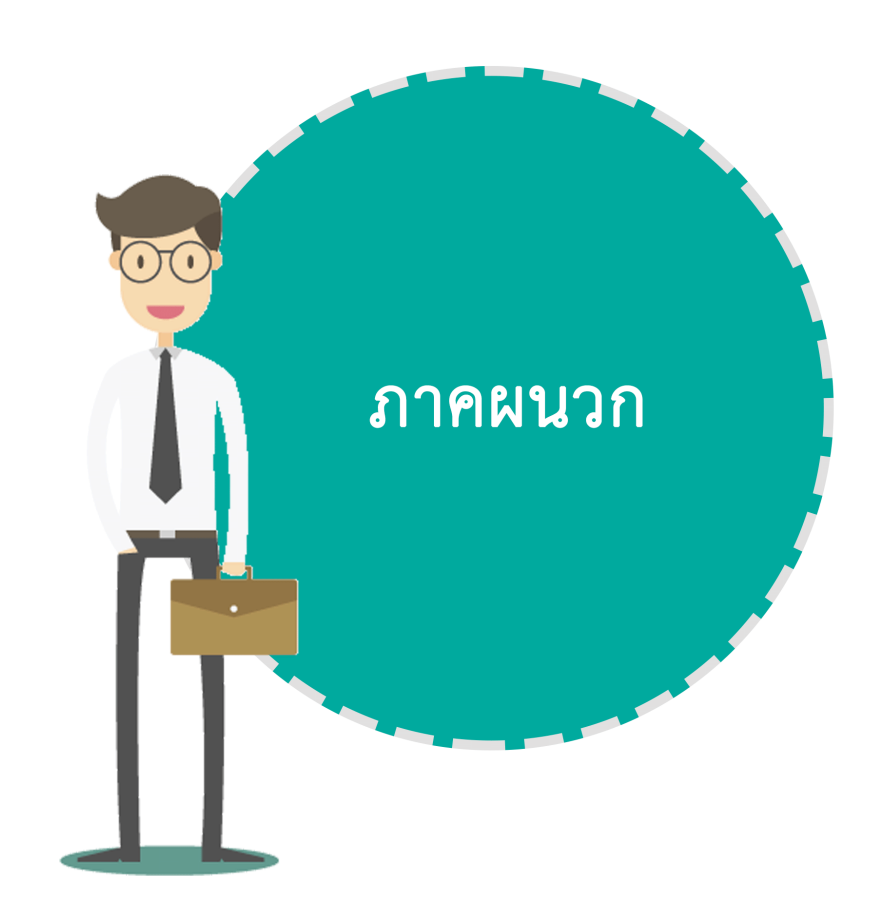

# กาคพนวก ไ

# **NTI Setup Configuration** Internet Explorer

1. เข้าระบบ e-Stuentloan โดยใช้โปรแกรม Internet Explorer เท่านั้น

โปรแกรม Google Chrome , Firefox , Baidu Browser และ Safari ไม่สามารถใช้งานได้

- 2. หากที่ใช้งานเป็น Internet Explorer 10 ให้ตั้งค่าโปรแกรมเพื่อรองรับระบบ e-Studentloan ดังนี้
  - 2.1 เข้าโปรแกรม Internet Explorer

เลือก เมนู Tools ที่แถบคำสั่ง

จากนั้นเลือก Comaptibility View settings

จะปรากฏกล่องข้อความ

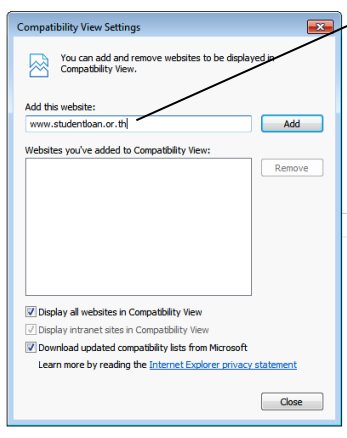

พิมพ์ www.studentloan.or.th

2.2 ในช่อง Add this website ให้พิมพ์ www.studentloan.or.th

จากนั้น เลือก "Add" และ "Close"

ปิด และเปิดโปรแกรม Internet Explorer

เข้าใช้งานระบบ e-Studentloan อีกครั้ง

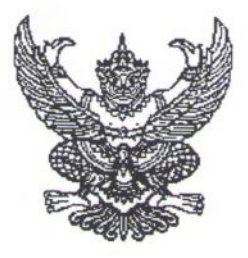

# ประกาศมหาวิทยาลัยราชภัฏจันทรเกษม เรื่อง อัตราการจ่ายค่าลงทะเบียนรายวิชาตลอดหลักสูตร ภาคนอกเวลาราชการ พ.ศ. ๒๕๕๙

อาศัยอำนาจตามระเบียบมหาวิทยาลัยราชภัฏจันทรเกษม ว่าด้วยการเก็บเงินค่าธรรมเนียมการศึกษา ระดับปริญญาตรี (ฉบับที่ ๒) พ.ศ. ๒๕๕๒ ข้อ ๕.๒ และข้อ ๑๑ มหาวิทยาลัยจึงประกาศ เรื่องอัตราการจ่าย ค่าธรรมเนียมการศึกษา ประเภท ข ตลอดหลักสูตร ดังต่อไปนี้

ข้อ ๑ ค่าธรรมเนียมการศึกษาตามประกาศนี้ ได้แก่ ค่าธรรมเนียมการศึกษาประเภท ข ในระเบียบ มหาวิทยาลัยราชภัฏจันทรเกษม ว่าด้วยการเก็บเงินค่าธรรมเนียมการศึกษาระดับปริญญาตรี (ฉบับที่ ๒) พ.ศ. ๒๕๕๒ รวมตลอดหลักสูตร ได้แก่

- ๑.๑ ค่าบำรุงมหาวิทยาลัย
- ๑.๒ ค่าอินเตอร์เน็ต
- ๑.๓ ค่าบำรุงห้องสมุด

๑.๔ ค่าบ่ารุงห้องพยาบาล บริการสุขภาพ และประกันอุบัติเหตุ

- ๑.๕ ค่าบำรุงกีฬา
- ๑.๖ ค่าบำรุงกิจกรรม
- ๑.๗ ค่าลงทะเบียนรายวิชาบรรยาย
- ๑.๘ ค่าลงทะเบียนรายวิชาภาคปฏิบัติ
- ๑.๙ ค่าธรรมเนียมพิเศษเพื่อพัฒนาสาขา
- ๑.๑๐ ค่าธรรมเนียมการลงทะเบียนเรียนนอกเวลาราชการ และภาคฤดูร้อน

ข้อ ๒ ค่าธรรมเนียมการศึกษาในข้อ ๑ ให้มหาวิทยาลัยเรียกเก็บตลอดหลักสูตรแบบเหมาจ่ายภาคเรียน ละเท่า ๆ กัน แยกเป็นรายหลักสูตร ดังนี้

## ษ.๑ หลักสูตรวิทยาศาสตรบัณฑิต (วท.บ.)

#### หลักสูตร ๔ ปี ชำระ ๘ ภาคเรียนปกติ และ ๔ ภาคเรียนฤดูร้อน ดังนี้

| วิทยาการคอมพิวเตอร์   | ภาคเรียนปกติ ๑๒, |         | ภาคถุดร้อน ๘.๖๕๐ | บาท |
|-----------------------|------------------|---------|------------------|-----|
| เทคโนโลยีสารสนเทศ     | ภาคเรียนปกติ ๑๒, |         | ภาคฤดูร้อน ๘,๖๕๐ | บาท |
| เทคโนโลยีมัลติมีเดีย  | ภาคเรียนปกติ ๑๒, | ๐๐๐ บาท | ภาคฤดูร้อน ๘,๖๕๐ | บาท |
| เทคโนโลยีวิศวกรรมโยธา | ภาคเรียนปกติ ๑๑, | ๘๐๐ บาท | ภาคฤดูร้อน ๘,๕๕๐ | บาท |

#### ๒.๓ หลักสูตรศิลปศาสตรบัณฑิต (ศศ.บ.)

หลักสูตร ๔ ปี ชำระ ๘ ภาคเรียนปกติ และ ๔ ภาคเรียนฤดูร้อน ดังนี้

- 10 -

| อุตสาหกรรมท่องเที่ยว                     | ภาคเรียนปกติ   | ๑๑,๑୦୦ บาท | ภาคฤดูร้อน | ๗,ನ೬೦     | บาท |
|------------------------------------------|----------------|------------|------------|-----------|-----|
| จิตวิทยา                                 | ภาคเรียนปกติ   | ๙,๙๐๐ บาท  | ภาคฤดูร้อน | ಶ,ಡ೯೦     | บาท |
| ภาษาไทย                                  | ภาคเรียนปกติ   | ๑୦,๑୦୦ ปาท | ภาคฤดูร้อน | ಶ,ನ೯೦     | บาท |
| ภาษาอังกฤษ                               | ภาคเรียนปกติ   | ๑୦,๑୦୦ ปาท | ภาคฤดูร้อน | ಶ,ನ೯೦     | บาท |
| ศิลปกรรม                                 |                |            |            |           |     |
| แขนงวิชาออกแบบนิเทศศิลป์)                | ภาคเรียนปกติ   | ๑୦,๘୦୦ บาท | ภาคฤดูร้อน | ଚା,ଚାଝ୦   | บาท |
| แขนงวิชาออกแบบประยุกต์ศิลป์)             | ภาคเรียนปกติ   | ๑୦,๘୦୦ บาท | ภาคฤดูร้อน | ଜା,ଜାଙ୍କଠ | บาท |
| ดนตรีสากล                                | ภาคเรียนปกติ   | ๑୦,๙୦୦ บาท | ภาคฤดูร้อน | ଖ,ଙ୍ଦ୍ଦୁ୦ | บาท |
| นาฎศิลป์และศิลปะการแสดง                  | ภาคเรียนปกติ   | ๑୦,๕୦୦ บาท | ภาคฤดูร้อน | ଶ,ଝ୯୦     | บาท |
| การบริหารและการพัฒนาชุมชน                | ภาคเรียนปกติ   | ๑୦,๑୦୦ บาท | ภาคฤดูร้อน | ಶ,ನ೯೦     | บาท |
| บรรณารักษศาสตร์และสารสนเทศศาสตร์         | ภาคเรียนปกติ   | ୭୦,ଝ୦୦ ଏୀ୩ | ภาคฤดูร้อน | ଖ,ରଝ୦     | บาท |
| ภูมิศาสตร์และประวัติศาสตร์เชิงท่องเที่ยว | เ ภาคเรียนปกติ | ๑୦,๕୦୦ บาท | ภาคฤดูร้อน | ଖ,ରଝ୦     | บาท |

#### ๒.๔ หลักสูตรนิติศาสตรบัณฑิต (น.บ.)

หลักสูตร ๔ ปี ชำระ ๘ ภาคเรียนปกติ และ ๔ ภาคเรียนฤดูร้อน ดังนี้

นิติศาสตร์ ภาคเรียนปกติ ๑๐,๗๐๐ บาท ภาคฤดูร้อน ๗,๒๕๐ บาท

#### ๒.๕ หลักสูตรบริหารธุรกิจบัณฑิต (บธ.บ.)

หลักสูตร ๔ ปี ชำระ ๘ ภาคเรียนปกติ และ ๔ ภาคเรียนฤดูร้อน ดังนี้

| บริหารธุรกิจ                    |              |                                 |  |
|---------------------------------|--------------|---------------------------------|--|
| แขนงวิชาการจัดการ               | ภาคเรียนปกติ | ๙,๙๐๐ บาท ภาคฤดูร้อน ๖,๘๕๐ บาท  |  |
| แขนงวิชาการเงินการธนาคาร        | ภาคเรียนปกติ | ๑๐,๐๐๐ บาท ภาคฤดูร้อน ๖,๘๕๐ บาท |  |
| แขนงวิชาการตลาด                 | ภาคเรียนปกติ | ๙,๙๐๐ บาท ภาคฤดูร้อน ๖,๘๕๐ บาท  |  |
| แขนงวิชาการจัดการทรัพยากรมนุษย์ | ภาคเรียนปกติ | ๙,๙๐๐ บาท ภาคฤดูร้อน ๖,๘๕๐ บาท  |  |
| แขนงวิชาคอมพิวเตอร์ธุรกิจ       | ภาคเรียนปกติ | ๙,๙๐๐ บาท ภาคฤดูร้อน ๖,๘๕๐ บาท  |  |
| หลักสตรบัญชีบัณฑิต (บช.บ.)      |              |                                 |  |

#### 6.5

หลักสูตร ๔ ปี ชำระ ๘ ภาคเรียนปกติ และ ๔ ภาคเรียนฤดูร้อน ดังนี้ ภาคเรียนปกติ ๙,๙๐๐ บาท ภาคฤดูร้อน ๖,๘๕๐ บาท การบัญชี

# ๒.๗ หลักสูตรเศรษฐศาสตรบัณฑิต (ศ.บ.)

หลักสูตร ๔ ปี ชำระ ๘ ภาคเรียนปกติ และ ๔ ภาคเรียนฤดูร้อน ดังนี้

ภาคเรียนปกติ ๙,๙๐๐ บาท ภาคฤดูร้อน ๖,๘๕๐ บาท เศรษฐศาสตรธุรกิจ

๒.๘ หลักสูตรนิเทศศาสตรบัณฑิต (นศ.บ.)

หลักสูตร ๔ ปี ชำระ ๘ ภาคเรียนปกติ และ ๔ ภาคเรียนฤดูร้อน ดังนี้ **นิเทศศาสตร์** 

แขนงวิชาการประชาสัมพันธ์การโฆษณา ภาคเรียนปกติ ๑๑,๓๐๐ บาท ภาคฤดูร้อน ๘,๐๕๐บาท แขนงวิชาวารสารศาสตร์และสื่อดิจิทัล ภาคเรียนปกติ ๑๑,๓๐๐ บาท ภาคฤดูร้อน ๘,๐๕๐บาท แขนงวิชาวิทยุกระจายเสียง วิทยุโทรทัศน์และสื่อใหม่ ภาคเรียนปกติ ๑๑,๓๐๐ บาท ภาคฤดูร้อน ๘,๐๕๐บาท ๒.๙ หลักสูตรรัฐประศาสนศาสตรบัณฑิต (รป.บ.)

- m

หลักสูตร ๔ ปี ชำระ ๘ ภาคเรียนปกติ และ ๔ ภาคเรียนฤดูร้อน ดังนี้

รัฐประศาสนศาสตร์ ภาคเรียนปกติ ๑๐,๕๐๐ บาท ภาคฤดูร้อน ๗,๑๕๐บาท ๒.๑๐ หลักสูตรอุตสาหกรรมศาสตรบัณฑิต (อส.บ.)

หลักสูตร ๔ ปี ชำระ ๘ ภาคเรียนปกติ และ ๔ ภาคเรียนฤดูร้อน ดังนี้

เทคโนโลยีการผลิต ภาคเรียนปกติ ๑๑,๖๐๐ บาท ภาคฤดูร้อน ๘,๔๕๐บาท อิเล็กทรอนิกส์และคอมพิวเตอร์อุตสาหกรรม ภาคเรียนปกติ ๑๑,๙๐๐ บาท ภาคฤดูร้อน ๘,๖๕๐บาท

ข้อ ๓ ในกรณีนักศึกษาขอเปลี่ยน เพิ่ม หรือถอนรายวิชาเรียนตามที่มหาวิทยาลัยกำหนด นักศึกษา ไม่ต้องชำระเงินเพิ่มหรือขอเงินคืน

ข้อ ๔ ในกรณีนักศึกษายังชำระค่าธรรมเนียมแบบเหมาจ่ายไม่ครบถ้วนตามหลักสูตร นักศึกษาต้องนำ เงินมาชำระค่าธรรมเนียมที่ค้างชำระจนครบถ้วน นักศึกษาจึงจะมีสิทธิ์ขอจบการศึกษา ขอใบรับรองผลการเรียน หรือประกาศนียบัตร หรือปริญญาบัตรจากมหาวิทยาลัยได้

ข้อ ๕ เมื่อนักศึกษาชำระค่าธรรมเนียมการศึกษาแบบเหมาจ่ายครบถ้วนตามหลักสูตรและได้ศึกษาครบ หลักสูตรแล้วแต่ยังไม่จบการศึกษาเนื่องจากค่าระดับคะแนนดังกล่าวไม่ถึงเกณฑ์ให้สำเร็จการศึกษา ให้นักศึกษาเลือกรายวิชาเรียนเพิ่มเติมเพื่อให้ค่าระดับคะแนนเฉลี่ยสะสมถึง ๒.๐๐ ทั้งนี้ต้องอยู่ในระยะเวลา ที่กำหนดของหลักสูตร โดยให้ชำระค่าธรรมเนียมการศึกษาประเภท ข ตามที่กำหนดไว้ในระเบียบโดยไม่ต้อง ชำระค่าลงทะเบียนรายวิชาอีก เว้นแต่เป็นการลงทะเบียนเรียนเพิ่มนอกเหนือจากที่หลักสูตรกำหนด

ข้อ ๖ ในกรณีที่นักศึกษาเรียนครบหน่วยกิต ตามที่กำหนดไว้ในหลักสูตรก่อนระยะเวลาที่กำหนดไว้ ให้นักศึกษาชำระค่าลงทะเบียนรายวิชาตลอดหลักสูตร ตามที่กำหนดในโครงสร้างหลักสูตรที่จะต้องศึกษาภาค เรียนถัดไปจนครบทุกภาคเรียน

ทั้งนี้ ให้บังคับใช้ตั้งแต่ภาคเรียนที่ ๑ ปีการศึกษา ๒๕๕๙ เป็นต้นไป

ประกาศ ณ วันที่ ๓๑ มีนาคม พ.ศ. ๒๕๕๙

Nyyale

(รองศาสตราจารย์สุมาลี ไซยศุภรากุล) อธิการบดีมหาวิทยาลัยราชภัฏจันทรเกษม

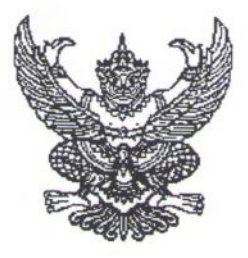

# ประกาศมหาวิทยาลัยราชภัฏจันทรเกษม เรื่อง อัตราการจ่ายค่าลงทะเบียนรายวิชาตลอดหลักสูตร ภาคนอกเวลาราชการ พ.ศ. ๒๕๕๙

อาศัยอำนาจตามระเบียบมหาวิทยาลัยราชภัฏจันทรเกษม ว่าด้วยการเก็บเงินค่าธรรมเนียมการศึกษา ระดับปริญญาตรี (ฉบับที่ ๒) พ.ศ. ๒๕๕๒ ข้อ ๕.๒ และข้อ ๑๑ มหาวิทยาลัยจึงประกาศ เรื่องอัตราการจ่าย ค่าธรรมเนียมการศึกษา ประเภท ข ตลอดหลักสูตร ดังต่อไปนี้

ข้อ ๑ ค่าธรรมเนียมการศึกษาตามประกาศนี้ ได้แก่ ค่าธรรมเนียมการศึกษาประเภท ข ในระเบียบ มหาวิทยาลัยราชภัฏจันทรเกษม ว่าด้วยการเก็บเงินค่าธรรมเนียมการศึกษาระดับปริญญาตรี (ฉบับที่ ๒) พ.ศ. ๒๕๕๒ รวมตลอดหลักสูตร ได้แก่

- ๑.๑ ค่าบำรุงมหาวิทยาลัย
- ๑.๒ ค่าอินเตอร์เน็ต
- ๑.๓ ค่าบำรุงห้องสมุด

๑.๔ ค่าบ่ารุงห้องพยาบาล บริการสุขภาพ และประกันอุบัติเหตุ

- ๑.๕ ค่าบำรุงกีฬา
- ๑.๖ ค่าบำรุงกิจกรรม
- ๑.๗ ค่าลงทะเบียนรายวิชาบรรยาย
- ๑.๘ ค่าลงทะเบียนรายวิชาภาคปฏิบัติ
- ๑.๙ ค่าธรรมเนียมพิเศษเพื่อพัฒนาสาขา
- ๑.๑๐ ค่าธรรมเนียมการลงทะเบียนเรียนนอกเวลาราชการ และภาคฤดูร้อน

ข้อ ๒ ค่าธรรมเนียมการศึกษาในข้อ ๑ ให้มหาวิทยาลัยเรียกเก็บตลอดหลักสูตรแบบเหมาจ่ายภาคเรียน ละเท่า ๆ กัน แยกเป็นรายหลักสูตร ดังนี้

## ษ.๑ หลักสูตรวิทยาศาสตรบัณฑิต (วท.บ.)

#### หลักสูตร ๔ ปี ชำระ ๘ ภาคเรียนปกติ และ ๔ ภาคเรียนฤดูร้อน ดังนี้

| วิทยาการคอมพิวเตอร์   | ภาคเรียนปกติ ๑๒, |         | ภาคถุดร้อน ๘.๖๕๐ | บาท |
|-----------------------|------------------|---------|------------------|-----|
| เทคโนโลยีสารสนเทศ     | ภาคเรียนปกติ ๑๒, |         | ภาคฤดูร้อน ๘,๖๕๐ | บาท |
| เทคโนโลยีมัลติมีเดีย  | ภาคเรียนปกติ ๑๒, | ๐๐๐ บาท | ภาคฤดูร้อน ๘,๖๕๐ | บาท |
| เทคโนโลยีวิศวกรรมโยธา | ภาคเรียนปกติ ๑๑, | ๘๐๐ บาท | ภาคฤดูร้อน ๘,๕๕๐ | บาท |

#### ๒.๓ หลักสูตรศิลปศาสตรบัณฑิต (ศศ.บ.)

หลักสูตร ๔ ปี ชำระ ๘ ภาคเรียนปกติ และ ๔ ภาคเรียนฤดูร้อน ดังนี้

- 10 -

| อุตสาหกรรมท่องเที่ยว                     | ภาคเรียนปกติ   | ๑๑,๑୦୦ บาท | ภาคฤดูร้อน | ๗,ನ೬೦     | บาท |
|------------------------------------------|----------------|------------|------------|-----------|-----|
| จิตวิทยา                                 | ภาคเรียนปกติ   | ๙,๙๐๐ บาท  | ภาคฤดูร้อน | ಶ,ಡ೯೦     | บาท |
| ภาษาไทย                                  | ภาคเรียนปกติ   | ๑୦,๑୦୦ ปาท | ภาคฤดูร้อน | ಶ,ನ೯೦     | บาท |
| ภาษาอังกฤษ                               | ภาคเรียนปกติ   | ๑୦,๑୦୦ ปาท | ภาคฤดูร้อน | ಶ,ನ೯೦     | บาท |
| ศิลปกรรม                                 |                |            |            |           |     |
| แขนงวิชาออกแบบนิเทศศิลป์)                | ภาคเรียนปกติ   | ๑୦,๘୦୦ บาท | ภาคฤดูร้อน | ଶା,ଶାଝ୦   | บาท |
| แขนงวิชาออกแบบประยุกต์ศิลป์)             | ภาคเรียนปกติ   | ๑୦,๘୦୦ บาท | ภาคฤดูร้อน | ଜା,ଜାଙ୍କଠ | บาท |
| ดนตรีสากล                                | ภาคเรียนปกติ   | ๑୦,๙୦୦ บาท | ภาคฤดูร้อน | ଖ,ଙ୍ଦ୍ଦୁ୦ | บาท |
| นาฎศิลป์และศิลปะการแสดง                  | ภาคเรียนปกติ   | ๑୦,๕୦୦ บาท | ภาคฤดูร้อน | ଶ,ଝ୯୦     | บาท |
| การบริหารและการพัฒนาชุมชน                | ภาคเรียนปกติ   | ๑୦,๑୦୦ บาท | ภาคฤดูร้อน | ಶ,ನ೯೦     | บาท |
| บรรณารักษศาสตร์และสารสนเทศศาสตร์         | ภาคเรียนปกติ   | ୭୦,ଝ୦୦ ଏୀ୩ | ภาคฤดูร้อน | ଖ,ରଝ୦     | บาท |
| ภูมิศาสตร์และประวัติศาสตร์เชิงท่องเที่ยว | เ ภาคเรียนปกติ | ๑୦,๕୦୦ บาท | ภาคฤดูร้อน | ଖ,ରଝ୦     | บาท |

#### ๒.๔ หลักสูตรนิติศาสตรบัณฑิต (น.บ.)

หลักสูตร ๔ ปี ชำระ ๘ ภาคเรียนปกติ และ ๔ ภาคเรียนฤดูร้อน ดังนี้

นิติศาสตร์ ภาคเรียนปกติ ๑๐,๗๐๐ บาท ภาคฤดูร้อน ๗,๒๕๐ บาท

#### ๒.๕ หลักสูตรบริหารธุรกิจบัณฑิต (บธ.บ.)

หลักสูตร ๔ ปี ชำระ ๘ ภาคเรียนปกติ และ ๔ ภาคเรียนฤดูร้อน ดังนี้

| บริหารธุรกิจ                    |              |                                 |  |
|---------------------------------|--------------|---------------------------------|--|
| แขนงวิชาการจัดการ               | ภาคเรียนปกติ | ๙,๙๐๐ บาท ภาคฤดูร้อน ๖,๘๕๐ บาท  |  |
| แขนงวิชาการเงินการธนาคาร        | ภาคเรียนปกติ | ๑๐,๐๐๐ บาท ภาคฤดูร้อน ๖,๘๕๐ บาท |  |
| แขนงวิชาการตลาด                 | ภาคเรียนปกติ | ๙,๙๐๐ บาท ภาคฤดูร้อน ๖,๘๕๐ บาท  |  |
| แขนงวิชาการจัดการทรัพยากรมนุษย์ | ภาคเรียนปกติ | ๙,๙๐๐ บาท ภาคฤดูร้อน ๖,๘๕๐ บาท  |  |
| แขนงวิชาคอมพิวเตอร์ธุรกิจ       | ภาคเรียนปกติ | ๙,๙๐๐ บาท ภาคฤดูร้อน ๖,๘๕๐ บาท  |  |
| หลักสตรบัญชีบัณฑิต (บช.บ.)      |              |                                 |  |

#### 6.5

หลักสูตร ๔ ปี ชำระ ๘ ภาคเรียนปกติ และ ๔ ภาคเรียนฤดูร้อน ดังนี้ ภาคเรียนปกติ ๙,๙๐๐ บาท ภาคฤดูร้อน ๖,๘๕๐ บาท การบัญชี

# ๒.๗ หลักสูตรเศรษฐศาสตรบัณฑิต (ศ.บ.)

หลักสูตร ๔ ปี ชำระ ๘ ภาคเรียนปกติ และ ๔ ภาคเรียนฤดูร้อน ดังนี้

ภาคเรียนปกติ ๙,๙๐๐ บาท ภาคฤดูร้อน ๖,๘๕๐ บาท เศรษฐศาสตรธุรกิจ

๒.๘ หลักสูตรนิเทศศาสตรบัณฑิต (นศ.บ.)

หลักสูตร ๔ ปี ชำระ ๘ ภาคเรียนปกติ และ ๔ ภาคเรียนฤดูร้อน ดังนี้ **นิเทศศาสตร์** 

แขนงวิชาการประชาสัมพันธ์การโฆษณา ภาคเรียนปกติ ๑๑,๓๐๐ บาท ภาคฤดูร้อน ๘,๐๕๐บาท แขนงวิชาวารสารศาสตร์และสื่อดิจิทัล ภาคเรียนปกติ ๑๑,๓๐๐ บาท ภาคฤดูร้อน ๘,๐๕๐บาท แขนงวิชาวิทยุกระจายเสียง วิทยุโทรทัศน์และสื่อใหม่ ภาคเรียนปกติ ๑๑,๓๐๐ บาท ภาคฤดูร้อน ๘,๐๕๐บาท ๒.๙ หลักสูตรรัฐประศาสนศาสตรบัณฑิต (รป.บ.)

- m

หลักสูตร ๔ ปี ชำระ ๘ ภาคเรียนปกติ และ ๔ ภาคเรียนฤดูร้อน ดังนี้

รัฐประศาสนศาสตร์ ภาคเรียนปกติ ๑๐,๕๐๐ บาท ภาคฤดูร้อน ๗,๑๕๐บาท ๒.๑๐ หลักสูตรอุตสาหกรรมศาสตรบัณฑิต (อส.บ.)

หลักสูตร ๔ ปี ชำระ ๘ ภาคเรียนปกติ และ ๔ ภาคเรียนฤดูร้อน ดังนี้

เทคโนโลยีการผลิต ภาคเรียนปกติ ๑๑,๖๐๐ บาท ภาคฤดูร้อน ๘,๔๕๐บาท อิเล็กทรอนิกส์และคอมพิวเตอร์อุตสาหกรรม ภาคเรียนปกติ ๑๑,๙๐๐ บาท ภาคฤดูร้อน ๘,๖๕๐บาท

ข้อ ๓ ในกรณีนักศึกษาขอเปลี่ยน เพิ่ม หรือถอนรายวิชาเรียนตามที่มหาวิทยาลัยกำหนด นักศึกษา ไม่ต้องชำระเงินเพิ่มหรือขอเงินคืน

ข้อ ๔ ในกรณีนักศึกษายังชำระค่าธรรมเนียมแบบเหมาจ่ายไม่ครบถ้วนตามหลักสูตร นักศึกษาต้องนำ เงินมาชำระค่าธรรมเนียมที่ค้างชำระจนครบถ้วน นักศึกษาจึงจะมีสิทธิ์ขอจบการศึกษา ขอใบรับรองผลการเรียน หรือประกาศนียบัตร หรือปริญญาบัตรจากมหาวิทยาลัยได้

ข้อ ๕ เมื่อนักศึกษาชำระค่าธรรมเนียมการศึกษาแบบเหมาจ่ายครบถ้วนตามหลักสูตรและได้ศึกษาครบ หลักสูตรแล้วแต่ยังไม่จบการศึกษาเนื่องจากค่าระดับคะแนนดังกล่าวไม่ถึงเกณฑ์ให้สำเร็จการศึกษา ให้นักศึกษาเลือกรายวิชาเรียนเพิ่มเติมเพื่อให้ค่าระดับคะแนนเฉลี่ยสะสมถึง ๒.๐๐ ทั้งนี้ต้องอยู่ในระยะเวลา ที่กำหนดของหลักสูตร โดยให้ชำระค่าธรรมเนียมการศึกษาประเภท ข ตามที่กำหนดไว้ในระเบียบโดยไม่ต้อง ชำระค่าลงทะเบียนรายวิชาอีก เว้นแต่เป็นการลงทะเบียนเรียนเพิ่มนอกเหนือจากที่หลักสูตรกำหนด

ข้อ ๖ ในกรณีที่นักศึกษาเรียนครบหน่วยกิต ตามที่กำหนดไว้ในหลักสูตรก่อนระยะเวลาที่กำหนดไว้ ให้นักศึกษาชำระค่าลงทะเบียนรายวิชาตลอดหลักสูตร ตามที่กำหนดในโครงสร้างหลักสูตรที่จะต้องศึกษาภาค เรียนถัดไปจนครบทุกภาคเรียน

ทั้งนี้ ให้บังคับใช้ตั้งแต่ภาคเรียนที่ ๑ ปีการศึกษา ๒๕๕๙ เป็นต้นไป

ประกาศ ณ วันที่ ๓๑ มีนาคม พ.ศ. ๒๕๕๙

Nyyale

(รองศาสตราจารย์สุมาลี ไซยศุภรากุล) อธิการบดีมหาวิทยาลัยราชภัฏจันทรเกษม

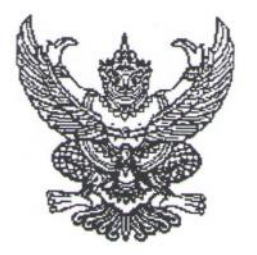

ประกาศมหาวิทยาลัยราชภัฏจันทรเกษม เรื่อง อัตราการจ่ายค่าลงทะเบียนรายวิชาตลอดหลักสูตร ภาคในเวลาราชการ พ.ศ. ๒๕๕๙

อาศัยอำนาจตามระเบียบมหาวิทยาลัยราชภัฏจันทรเกษม ว่าด้วยการเก็บเงินค่าธรรมเนียมการศึกษา ระดับปริญญาตรี (ฉบับที่ ๒) พ.ศ. ๒๕๕๒ ข้อ ๕.๒ และข้อ ๑๑ มหาวิทยาลัยจึงประกาศ เรื่องอัตราการจ่าย ค่าธรรมเนียมการศึกษา ประเภท ข ตลอดหลักสูตร ดังต่อไปนี้

ข้อ ๑ ค่าธรรมเนียมการศึกษาตามประกาศนี้ ได้แก่ ค่าธรรมเนียมการศึกษาประเภท ข ในระเบียบ มหาวิทยาลัยราชภัฏจันทรเกษม ว่าด้วยการเก็บเงินค่าธรรมเนียมการศึกษาระดับปริญญาตรี (ฉบับที่ ๒) พ.ศ. ๒๕๕๒ รวมตลอดหลักสูตร ได้แก่

๑.๑ ค่าบำรุงมหาวิทยาลัย

๑.๒ ค่าอินเตอร์เน็ต

๑.๓ ค่าบำรุงห้องสมุด

๑.๔ ค่าบำรุงห้องพยาบาล บริการสุขภาพ และประกันอุบัติเหตุ

๑.๕ ค่าบำรุงกีฬา

๑.๖ ค่าบำรุงกิจกรรม

๑.๗ ค่าลงทะเบียนรายวิชาบรรยาย

๑.๘ ค่าลงทะเบียนรายวิชาภาคปฏิบัติ

๑.๙ ค่าธรรมเนียมพิเศษเพื่อพัฒนาสาขาวิชา

๑.๑๐ ค่าธรรมเนียมการลงทะเบียนเรียนนอกเวลาราชการและภาคฤดูร้อน

ข้อ ๒ ค่าธรรมเนียมการศึกษาในข้อ ๑ ให้มหาวิทยาลัยเรียกเก็บตลอดหลักสูตรแบบเหมาจ่าย ภาคเรียนละเท่า ๆ กัน แยกเป็นรายหลักสูตร ดังนี้

#### ๒.๑ หลักสูตรครุศาสตรบัณฑิต (ค.บ.)

หลักสูตร ๕ ปี ชำระ ๑๐ ภาคเรียนปกติ ดังนี้

| คนตุญาสตร                       | ชาระเงนภาคเรยนละ   | <u>ଜ,୩୦୦</u> | บาท |
|---------------------------------|--------------------|--------------|-----|
| วิทยาศาสตร์ทั่วไป               | ชำระเงินภาคเรียนละ | ನ,७೦೦        | บาท |
| การศึกษาปฐมวัย                  | ชำระเงินภาคเรียนละ | ಡ,           | บาท |
| พลศึกษา                         | ชำระเงินภาคเรียนละ | ಷ,  ೧೦೦      | บาท |
| ภาษาจีน                         | ชำระเงินภาคเรียนละ | ಡ,៦೦೦        | บาท |
| เทคโนโลยีการศึกษาและคอมพิวเตอร์ | ชำระเงินภาคเรียนละ | ඉඉ,මරට       | บาท |

๒.๒ หลักสูตรศิลปศาสตรบัณฑิต (ศศ.บ.)

หลักสูตร ๔ ปี ชำระ ๘ ภาคเรียนปกติ ดังนี้

|          | v                                       |           |                 |     |                     |      |
|----------|-----------------------------------------|-----------|-----------------|-----|---------------------|------|
|          | อุตสาหกรรมท่องเที่ยว                    | ชำระเ     | งินภาคเรียนละ   |     | <u>೧೦,೧೦೦</u>       | บาท  |
|          | จิตวิทยา                                | ชำระเ     | งินภาคเรียนละ   |     | ನ,७೦೦               | บาท  |
|          | ภาษาไทย                                 | ชำระเ     | งินภาคเรียนละ   |     | ୟ,୭୬୦୦              | บาท  |
|          | ภาษาอังกฤษ                              | ชำระเ     | งินภาคเรียนละ   |     | ಡ,೫೦೦               | บาท  |
|          | ภาษาญี่ปุ่นธุรกิจ                       | ชำระเ     | งินภาคเรียนละ   |     | ಡ,                  | บาท  |
|          | ศิลปกรรม                                |           |                 |     |                     |      |
|          | แขนงวิชาออกแบบนิเทศศิลป์                | ชำระเ     | งินภาคเรียนละ   |     | ೦೦,೯೦೦              | บาท  |
|          | แขนงวิชาออกแบบประยุกต์ศิลป์             | ชำระเ     | งินภาคเรียนละ   |     | ୭୦,ଜ୦୦              | บาท  |
|          | ดนตรีสากล                               | ชำระเ     | งินภาคเรียนละ   |     | ೧೦,ನ೦೦              | บาท  |
|          | นาฎศิลป์และศิลปะการแสดง                 | ชำระเจ    | งินภาคเรียนละ   |     | ඉට, දීටට            | บาท  |
|          | การบริหารและการพัฒนาชุมชน               | ชำระเจ    | งินภาคเรียนละ   |     | ಡ,                  | บาท  |
|          | บรรณารักษศาสตร์และสารสนเทศศาสต          | าร์ ชำระเ | งินภาคเรียนละ   |     | ଟ,୩୦୦               | บาท  |
|          | ภูมิศาสตร์และประวัติศาสตร์เชิงท่องเที่ย | ุ่  ชำระเ | งินภาคเรียนละ   |     | ಷ,៦೦೦               | บาท  |
| be.a 1/1 | ลักสูตรวิทยาศาสตรบัณฑิต (วท.บ           | .)        |                 |     |                     |      |
| หล       | ลักสูตร ๔ ปี ชำระ ๘ ภาคเรียนปกติ        | า้ ดังนี้ |                 |     |                     |      |
|          | วิทยาการคอมพิวเตอร์                     | ชำระเจ    | เนิกาคเรียนละ   |     | ୭୭.୦୦୦              | บาท  |
|          | เทคโนโลยีสารสนเทศ                       | ชำระเจ    | นภาคเรียนละ     |     | 00,000              | บาท  |
|          | วิทยาศาสตร์การกีฬา                      | ชำระเงิ   | นภาคเรียนละ     |     | ୭୦.ଟ୦୦              | บาท  |
|          | วิทยาศาสตร์สิ่งแวดล้อม                  | ชำระเงิ   | นภาคเรียนละ     |     | <b>@@.</b> 000      | บาท  |
|          | เทคโนโลยีวิศวกรรมโยธา                   | ชำระเงิ   | นภาคเรียนละ     |     | <u>ඉ</u> ට.<br>ශ්රට | บาท  |
|          | เทคโนโลยีมัลติมีเดีย                    | ชำระเงิ   | นภาคเรียนละ     |     | <b>00.000</b>       | บาท  |
|          | วิทยาศาสตร์และเทคโนโลยีการอาหา          | 5         | ชำระเงินภาคเรีย | นละ | ରର.୭୦୦              | บาท  |
|          | วิทยาศาสตร์เกษตรและการประกอบ            | การ       | ชำระเงินภาคเรีย | นละ | രെ.ഊററ              | บาท  |
| ๒.๔ หลั  | เักสูตรบริหารธุรกิจบัณฑิต (บธ.บ)        |           |                 |     |                     | 5.11 |
|          |                                         |           |                 |     |                     |      |

- 10 -

หลักสูตร ๔ ปี ชำระ ๘ ภาคเรียนปกติ ดังนี้ บริหารธุรกิจ แขนงวิชาการจัดการ ชำระเงินภาคเรียนละ ๘,๗๐๐ บาท แขนงวิชาการเงินการธนาคาร ชำระเงินภาคเรียนละ ๘,๗๐๐ บาท แขนงวิชาการตลาด ชำระเงินภาคเรียนละ ๘,๘๕๐ บาท แขนงวิชาการจัดการทรัพยากรมนุษย์ ชำระเงินภาคเรียนละ ๘,๗๐๐ บาท แขนงวิชาการคอมพิวเตอร์ธุรกิจ

ชำระเงินภาคเรียนละ ๙,๒๐๐ บาท

| ම.¢          | หลักสูตรนิติศาสตรบัณฑิต (น.บ.)       |                         |                        |                      |
|--------------|--------------------------------------|-------------------------|------------------------|----------------------|
|              | หลักสูตร ๔ ปี ชำระ ๘ ภาคเรียนปก      | ติ ดังนี้               |                        |                      |
|              | นิติศาสตร์                           | ชำระเงิน                | เภาคเรียนละ            | <i>ଇ</i> ,୦୦୦        |
| <b>b.</b> 5  | หลักสูตรบัญชีบัณฑิต (บช.บ.)          |                         |                        |                      |
|              | หลักสูตร ๔ ปี ชำระ ๘ ภาคเรียนปก      | ติ ดังนี้               |                        |                      |
|              | การบัญชี                             | ชำระเงิน                | เภาคเรียนละ            | ๘,๗๐๐ บาท            |
| <b>ത</b> .ബ  | หลักสูตรเศรษฐศาสตรบัณฑิต (ศ.บ        | ı.)                     |                        |                      |
|              | หลักสูตร ๔ ปี ชำระ ๘ ภาคเรียนปกล่    | ติ ดังนี้               |                        |                      |
|              | เศรษฐศาสตรธุรกิจ                     | ชำระเงิน                | ภาคเรียนละ             | ๘,๗๐๐ บาท            |
| <b>ම</b> .ශ් | หลักสูตรนิเทศศาสตร์บัณฑิต (นศ.บ      | (.د                     |                        |                      |
|              | หลักสูตร ๔ ปี ชำระ ๘ ภาคเรียนปกต์    | ติ ดังนี้               |                        |                      |
|              | นิเทศศาสตร์                          |                         |                        |                      |
|              | แขนงวิชาการประชาสัมพันธ์และการ       | โฆษณา                   | ชำระเงินภาคเ           | รียนละ ๑๐,๔๐๐ บาท    |
|              | แขนงวิชาวารสารศาสตร์และสื่อดิจิทั    | ัล                      | ชำระเงินภาคเ           | รียนละ ๑๐,๔๐๐ บาท    |
|              | แขนงวิชาวิทยุกระจายเสียง วิทยุโทรทัศ | าน์และสื่อให            | น่ ชำระเงินภาคเ        | รียนละ ๑๐,๔๐๐ บาท    |
| <b>ම</b> .   | หลักสูตรรัฐประศาสนศาสตรบัณฑิต        | ์ (ร <sub>ิ</sub> ป.บ.) |                        |                      |
|              | หลักสูตร ๔ ปี ชำระ ๘ ภาคเรียนปกติ    | ทิ ดังนี้               |                        |                      |
|              | รัฐประศาสนศาสตร์                     | ชำระเงิน                | ภาคเรียนละ             | ಷ,ಡ೦೦ ೮೧೫            |
| ඕ.ගෙ         | ง หลักสูตรอุตสาหกรรมศาสตรบัณฑิ       | าต (อส.บ.               | )                      |                      |
|              | หลักสูตร ๔ ปี ชำระ ๘ ภาคเรียนปกติ    | ทิ ดังนี้               |                        |                      |
|              | เทคโนโลยีการผลิต                     | 6                       | ช้ำระเงินภาคเรียนละ    | ๑๐,๖๐๐ บาท           |
|              | อิเล็กทรอนิกส์และคอมพิวเตอร์อุตส     | าหกรรม เ                | ช้ำระเงินภาคเรียนละ    | ดด,ด๐୦ ปาท           |
| ข้อ ๓        | ในกรณีนักศึกษาขอเปลี่ยน เพิ่ม หรื    | อถอนราย                 | เวิชาเรียนตามที่มหาวิเ | ทยาลัยกำหนด นักศึกษา |
|              |                                      |                         |                        |                      |

ไม่ต้องชำระเงินเพิ่มหรือขอเงินคืน

ข้อ ๔ ในกรณีนักศึกษายังชำระค่าธรรมเนียมแบบเหมาจ่ายไม่ครบถ้วนตามหลักสูตร นักศึกษาต้อง นำเงินมาชำระค่าธรรมเนียมที่ค้างชำระจนครบถ้วน นักศึกษาจึงจะมีสิทธิ์ขอจบการศึกษา ขอใบรับรองผลการเรียน หรือประกาศนียบัตร หรือปริญญาบัตร จากมหาวิทยาลัยได้

ข้อ ๕ เมื่อนักศึกษาซำระค่าธรรมเนียมการศึกษาแบบเหมาจ่ายครบถ้วนตามหลักสูตรและได้ศึกษา ครบหลักสูตรแล้วแต่ยังไม่จบการศึกษาเนื่องจากค่าระดับคะแนนดังกล่าวไม่ถึงเกณฑ์ให้สำเร็จการศึกษา ให้นักศึกษาเลือกรายวิชาเรียนเพิ่มเติมเพื่อให้ค่าระดับคะแนนเฉลี่ยสะสมถึง ๒.๐๐ ทั้งนี้ต้องอยู่ในระยะเวลา ที่กำหนดของหลักสูตร โดยให้ชำระค่าธรรมเนียมการศึกษาประเภท ข ตามที่กำหนดไว้ในระเบียบโดยไม่ต้อง ชำระค่าลงทะเบียนรายวิชาอีก เว้นแต่เป็นการลงทะเบียนเรียนเพิ่มนอกเหนือจากที่หลักสูตรกำหนด ข้อ ๖ ในกรณีที่นักศึกษาเรียนครบหน่วยกิต ตามที่กำหนดไว้ในหลักสูตรก่อนระยะเวลาที่กำหนดไว้ ให้นักศึกษาชำระค่าลงทะเบียนรายวิชาตลอดหลักสูตร ที่กำหนดในโครงสร้างหลักสูตรที่จะต้องศึกษาภาคเรียน ถัดไปจนครบทุกภาคเรียน

ทั้งนี้ ให้บังคับใช้ตั้งแต่ภาคเรียนที่ ๑ ปีการศึกษา ๒๕๕๙ เป็นต้นไป

ประกาศ ณ วันที่ ๑๑ มีนาคม พ.ศ. ๒๕๕๙

yust

(รองศาสตราจารย์สุมาลี ไชยศุภรากุล) อธิการบดีมหาวิทยาลัยราชภัฏจันทรเกษะ

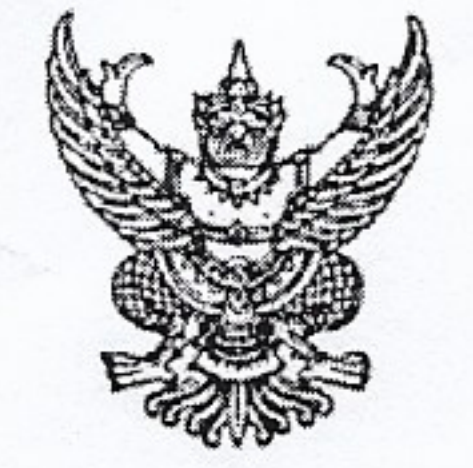

# บันทึกข้อความ

| มหาวิทย    | าลัยราชภัฏจันทรเกษม |
|------------|---------------------|
| เลขรับที่. | 2615                |
| วันที่     | -9 W.A. 2560        |
| ເວລາ       | 14.14               |

That and materials

ส่วนราชการ กองคลัง สำนักงานอุธิการบดี โทร. ๗๐๐๙ ที่ ๙๙๐๔๖๒.๑๑๔ๅ/๐๙๙๒ วันที่ ๙ พฤษภาคม ๒๕๖๐

เรื่อง ประกาศอัตราการจ่ายค่าลงทะเบียนรายวิชาตลอดหลักสูตร (เพิ่มฉบับที่ ๓)

เรียน อธิการบดี

อาศัยอำนาจตามระเบียบมหาวิทยาลัยราชภัฏจันทรเกษม ว่าด้วยการเก็บเงินค่าธรรมเนียม การศึกษาระดับปริญญาตรี (ฉบับที่ ๒) พ.ศ. ๒๕๕๒ ข้อ ๕.๒ วรรคสอง มหาวิทยาลัยจึงประกาศ เรื่องอัตราการ จ่ายค่าธรรมเนียมการศึกษา ประเภท ข ตลอดหลักสูตร

ตามที่มหาวิทยาลัยได้มีการปรับปรุงหลักสูตรปีการศึกษา ๒๕๖๐ ทั้งหมด ๙ สาขา ดังนี้

ด. ครุศาสตรบัณฑิต (๕ ปี)

๑.๑ สาขาวิชาเทคโนโลยีการศึกษาและคอมพิวเตอร์
๑.๒ สาขาภาษาจีน
๑.๓ สาขาภาษาอังกฤษ
๑.๔ สาขาดนตรีไทยศึกษา
๑.๕ สาขาคณิตศาสตร์
๑.๖ สาขาวิทยาศาสตร์ทั่วไป
๑.๗ สาขาฟิสิกส์
๒.๑ สาขาภาษาญี่ปุ่นธุรกิจ
๓. นิติศาสตรบัณฑิต (๔ ปี)
๓.๑ สาขานิติศาสตร์ (ภาคใน – นอกเวลาราชการ)

กองคลังจึงจัดทำประกาศ มหาวิทยาลัยราชภัฏจันทรเกษม เรื่อง อัตราการจ่ายค่าลงทะเบียนรายวิชา ตลอดหลักสูตร ภาคในเวลาราชการ พ.ศ. ๒๕๕๙ (เพิ่มฉบับที่ ๓) สำหรับนักศึกษาที่เข้าศึกษาตั้งแต่ภาคเรียนที่ ๑ ปีการศึกษา ๒๕๖๐ เป็นต้นไป

จึงเรียนมาเพื่อโปรดพิจารณา และลงนามในประกาศ ๑ ฉบับ

An /mmme

(นางศิวาพร เกิดวาจา)

หัวหน้างานบัญชี รักษาราชการแทน

ผู้อำนวยการกองคลัง ๆ ๑ เรา 0.0

(นายกานต์ ทรัพย์เสริมสุข) นักวิชาการศึกษาชำนาญการ รักษาราชการแทน ผู้อำนวยการกองกลาง เป็นพลไปป

ลง MWIISS MMS 19m6 (รองศาสตราจารย์สุมาลี ไชยศุภรากุล) อธิการบดีมหาวิทยาลัยราชภ์ฎจับทรเกษม

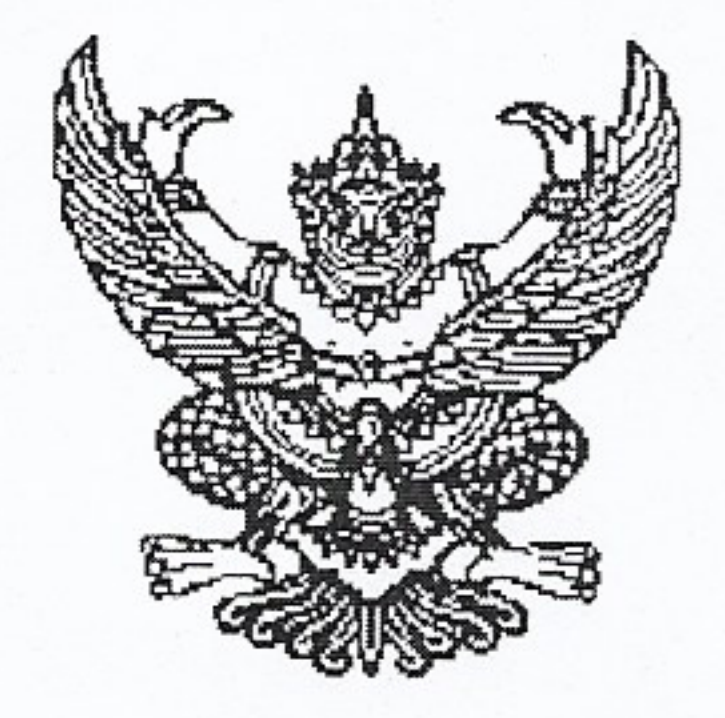

# ประกาศมหาวิทยาลัยราชภัฏจันทรเกษม เรื่อง อัตราการจ่ายค่าลงทะเบียนรายวิชาตลอดหลักสูตร ภาคในเวลาราชการ พ.ศ. ๒๕๕๙ (เพิ่มเติมฉบับที่ ๓)

ตามที่ได้มีประกาศมหาวิทยาลัยราชภัฏจันทรเกษม เรื่อง อัตราการจ่ายค่าลงทะเบียนรายวิชาตลอดหลักสูตร ภาคในเวลาราชการ พ.ศ.๒๕๕๙ ประกาศ ณ วันที่ ๓๑ มีนาคม พ.ศ.๒๕๕๙ นั้น อาศัยอำนาจตามระเบียบมหาวิทยาลัยราชภัฏจันทรเกษม ว่าด้วยการเก็บเงินค่าธรรมเนียมการศึกษา

ระดับปริญญาตรี (ฉบับที่ ๒) พ.ศ. ๒๕๕๒ ข้อ ๕.๒ และข้อ ๑๑ มหาวิทยาลัยจึงประกาศ เรื่องอัตราการจ่าย ค่าธรรมเนียมการศึกษา ประเภท ข ตลอดหลักสูตร ดังต่อไปนี้ โดย ให้เพิ่มเติมอัตราการจ่ายค่าธรรมเนียมการศึกษา ต่อไปนี้เป็นข้อ ๒.๑ หลักสูตรครุศาสตรบัณฑิต (ค.บ.) หลักสูตร ๕ ปี ชำระ ๑๐ ภาคเรียนปกติ ดังนี้ ภาษาอังกฤษ ชำระเงินภาคเรียนละ ๘,๗๐๐ บาท ดนตรีไทยศึกษา ชำระเงินภาคเรียนละ ๙,๙๐๐ บาท ฟิสิกส์ ชำระเงินภาคเรียนละ ๑๐,๓๐๐ บาท

ทั้งนี้ ให้บังคับใช้ตั้งแต่ภาคเรียนที่ ๑ ปีการศึกษา ๒๕๖๐ เป็นต้นไป

ประกาศ ณ วันที่ 🤊 🎸 พฤษภาคม พ.ศ. ๒๕๖๐

(รองศาสตราจารย์สุมาลี ใชยศุภรากุล) อธิการบดีมหาวิทยาลัยราชภัฏ**จันทรเกษม** 

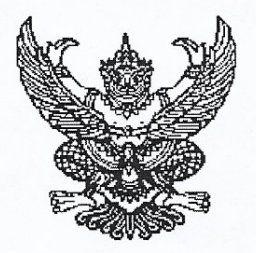

ประกาศมหาวิทยาลัยราชภัฏจันทรเกษม เรื่อง อัตราการจ่ายค่าลงทะเบียนรายวิชาตลอดหลักสูตร ภาคในเวลาราชการ พ.ศ. ๒๕๕๙ (เพิ่มเติมฉบับที่ ๒)

ตามที่ได้มีประกาศมหาวิทยาลัยราชภัฏจันทรเกษม เรื่อง อัตราการจ่ายค่าลงทะเบียนรายวิชาตลอด หลักสูตร ภาคในเวลาราชการ พ.ศ.๒๕๕๙ ประกาศ ณ วันที่ ๓๑ มีนาคม พ.ศ.๒๕๕๙ นั้น

อาศัยอำนาจตามระเบียบมหาวิทยาลัยราชภัฏจันทรเกษม ว่าด้วยการเก็บเงินค่าธรรมเนียมการศึกษา ระดับปริญญาตรี (ฉบับที่ ๒) พ.ศ. ๒๕๕๒ ข้อ ๕.๒ และข้อ ๑๑ มหาวิทยาลัยจึงประกาศ เรื่องอัตราการจ่าย ค่าธรรมเนียมการศึกษา ประเภท ข ตลอดหลักสูตร ดังต่อไปนี้

โดย ให้เพิ่มเติมอัตราการจ่ายค่าธรรมเนียมการศึกษา ต่อไปนี้เป็นข้อ

## ๒.๒ หลักสูตรศิลปศาสตรบัณฑิต (ศศ.บ.)

อาหารและโภชนาการ

หลักสูตร ๔ ปี ชำระ ๘ ภาคเรียนปกติ ดังนี้

ชำระเงินภาคเรียนละ

๑๑,๒୦୦ บาท

๒.๓ หลักสูตรวิทยาศาสตรบัณฑิต (วท.บ) หลักสูตร ๔ ปี ชำระ ๘ ภาคเรียนปกติ ดังนี้ การออกแบบผลิตภัณฑ์อุตสาหกรรม

ชำระเงินภาคเรียนละ ๑๑,๒๐๐ บาท

ทั้งนี้ ให้บังคับใช้ตั้งแต่ภาคเรียนที่ ๑ ปีการศึกษา ๒๕๕๙ เป็นต้นไป

ประกาศ ณ วันที่ 🤊 พฤศจิกายน พ.ศ. ๒๕๕๙

Mush

(รองศาสตราจารย์สุมาลี ไชยศุภรากุล) รักษาราชการแทน อธิการบดีมหาวิทยาลัยราชภัภจันทรเกษม

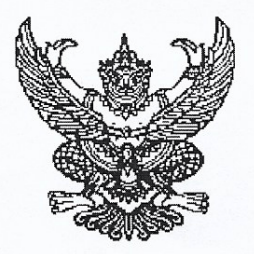

ประกาศมหาวิทยาลัยราชภัฏจันทรเกษม เรื่อง อัตราการจ่ายค่าลงทะเบียนรายวิชาตลอดหลักสูตร ภาคนอกเวลาราชการ พ.ศ. ๒๕๕๙ (เพิ่มเติมฉบับที่ ๒)

ตามที่ได้มีประกาศมหาวิทยาลัยราชภัฏจันทรเกษม เรื่อง อัตราการจ่ายค่าลงทะเบียนรายวิชาตลอด หลักสูตร ภาคนอกเวลาราชการ พ.ศ.๒๕๕๙ ประกาศ ณ วันที่ ๓๑ มีนาคม พ.ศ.๒๕๕๙ นั้น

อาศัยอำนาจตามระเบียบมหาวิทยาลัยราชภัฏจันทรเกษม ว่าด้วยการเก็บเงินค่าธรรมเนียมการศึกษา ระดับปริญญาตรี (ฉบับที่ ๒) พ.ศ. ๒๕๕๒ ข้อ ๕.๒ และข้อ ๑๑ มหาวิทยาลัยจึงประกาศ เรื่องอัตราการจ่าย ค่าธรรมเนียมการศึกษา ประเภท ข ตลอดหลักสูตร ดังต่อไปนี้

โดย ให้เพิ่มเติมอัตราการจ่ายค่าธรรมเนียมการศึกษา ต่อไปนี้เป็นข้อ ๒.๑

#### หลักสูตรวิทยาศาสตรบัณฑิต (วท.บ)

หลักสูตร ๔ ปี ชำระ ๘ ภาคเรียนปกติ และ ๔ ภาคเรียนฤดูร้อน ดังนี้

การออกแบบผลิตภัณฑ์อุตสาหกรรม ภาคเรียนปกติ ๑๒,๐๐๐ บาท ภาคฤดูร้อน ๘,๖๕๐ บาท

ทั้งนี้ ให้บังคับใช้ตั้งแต่ภาคเรียนที่ ๑ ปีการศึกษา ๒๕๕๙ เป็นต้นไป

ประกาศ ณ วันที่ 🤊 พฤศจิกายน พ.ศ. ๒๕๕๙

yush

(รองศาสตราจารย์สุมาลี ไชยศุภรากุล) รักษาราชการแทน อธิการบดีมหาวิทยาลัยราชภัฏจันทรเกษม

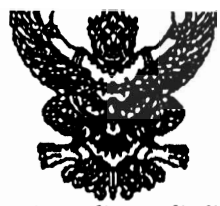

ประกาศมหาวิทยาลัยราชภัฏจันทรเกษม เรื่อง อัตราการจ่ายค่าลงทะเบียนรายวิชาตลอดหลักสูตร ภาคในเวลาราชการ

อาศัยอำนาจตามระเบียบมหาวิทยาลัยราชภัฏจันทรเกษม ว่าด้วยการเก็บเงินค่าธรรมเนียม การศึกษาระดับปริญญาตรี (ฉบับที่ 2) พ.ศ. 2552 ข้อ 5.2 วรรคสอง มหาวิทยาลัยจึงประกาศ เรื่องอัตราการจ่ายค่าธรรมเนียมการศึกษา ประเภท ข. ตลอดหลักสูตร ดังต่อไปนี้

ข้อ 1 ค่าธรรมเนียมการศึกษาตามประกาศนี้ ได้แก่ ค่าธรรมเนียมการศึกษาประเภท ข. ในระเบียบมหาวิทยาลัยราชภัฏจันทรเกษม ว่าด้วยการเก็บเงินค่าธรรมเนียมการศึกษาระดับปริญญาตรี (ฉบับที่ 2) พ.ศ. 2552 รวมตลอดหลักสูตร ได้แก่

- 1.1 ค่าบำรุงมหาวิทยาลัย
- 1.2 ค่าอินเตอร์เน็ต
- 1.3 ค่าบำรุงห้องสมุด
- 1.4 ค่าบำรุงห้องพยาบาล บริการสุขภาพ และประกันอุบัติเหตุ
- 1.5 ค่าบำรุงกีฬา
- 1.6 ค่าบำรุงกิจกรรม
- 1.7 ค่าลงทะเบียนรายวิชาบรรยาย
- 1.8 ค่าลงทะเบียนรายวิชาภาคปฏิบัติ
- 1.9 ค่าธรรมเนียมพิเศษเพื่อพัฒนาสาขา

ข้อ 2 ค่าธรรมเนียมการศึกษาในข้อ 1 ให้มหาวิทยาลัยเรียกเก็บตลอดหลักสูตรแบบเหมาจ่าย ภาคเรียนละเท่า ๆ กัน แยกเป็นรายหลักสูตร ดังนี้

#### 2.1. หลักสูตรครุศาสตรบัณฑิต

| หลักสูตร 5 ปี ชำระ 10 ภาคเรียน ดังนี้ |                    |       |     |
|---------------------------------------|--------------------|-------|-----|
| การคึกษาขั้นพื้นฐาน เอกคณิตศาสตร์     | ชำระเงินภาคเรียนละ | 8,700 | บาท |
| การศึกษาขั้นพื้นฐาน เอกภาษาอังกฤษ     | ชำระเงินภาคเรียนละ | 8,700 | บาท |
| การศึกษาขั้นพื้นฐาน เอกวิทยาศาสตร์    | ชำระเงินภาคเรียนละ | 9,200 | บาท |
| การศึกษาปฐมวัย                        | ชำระเงินภาคเรียนละ | 8,900 | บาท |
| การศึกษาขั้นพื้นฐาน เอกพลศึกษา        | ชำระเงินภาคเรียนละ | 9,300 | บาท |
| การศึกษาขั้นพื้นฐาน เอกภาษาจีน        | ชำระเงินภาคเรียนละ | 8,600 | บาท |

| <b>U U</b>                                             |                    |                    |     |
|--------------------------------------------------------|--------------------|--------------------|-----|
| การศึกษาขั้นพื้นฐาน เอกการประถมศึกษา                   | ชำระเงินภาคเรียนละ | 8,800              | บาท |
| การศึกษาขั้นพื้นฐาน เอกภาษาไทย                         | ชำระเงินภาคเรียนละ | 8,600              | บาท |
| การศึกษาขั้นพื้นฐาน เอกศิลปก <del>รร</del> ม           | ชำระเงินภาคเรียนละ | 9,600              | บาท |
| หลักสูตร 4 ปี ชำระ 8 ภาคเรียน ดังนี้                   |                    |                    |     |
| เทคโนโลยีการศึกษา                                      | ชำระเงินภาคเรียนละ | 8,600              | บาท |
|                                                        | 1                  |                    |     |
| 2.2 หลักสูตรศิลปศาสตรบัณฑิต                            |                    |                    |     |
| หลักสูตร 4 ปี ชำระ 8 ภาคเรียน ดังนี้                   |                    |                    |     |
| นิเทศศาสตร์                                            | ชำระเงินภาคเรียนละ | 10,400             | บาท |
| อุตสาหก <b>รรมท่องเที่ยว</b>                           | ชำระเงินภาคเรียนละ | 10,100             | บาท |
| เศรษฐศาสตร์ธุรกิจ                                      | ชำระเงินภาคเรียนละ | 8,700              | บาท |
| จิตวิทยา                                               | ชำระเงินภาคเรียนละ | 9,200              | บาท |
| ภาษาไทย                                                | ชำระเงินภาคเรียนละ | 8,700              | บาท |
| ภาษาอังกฤษ                                             | ชำระเงินภาคเรียนละ | 8,700              | บาท |
| ภาษาจีน                                                | ชำระเงินภาคเรียนละ | 8,700              | บาท |
| ภาษาอังกฤษธุรกิจ                                       | ชำระเงินภาคเรียนละ | 8,900              | บาท |
| ภาษาฝรั่งเศสธุรกิจ (ไม่มีพื้น)                         | ชำระเงินภาคเรียนละ | 9,900              | บาท |
| ภาษาฝรั่งเศสธุรกิจ (มีพื้น)                            | ชำระเงินกาคเรียนละ | 9,600              | บาท |
| ภาษาจีน <del>ธุร</del> กิจ                             | ชำระเงินภาคเรียนละ | 8,700              | บาท |
| ภาษาญี่ปุ่นธุรกิจ                                      | ชำระเงินภาคเรียนละ | 8,700              | บาท |
| ภาษาไทยเพื่อกา <del>ร</del> สื่อสา <del>รธุร</del> กิจ | ชำระเงินภาคเรียนละ | 8,700              | บาท |
| ศิลปกรรม                                               | ชำระเงินภาคเรียนละ | 10,800             | บาท |
| ดนตรีไทย                                               | ชำระเงินภาคเรียนละ | 9,900              | บาท |
| ดนตรีสากล                                              | ชำระเงินภาคเรียนละ | 10,900             | บาท |
| นาฏคิลป์และศิลปการแสดง                                 | ชำระเงินภาคเรียนละ | 10,500             | บาท |
| รัฐประศาสนศาสตร์                                       | ชำระเงินภาคเรียนละ | <sup>,</sup> 8,800 | บาท |
| การพัฒนาชุมชน                                          | ชำระเงินภาคเรียนละ | 8,700              | บาท |
| วัฒนธรรมศึกษา                                          | ชำระเงินภาคเรียนละ | 8,700              | บาท |
| สารสนเทศศาสตร์                                         | ชำระเงินภาคเรียนละ | 9,300              | บาท |
| ภูมิศาสตร์และประวัติศาสตร์เชิงท่องเที่ยว               | ชำระเงินภาคเรียนละ | 9,600              | บาท |

÷

1

# 2.3 หลักสูตรวิทยาศาสตรบัณฑิต

• • •

| หลักสูตร 4 ปี ชำระ 8 ภาคเรียน ดังนี้ |                                 |        |     |
|--------------------------------------|---------------------------------|--------|-----|
| วิทยาการคอมพิวเตอร์                  | ชำระเงินภาคเรียนละ              | 11,100 | บาท |
| เทคโนโลยีสารสนเทศ                    | ชำระเงินภาคเรียนละ              | 11,100 | บาท |
| คหกรรมศาสตร์                         | ชำระเงินภาคเรียนละ              | 11,200 | บาท |
| เคมี                                 | ชำระเงินภาคเรียนละ              | 10,600 | บาท |
| สถิติประยุกต์                        | ชำระเงิ่นภาคเรียนละ             | 10,500 | บาท |
| วิทยาศาสตร์การกีฬา                   | ช่าระเงินภาคเรียนละ             | 10,800 | บาท |
| วิทยาศาสตร์สิ่งแวดล้อม               | ชำระเงินภาคเรียนละ              | 11,000 | บาท |
| วิทยาศาสตร์ความปลอดภัย               | ชำระเงินภาคเรียนละ              | 10,500 | บาท |
| ออกแบบผลิตภัณฑ์อุตสาหกรรม            | ชำระเงินภาคเรียนละ              | 11,200 | บาท |
| ชีววิทยา                             | ชำระเงินภาคเรียนละ              | 11,100 | บาท |
| คณิตศาสตร์                           | ชำระเงินกาคเรียนละ              | 10,400 | บาท |
| พิสิกส์                              | ชำระเงินภาคเรียนละ              | 10,300 | บาท |
| เทคโนโลยีโยธา                        | ชำระเงินภาคเรียนละ              | 10,900 | บาท |
| เทคโนโลยีชีวภาพ                      | ชำระเงินภาคเรียนละ              | 10,900 | บาท |
| เทคโนโลยีอิเล็กทรอนิกส์              | ชำระเงินภาคเรียนละ              | 11,100 | บาท |
| การจัดการเทคโนโลยี                   | ชำระเงินภาคเรียนละ              | 10,600 | บาท |
| วิทยาศาสตร์และเทคโนโลยีการอาหาร      | ช <del>ำร</del> ะเงินภาคเรียนละ | 11,200 | บาท |
| การผลิตและจัดพืชเพื่อชุมชนเมือง      | ชำระเงินภาคเรียนละ              | 11,300 | บาท |
| วิทยาการผลิตและสุขภาพสัตว์           | ชำระเงินภาคเรียนละ              | 11,500 | บาท |
| ส่งเสริมและธุรกิจเกษตร               | ชำระเงินภาคเรียนละ              | 11,000 | บาท |

# 2.4 หลักสูตรบริหารธุรกิจบัณฑิต

| หลักสูตร 4 ปี ชำระ 8 ภาคเรียน ดังนี้ |                    |         |     |
|--------------------------------------|--------------------|---------|-----|
| การจัดกา <b>รทั่</b> วไป             | ชำระเงินภาคเรียนละ | · 8,700 | บาท |
| การเงินและการธนาคาร                  | ชำระเงินภาคเรียนละ | 8,700   | บาท |
| การตลาด                              | ชำระเงินภาคเรียนละ | 8,850   | บาท |
| กา <b>รบัญชี</b>                     | ชำระเงินภาคเรียนละ | 8,700   | บาท |
| การบริหารทรัพยากรมนุษย์              | ชำระเงินภาคเรียนละ | 8,700   | บาท |
| คอมพิวเตอ <del>ร์ธุร</del> กิจ       | ชำระเงินภาคเรียนละ | 9,200   | บาท |

.

หลักสูตร 4 ปี ชำระ 8 ภาคเรียน ดังนี้ นิติศาสตร์

#### ชำระเงินภาคเรียนละ 9,000 บาท

ข้อ 3 ในกรณีนักศึกษาขอเปลี่ยน เพิ่ม หรือถอนรายวิชาเรียนตามที่มหาวิทยาลัยกำหนด นักศึกษาไม่ต้องชำระเงินเพิ่มหรือขอเงินคืน

ข้อ 4 ในกรณีนักศึกษายังชำระค่าธรรมเนียมแบบเหม่าจ่ายไม่ครบถ้วนตามหลักสูตร นักศึกษาต้องนำเงินมาชำระค่าธรรมเนียมที่ค้างชำระจนครบถ้วน นักศึกษาจึงจะมีสิทธิ์ขอจบการศึกษา ขอใบรับรองผลการเรียน หรือประกาศนียบัตร หรือปริญญาบัตร จากมหาวิทยาลัยได้

ข้อ 5 เมื่อนักศึกษาชำระค่าธรรมเนียมการศึกษาแบบเหมาจ่ายครบถ้วนตามหลักสูตรและ ได้ศึกษาครบหลักสูตรแล้วแต่ยังไม่จบการศึกษาเนื่องจากค่าระดับคะแนนดังกล่าวไม่ถึงเกณฑ์ให้สำเร็จ การศึกษา ให้นักศึกษาเลือกรายวิชาเรียนเพิ่มเติมเพื่อให้ค่าระดับคะแนนเฉลี่ยสะสมถึง 2.00 ทั้งนี้ ต้องอยู่ในระยะเวลาที่กำหนดของหลักสูตร โดยให้ชำระค่าธรรมเนียมการศึกษาประเภท ข. ตามที่ กำหนดไว้ในระเบียบโดยไม่ต้องชำระค่าลงทะเบียนรายวิชาอีก เว้นแต่เป็นการลงทะเบียนเรียนเพิ่ม นอกเหนือ จากที่หลักสูตรกำหนด

ข้อ 6 ในกรณีที่นักศึกษาเรียนครบหน่วยกิตตามที่กำหนดไว้ในหลักสูตรก่อนระยะเวลา ที่กำหนดไว้ ให้นักศึกษาชำระค่าธรรมเนียมเฉพาะค่าลงทะเบียนเรียนรายวิชาที่กำหนดในโครงสร้าง หลักสูตรที่จะต้องศึกษาภาคเรียนถัดไปจนครบทุกภาคเรียน โดยไม่ต้องชำระค่าธรรมเนียม การศึกษาอื่น

ประกาศ ณ วันที่ 25 มิถุนายน พ.ศ. 2552

(รองศาสตราจารย*ั ตร*.เดช<sup>7</sup> พุทธเจริญทอง) รักษาราชการแทน อธิการบดืมหาวิทยาลัยราชภัฏจันทรเกษม

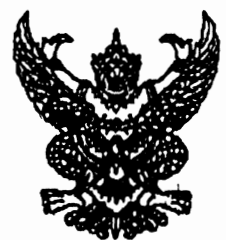

#### ประกาศมหาวิทยาลัยราชภัฏจันทรเกษม

#### เรื่อง อัตราการจ่ายค่าลงทะเบียนรายวิชาตลอดหลักสูตร ภาคนอกเวลาราชการ

อาศัยอำนาจตามระเบียบมหาวิทยาลัยราชภัฏจันทรเกษม ่ว่าด้วยการเก็บเงินค่าธรรมเนียม การศึกษาระดับปริญญาตรี (ฉบับที่ 2) พ.ศ. 2552 ข้อ 5.2 วรรคสอง มหาวิทยาลัยจึงประกาศ เรื่องอัตราการจ่ายค่าธรรมเนียมการศึกษา ประเภท ข. ตลอดหลักสูตร ดังต่อไปนี้

ข้อ 1 ค่าธรรมเนียมการศึกษาตามประกาศนี้ ได้แก่ ค่าธรรมเนียมการศึกษาประเภท ข. ใน ระเบียบมหาวิทยาลัยราชภัฏจันทรเกษม ว่าด้วยการเก็บเงินค่าธรรมเนียมการศึกษาระดับปริญญาตรี (เพิ่มเติม) พ.ศ. 2552 รวมตลอดหลักสูตร ได้แก่

- 1.1 ค่าบำรุงมหาวิทยาลัย
- 1.2 ค่าอินเตอร์เน็ต
- 1.3 ค่าบำรุงห้องสมุด.
- 1.4 ค่าบำรุงห้องพยาบาล บริการสุขภาพ และประกันอุบัติเหตุ
- 1.5 ค่าบำรุงกีฬา
- 1.6 ค่าบำรุงกิจกรรม
- 1.7 ค่าลงทะเบียนรายวิชาบรรยาย
- 1.8 ค่าลงทะเบียนรายวิชาภาคปฏิบัติ
- 1.9 ค่าธรรมเนียมพิเศษเพื่อพัฒนาสาขา
- 1.10 ค่าธรรมเนียมการลงทะเบียนเรียนนอกเวลาราชการ และภาคฤดูร้อน
- 1.11 ค่าบำรุงศูนย์การศึกษานอกมหาวิทยาลัย

(ให้ยกเว้นค่าใช้จ่ายในข้อ 1.1)

ข้อ 2 ค่าธรรมเนียมการศึกษาในข้อ 1 ให้มหาวิทยาลัยเรียกเก็บตลอดหลักสูตรแบบเหมาจ่าย

ภาคเรียนละเท่า ๆ กัน แยกเป็นรายหลักสูตร ดังนี้

#### 2.1 หลักสูตรวิทยาศาสตรบัณฑิต

หลักสูตร 4 ปี ชำระ 8 ภาคเรียนปกติ และ 4 ภาคเรียนฤดูร้อน ดังนี้

วิทยาการคอมพิวเตอร์ ภาคเรียนปกติ 12,000 บาท ภาคฤดูร้อน 8,650 บาท เทคโนโลยีสารสนเทศ ภาคเรียนปกติ 12,000 บาท ภาคฤดูร้อน 8,650 บาท เทคโนโลยีอิเล็กทรอนิกส์ ภาคเรียนปกติ 11,900 บาท ภาคฤดูร้อน 8,650 บาท

| การจัดการเทคโนโลยี ภ  | าคเรียนปกติ | 11,600 บาท | ภาคฤดูร้อน          | 8,450 บาท |
|-----------------------|-------------|------------|---------------------|-----------|
| ผลิตภัณฑ์อุตสาหกรรม ภ | าคเรียนปกติ | 12,000 บาท | ภาคฤดูร้อน          | 8,650 บาท |
| เทคโนโลยีโยธา ภ       | าคเรียนปกติ | 11,800 บาท | ภาค <b>ฤดูร้</b> อน | 8,550 บาท |

1

#### 2.2 หลักสูตรศิลปศาสตรบัณฑิต

# หลักสูตร 4 ปี ชำระ 8 ภาคเรียนปกติ และ 4 ภาคเรียนฤดูร้อน ดังนี้

| นิเทศศาสตร์                       | ภาคเรียนปกติ              | 11,300 บาท ภาคฤดูร้อน | 8,050 บาท |
|-----------------------------------|---------------------------|-----------------------|-----------|
| อุตสาหก <del>รร</del> มท่องเที่ยว | ภาคเรียนปกติ              | 11,100 บาท ภาคฤดูร้อน | 7,950 บาท |
| ภาษาอังกฤษ                        | ภาคเ <del>ร</del> ียนปกติ | 10,100 บาท ภาคฤดูร้อน | 6,950 บาท |
| ภาษาอังกฤษธุรกิจ                  | ภาคเรียนปกติ              | 9,800 บาท ภาคฤดูร้อน  | 6,750 บาท |
| ศิลปก <del>รร</del> ม             | ภาคเรียนปกติ              | 10,800 บาท ภาคฤดูร้อน | 7,750 บาท |
| ดนตรีสากล                         | ภาคเรียนปกติ              | 10,900 บาท ภาคฤดูร้อน | 7,850 บาท |
| รัฐประศาสนศาสตร์                  | ภาคเรียนปกติ              | 10,500 บาท ภาคฤดูร้อน | 7,150 บาท |

#### 2.3 หลักสูตรนิดิศาสตรบัณฑิต

# หลักสูตร 4 ปี ชำระ 8 ภาคเรียนปกติ และ 4 ภาคเรียนฤดูร้อน ดังนี้ นิติศาสตร์ ภาคเรียนปกติ 10,700 บาท ภาคฤดูร้อน 7,250 บาท

#### 2.4 หลักสูตรบริหารธุรกิจบัณฑิต

หลักสูตร 4 ปี ชำระ 8 ภาคเรียนปกติ และ 4 ภาคเรียนฤดูร้อน ดังนี้

การจัดการทั่วไปภาคเรียนปกติ9,900 บาทภาคฤดูร้อน6,850 บาทการเงินและการธนาคารภาคเรียนปกติ10,000 บาทภาคฤดูร้อน6,850 บาทการตลาดภาคเรียนปกติ9,900 บาทภาคฤดูร้อน6,850 บาทการบัญชีภาคเรียนปกติ9,900 บาทภาคฤดูร้อน6,850 บาทการบริหารทรัพยากรมนุษย์ภาคเรียนปกติ9,900 บาทภาคฤดูร้อน6,850 บาทคอมพิวเตอร์ธุรกิจภาคเรียนปกติ9,900 บาทภาคฤดูร้อน6,850 บาท

ข้อ 3 ในกรณีนักศึกษาขอเปลี่ยน เพิ่ม หรือถอนรายวิชาเรียนตามที่มหาวิทยาลัยกำหนด นักศึกษาไม่ต้องชำระเงินเพิ่มหรือขอเงินคืน

ข้อ 4 ในกรณีนักศึกษายังชำระค่าธรรมเนียมแบบเหมาจ่ายไม่ครบถ้วนตามหลักสูตร นักศึกษาต้องนำเงินมาซำระค่าธรรมเนียมที่ค้างชำระจนครบถ้วน นักศึกษาจึงจะมีสิทธิ์ขอจบการศึกษา ขอใบรับรองผลการเรียน หรือประกาศนียบัตร หรือปริญญาบัตร จากมหาวิทยาลัยได้ ข้อ 5 เมื่อนักศึกษาชำระค่าธรรมเนียมการศึกษาแบบเหมาจ่ายครบถ้วนตามหลักสูตรและ ได้ศึกษาครบหลักสูตรแล้วแต่ยังไม่จบการศึกษาเนื่องจากค่าระดับคะแนนดังกล่าวไม่ถึงเกณฑ์ให้สำเร็จ การศึกษา ให้นักศึกษาเลือกรายวิชาเรียนเพิ่มเติมเพื่อให้ค่าระดับคะแนนเฉลี่ยสะสมถึง 2.00 ทั้งนี้ ด้องอยู่ในระยะเวลาที่กำหนดของหลักสูตร โดยให้ชำระค่าธรรมเนียมการศึกษาประเภท ข. ตามที่ กำหนดไว้ในระเบียบโดยไม่ต้องชำระค่าลงทะเบียนรายวิชาอีก เว้นแต่เป็นการลงทะเบียนเรียนเพิ่ม นอกเหนือ จากที่หลักสูตรกำหนด

ข้อ 6 ในกรณีที่นักศึกษาเรียนครบหน่วยกิตตามที่กำหนดไว้ในหลักสูตรก่อนระยะเวลา ที่กำหนดไว้ ให้นักศึกษาชำระค่าธรรมเนียมเฉพาะค่าลงทะเบียนเรียนรายวิชาที่กำหนดในโครงสร้าง หลักสูตรที่จะต้องศึกษาภาคเรียนถัดไปจนครบทุกภาคเรียน โดยไม่ต้องชำระค่าธรรมเนียม การศึกษาอื่น

ประกาศ ณ วันที่ 25 มิถุนายน พ.ศ. 2552

(รองศาสตราจารย์ ดร.เดช พุทธเจริญทอง) รักษาราชการแทน

อธิการบดื่มหาวิทยาลัยราชภัฏจันทรเกษม
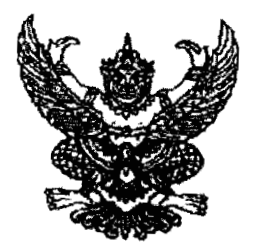

# ประกาศมหาวิทยาลัยราชภัฏจันทรเกษม เรื่อง อัตราการจ่ายค่าลงทะเบียนรายวิชาตลอดหลักสูตร ภาคในเวลาราชการ พ.ศ. ๒๕๕๕

อาศัยอำนาจตามระเบียบมหาวิทยาลัยราชภัฏจันทรเกษม ว่าด้วยการเก็บเงินค่าธรรมเนียมการศึกษา ระดับปริญญาตรี (ฉบับที่ ๒) พ.ศ. ๒๕๕๒ ข้อ ๕.๒ และข้อ ๑๑ มหาวิทยาลัยจึงประกาศ เรื่องอัตราการจ่าย ค่าธรรมเนียมการศึกษา ประเภท ข ตลอดหลักสูตร ดังต่อไปนี้

ข้อ ๑ ค่าธรรมเนียมการศึกษาตามประกาศนี้ ได้แก่ ค่าธรรมเนียมการศึกษาประเภท ข ในระเบียบ มหาวิทยาลัยราชภัฏจันทรเกษม ว่าด้วยการเก็บเงินค่าธรรมเนียมการศึกษาระดับปริญญาตรี (ฉบับที่ ๒) พ.ศ. ๒๕๕๒ รวมตลอดหลักสูตร ได้แก่

- ด.ด ค่าบำรุงมหาวิทยาลัย
- ด.๒ ค่าอินเตอร์เน็ต
- ๑.๓ ค่าบำรุงห้องสมุด
- ๑.๔ ค่าบำรุงท้องพยาบาล บริการสุขภาพ และประกันอุบัติเหตุ
- ด.๕ ค่าบำรุงกีฬา
- ด.๖ คำบำรุงกิจกรรม
- ๑.๗ ค่าลงทะเบียนรายวิชาบรรยาย
- ๑.๘ ค่าลงทะเบียนรายวิชาภาคบฏิบัติ

ข้อ ๒ ค่าธรรมเนียมการศึกษาในข้อ ๑ ให้มหาวิทยาลัยเรียกเก็บตลอดหลักสูตรแบบเหมาจ่าย ภาคเรียนละเท่า ๆ กัน แยกเป็นรายหลักสูตร ดังนี้

## ษ.๑ หลักสูตรครุศาสตรบัณฑิต

หลักสูตร ๕ ปี ชำระ ๑୦ ภาคเรียนปกติ ดังนี้

| คณิตศาสตร์     | ชำระเงินภาคเรียนละ  | ส.ขออ บาท        |
|----------------|---------------------|------------------|
| ภาษาอังกฤษ     | ชำระเงินภาคเรียนละ  | ศษาว มาท         |
| วิทยาศาสตร์    | ชำระเงินภาคเรียนละ  | skoo 101         |
| การศึกษาปฐมวัย | ช่าระเงินภาคเรียนละ | <u>ส.สออ มาท</u> |
| พลศึกษา        | ชำระเงินภาคเรียนละ  | ∞,000 111M       |
| ภาษาจีน        | ขำระเงินภาคเรียนละ  | 6 DOO 1114       |
| การประถมศึกษา  | ชำระเงินภาคเรียนละ  |                  |
| ภาษาไทย        | ช้าระเงินภาคเรียนละ | 6 boo 1/1        |

| ศิลปกรรม                          | ชำระเงินภาคเรียนละ          | ແ,boo <b>บาท</b>            |
|-----------------------------------|-----------------------------|-----------------------------|
| สังคมศึกษา                        | ชำระเงินภาคเรียนละ          | <ul><li>๘,๘๐๐ บาท</li></ul> |
| เทคโนโลยีการศึกษาและคอมพิวเ       | ดอร์ ซำระเงินภาคเรียนละ     | ดด.๒๐๐ บาท                  |
| b.b หลักสูตรศิลปศาสตรบัณฑิต       |                             |                             |
| หลักสูตร ๔ ปี ชำระ ๘ ภาคเรียนปก่  | ดิ ดังนี้                   |                             |
| นิเทศศาสตร์                       | ชำระเงินภาคเรียนละ          | ๑๐,๔୦๐ บาท                  |
| อุตสาหกรรมท่องเที่ยว              | ช่าระเงินภาคเรียนละ         | ดอ,ดออ บาท                  |
| <b>จิตวิท</b> ยา                  | ชำระเงินภาคเรียนละ          | ส.๒๐๐ บาท                   |
| ภาษาไทย                           | ขำระเงินภาคเรียนละ          | <b>๘.๗๐๐ บาท</b>            |
| ภาษาอังกฤษ                        | ชำระเงินภาคเรียนละ          | ส.๗๐๐ บาท                   |
| ภาษาอังกฤษธุรกิจ                  | ชำระเงินภาคเรียนละ          | ๘,๙๐๐ บาท                   |
| ภาษาฝรั่งเศสธุรกิจ (ไม่มีพื้น)    | ขำระเงินภาคเรียนละ          | ส,สออ บาท                   |
| ภาษาฝรั่งเศสธุรกิจ (มีพื้น)       | ขำระเงินภาคเรียนละ          | ๙,๖๐๐ บาท                   |
| ภาษาจีนธุรกิจ                     | ชำระเงินภาคเรียนละ          | ๘,๗๐๐ บาท                   |
| ภาษาญี่ปุ่นธุรกิจ                 | ชำระเงินภาคเรียนละ          | ๘.๗๐๐ บาท                   |
| ศิลปกรรม                          | ช้ำระเงินภาคเรียนละ         | ๑୦,๘୦୦ บาท                  |
| ดนตรีโทย                          | ชำระเงินภาคเรียนละ          | ๙,๙๐๐ บาท                   |
| ดนตรีสากล                         | ชำระเงินภาคเรียนละ          | ด๐,๙๐๐ ปาท                  |
| นาฏศิลป์และศิลปะการแสดง           | ช่ำระเงินภาคเรียนละ         | ๑๐,๕๐๐ บาท                  |
| รัฐประศาสนศาสตร์                  | ชำระเงินภาคเรียนละ          | ส,สออ บาท                   |
| การบริหารและการพัฒนาขุมชน         | ชำระเงินภาคเรียนละ          | ๘,๗๐๐ บาท                   |
| วัฒนธรรมศึกษา                     | ชำระเงินภาคเรียนละ          | ๘,๗๐๐ บาท                   |
| สารสนเทศศาสตร์                    | ชำระเงินภาคเรียนละ          | ๙,๓๐๐ บาท                   |
| ภูมิศาสตร์และประวัติศาสตร์เชิงท่อ | องเที่ยว ซำระเงินภาคเรียนละ | ส,๖๐๐ บาท                   |

## ๒.๓ หลักสูตรวิทยาศาสตรบัณฑิต

หลักสูตร ๔ ปี ชำระ ๘ ภาคเรียนปกติ ดังนี้

| วิทยาการคอมพิวเตอร์    | ช่ำระเงินภาคเรียนละ | ໑໑,໑໐໐ ປາ  | M |
|------------------------|---------------------|------------|---|
| เทคโนโลยีสารสนเทศ      | ชำระเงินภาคเรียนละ  | ഒര,രാറ 1ി  | n |
| คหกรรมคาสตร์           | ชำระเงินภาคเรียนละ  | ඉඉ,මරුර 10 | ท |
| เคมี                   | ข้ำระเงินภาคเรียนละ | 90,500 VI  | ท |
| สถิติประยุกต์          | ชำระเงินภาคเรียนละ  | ୭୦,ଝଁ୦୦ ଏମ | ท |
| วิทยาศาสตร์การกีฬา     | ช้าระเงินภาคเรียนละ | ඉප,්රෙර භා | ท |
| วิทยาศาสตร์สิ่งแวดล้อม | ข้าระเงินภาคเรียนละ | തെ,റററ പി  | ท |

°lo"

|      | <b>วิท</b> ยา <b>ศาสต</b> ร์ความปลอดภัย       | ข้าระเงินภาคเรียนละ     | റെ,്റോ     | บาท |  |  |
|------|-----------------------------------------------|-------------------------|------------|-----|--|--|
|      | ออกแบบผลิตภัณฑ์อุตสาหกรรม                     | ชำระเงินภาคเรียนละ      | ଉଭ,ଉ୦୦     | บาท |  |  |
|      | ชีววิทยา                                      | ช่ำระเงินภาคเรียนละ     | ଉଭ,ଭ୦୦     | บาท |  |  |
|      | คณิตศาสตร์                                    | ชำระเงินภาคเรียนละ      | ၈୦,๔୦୦     | บาท |  |  |
|      | ฟิสิกส์                                       | ช่ำระเงินภาคเรียนละ     | ଉଠ,ଶ୦୦୦    | บาท |  |  |
|      | เทคโนโลยีโยธา                                 | ชำระเงินภาคเรียนละ      | റെ,ഹാറ     | บาท |  |  |
|      | เทคโนโลยีชีวภาพ                               | ชำระเงินภาคเรียนละ      | ଚଠ,ଙ୍ଚଠ    | บาท |  |  |
|      | เทคโนโลยีอิเล็กทรอนิกส์                       | ชำระเงินภาคเรียนละ      | ଭଉ,ଭଠଠ     | บาท |  |  |
|      | เทคโนโลยีมัลติมีเดีย                          | ชำระเงินภาคเรียนละ      | ଭଭ,ଉ୦୦     | บาท |  |  |
|      | การจัดการเทคโนโลยี                            | ชำระเงินภาคเรียนละ      | රෙද්රම     | บาท |  |  |
|      | วิทยาศาสตร์และเทคโนโลยีการอ                   | าหาร ชำระเงินภาคเรียนละ | ଭଉ,୭୦୦     | บาท |  |  |
|      | เกษตรศาสตร์                                   | ช้ำระเงินภาคเรียนละ     | രെ,७୦୦     | บาท |  |  |
| ka.⊄ | หลักสูตรบริหารธุรกิจบัณฑิต                    |                         |            |     |  |  |
|      | หลักสูตร ๔ ปี ชำระ ๘ ภาคเรียนปกต์             | า ดังนี้                |            |     |  |  |
|      | การจัดการทั่วไป                               | ช้ำระเงินภาคเรียนละ     | ଟ,୩୦୦      | บาท |  |  |
|      | การเงินและการธนาคาร                           | ชำระเงินภาคเรียนละ      | ಷ,೫೦೦      | บาท |  |  |
|      | การตลาด                                       | ชำระเงินภาคเรียนละ      | ಡ,ಡ೯೦      | บาท |  |  |
|      | การบริหารทรัพยากรมนุษย์                       | ชำระเงินภาคเรียนละ      | ಡ,೫೦೦      | บาท |  |  |
|      | คอมพิวเตอร์ธุรกิจ                             | ช้าระเงินภาคเรียนละ     | ನ,ಅ೦೦      | บาท |  |  |
| b.ď  | หลักสูตรนิดิศาสตรบัณฑิต                       |                         |            |     |  |  |
|      | -<br>หลักสูตร ๔ ปี ชำระ ๘ ภาคเรียนปกติ ดังนี้ |                         |            |     |  |  |
|      | นิติศาสตร์                                    | ชำระเงินภาคเรียนละ      | ಷ,೦೦೦      | บาท |  |  |
| ia.5 | หลักสูตรบัญชีบัณฑิต                           |                         |            |     |  |  |
|      | หลักสูตร ๔ ปี ซำระ ๘ ภาคเรียนปกติ ดังนี้      |                         |            |     |  |  |
|      | บัญชี                                         | ชำระเงินภาคเรียนละ      | ର୍ଣ୍ଣ,ଶାଠଠ | บาท |  |  |
| യ.ബ  | หลักสูตรเศรษฐศาสตรบัณฑิต                      |                         |            |     |  |  |
|      | หลักสูตร ๔ ปี ชำระ ๘ ภาคเรียนปกติ ดังนี้      |                         |            |     |  |  |
|      | เศรษฐศาสตรธุรกิจ                              | ชำระเงินภาคเรียนละ      | ಡ,៧೦೦      | บาท |  |  |

ข้อ ๓ ในกรณีนักศึกษาขอเปลี่ยน เพิ่ม หรือถอนรายวิชาเรียนตามที่มหาวิทยาลัยกำหนด นักศึกษา ไม่ต้องชำระเงินเพิ่มหรือขอเงินคืน

the second second second second second second second second second second second second second second second s

ข้อ ๔ ในกรณีนักศึกษายังชำระค่าธรรมเนียมแบบเหมาจ่ายไม่ครบถ้วนตามหลักสูตร นักศึกษาต้องนำ เงินมาชำระค่าธรรมเนียมที่ค้างซำระจนครบถ้วน นักศึกษาจึงจะมีสิทธิ์ขอจบการศึกษา ขอใบรับรองผลการ เรียน หรือประกาศนียบัตร หรือปริญญาบัตร จากมหาวิทยาลัยได้

ข้อ ๕ เมื่อนักศึกษาซำระค่าธรรมเนียมการศึกษาแบบเหมาจ่ายครบถ้วนตามหลักสูตรและได้ศึกษา ครบหลักสูตรแล้วแต่ยังไม่จบการศึกษาเนื่องจากค่าระดับคะแนนดังกล่าวไม่ถึงเกณฑ์ให้สำเร็จการศึกษา ให้นักศึกษาเลือกรายวิชาเรียนเพิ่มเติมเพื่อให้ค่าระดับคะแนนเฉลี่ยสะสมถึง ๒.๐๐ ทั้งนี้ต้องอยู่ในระยะเวลา ที่กำหนดของหลักสูตร โดยให้ชำระค่าธรรมเนียมการศึกษาประเภท ฃ ตามที่กำหนดไว้ในระเบียบโดยไม่ต้อง ชำระค่าลงทะเบียนรายวิชาอีก เว้นแต่เป็นการลงทะเบียนเรียนเพิ่มนอกเหนือจากที่หลักสูตรกำหนด

ข้อ ๖ ในกรณีที่นักศึกษาเรียนครบหน่วยกิตตามที่กำหนดไว้ในหลักสูตรก่อนระยะเวลาที่กำหนดไว้ ให้นักศึกษาชำระค่าธรรมเนียมเฉพาะค่าลงทะเบียนเรียนรายวิชาที่กำหนดในโครงสร้างหลักสูตรที่จะต้องศึกษา ภาคเรียนถัดไปจนครบทุกภาคเรียน โดยไม่ต้องชำระค่าธรรมเนียมการศึกษาอื่น

ทั้งนี้ ให้บังคับใช้ตั้งแต่ภาคเรียนที่ ๑ ปีการศึกษา ๒๕๕๕ เป็นต้นไป

ประกาศ ณ วันที่ คา.อ. พฤษภาคม พ.ศ. ๒๕๕๕

NM3 (

(รองศาสตราจารย์สุมาลี โชยคุภรากุล) คณบดีคณะบนุษยศาสตร์ๆ รักษาราชการแทน ออีก เรนดีมหาวิทยาลัยราชภัฏจินทระกษม

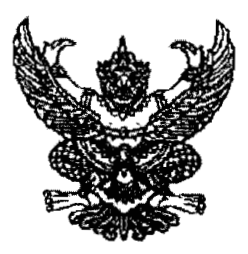

# ประกาศมหาวิทยาลัยราชภัฏจันทรเกษม เรื่อง อัตราการจ่ายค่าลงทะเบียนรายวิชาตลอดหลักสูตร ภาคนอกเวลาราชการ พ.ศ. ๒๕๕๕

อาศัยอำนาจตามระเบียบมหาวิทยาลัยราชภัฏจันทรเกษม ว่าด้วยการเก็บเงินค่าธรรมเนียมการศึกษา ระดับปริญญาตรี (ฉบับที่ ๒) พ.ศ. ๒๕๕๒ ช้อ ๕.๒ และข้อ ๑๑ มหาวิทยาลัยจึงประกาศ เรื่องอัตรวการจ่าย ค่าธรรมเนียมการศึกษา ประเภท ซ ตลอดหลักสูตร ดังต่อไปนี้

ข้อ ๑ ค่าธรรมเนียมการศึกษาตามประกาศนี้ ได้แก่ ค่าธรรมเนียมการศึกษาประเภท ข ในระเบียบ มหาวิทยาลัยราชภัฏจันทรเกษม ว่าด้วยการเก็บเงินค่าธรรมเนียมการศึกษาระดับปริญญาตรี (ฉบับที่ ๒) พ.ศ. ๒๕๕๒ รวมตลอดหลักสูตร ได้แก่

- ๑.๑ ต่าบำรุงมหาวิทยาลัย
- ๑.๒ ค่าอินเตอร์เน็ต
- ๑.๓ ค่าบำรุงห้องสมุด
- ๑.๔ ค่าบำรุงห้องพยาบาล บริการสุขภาพ และประกันอุบัติเหตุ
- ด.๕ ค่าบำรุงกีฬา
- ๑.๖ ค่าบำรุงกิจกรรม
- ด.๗ ค่าลงทะเบียนรายวิชาบรรยาย
- ด.๘ ค่าลงทะเบียนรายวิชาภาคปฏิบัติ
- ๑.๙ ค่าธรรมเนียมการลงทะเบียนเรียนนอกเวลาราชการ และภาคฤดูร้อน
- ๑.๑๐ ค่าบำรุงศูนย์การศึกษานอกมหาวิทยาลัย
  - (ให้ยกเว้นค่าใช้จ่ายในข้อ ๑.๑)

ข้อ ๒ ค่าธรรมเนียมการศึกษาในข้อ ๑ ให้มหาวิทยาลัยเรียกเก็บตลอดหลักสูตรแบบเหมาจ่ายภาค เรียนละเท่า ๆ กัน แยกเป็นรายหลักสูตร ดังนี้

#### ๒.๑ หลักสูตรครุศาสตรบัณฑิต

หลักสูตร ๕ ปี ขำระ ๑๐ ภาคเรียนปกติ และ ๕ ภาคเรียนฤดูร้อน ดังนี้

| วิทยาศาสตร์    | ภาคเรียนปกติ | റെ,റോ   | บาท | ภาคฤดูร้อน | ଚ,ଗ'ଣ୍ଟ୦ | บาท |
|----------------|--------------|---------|-----|------------|----------|-----|
| การศึกษาปฐมวัย | ภาคเรียนปกติ | റെ,റെറ  | บาห | ภาคฤดูร้อน | ರಿ,ನೇಂಂ  | บาท |
| พลศึกษา        | ภาคเรียนปกติ | റെ,്റേറ | บาท | ภาคฤดูร้อน | ଖ,ରଝ୦    | บาท |

### ๒.๒ หลักสูตรวิทยาศาสตรบัณฑิต

หลักสูตร ๔ ปี ขำระ ๘ ภาคเรียนปกดิ และ ๔ ภาคเรียนฤดูร้อน ดังนี้

วิทยาการคอมพิวเตอร์ ภาคเรียนปกติ ๑๒,๐๐๐ บาท ภาคฤดูร้อน ๘,๖๕๐ บาท เทคโนโลยีสารสนเทศ ภาคเรียนปกติ ๑๒,๐๐๐ บาท ภาคฤดูร้อน ๘,๖๕๐ บาท เทคโนโลยีอิเล็กทรอนิกส์ ภาคเรียนปกติ ๑๑,๙๐๐ บาท ภาคฤดูร้อน ๘,๖๕๐ บาท เทคโนโลยีมัลติมีเดีย ภาคเรียนปกติ ๑๒,๐๐๐ บาท ภาคฤดูร้อน ๘,๖๕๐ บาท การจัดการเทคโนโลยี ภาคเรียนปกติ ๑๑,๖๐๐ บาท ภาคฤดูร้อน ๘,๑๕๐ บาท ออกแบบผลิตภัณฑ์อุตสาหกรรม ภาคเรียนปกติ ๑๒,๐๐๐ บาท ภาคฤดูร้อน ๘,๖๕๐ บาท เทคโนโลยีโยธา ภาคเรียนปกติ ๑๑,๘๐๐ บาท ภาคฤดูร้อน ๘,๖๕๐ บาท

#### ๒.๓ หลักสูตรศิลปศาสตรบัณฑิต

หลักสูตร ๔ ปี ชำระ ๘ ภาคเรียนปกติ และ ๔ ภาคเรียนฤดูร้อน ดังนี้

ภาคเรียนปกติ ๑๑,๑๐๐ บาท ภาคฤดูร้อน ๘,๐๕๐ บาท นิเทศศาสตร์ อุตสาหกรรมท่องเที่ยว ภาคเรียนปกติ ๑๑,๑๐๐ บาท ภาคฤดูร้อน ๗,๙๕๐ บาท จิตวิทยา ภาคเรียนปกติ ๙,๙๐๐ บาท ภาคฤดูร้อน ๖,๘๕๐ บาท ภาษาไทย ภาคเรียนปกติ ๑୦,๑୦୦ บาท ภาคฤดูร้อน ๖,๙๕๐ บาท ภาคเรียนปกตี ๑୦,๑୦୦ บาท ภาคฤดูร้อน ๖,๙๕๐ บาท ภาษาอังกฤษ ภาคเรียนปกติ ๙,๘๐๐ บาท ภาคฤดูร้อน ๖,๙๕๐ บาท ภาษาอังกฤษธรกิจ ภาษาฝรั่งเศสธุรกิจ(ไม่มีพื้น) ภาคเรียนปกติ ๑๐,๕๐๐ บาท ภาคฤดูร้อน ๗,๑๕๐ บาท ภาษาฝรั่งเศสธุรกิจ(มีพื้น) ภาคเรียนปกติ ๑๐,๕๐๐ บาท ภาคฤดูร้อน ๗,๑๕๐ บาท ภาษาจีนธุรกิจ ภาคเรียนปกติ ๑୦,๑୦୦ บาท ภาคฤดูร้อน ๖,๙๕๐ บาท ศิลปกรรม ภาคเรียนปกติ ๑๐,๘๐๐ บาท ภาคฤดูร้อน ๗.๗๕๐ บาท ดนตรีไทย ภาคเรียนปกติ ๑๐,๕๐๐ บาท ภาคฤดูร้อน ๗,๑๕๐ บาท ดนตรีสากล ภาคเรียนปกติ ๑๐,๙๐๐ บาท ภาคฤดูร้อน ๗,๘๕๐ บาท นาฏศิลป์และศิลปะการแสดง ภาคเรียนปกติ ๑๐,๕๐๐ บาท ภาคฤดูร้อน ๙,๔๕๐ บาท รัฐประศาสนศาสตร์ ภาคเรียนปกติ ๑๐,๔๐๐ บาท ภาคฤดูร้อน ๗,๑๕๐ บาท การบริหารและการพัฒนาชุมขน ภาคเรียนปกติ ๑๐,๑๐๐ บาท ภาคฤดูร้อน ๖,๙๕๐ บาท วัฒนธรรมศึกษา ภาคเรียนปกติ ๑๐,๑୦୦ บาท ภาคฤดูร้อน ๖,๙๕๐ บาท ภาคเรียนปกติ ๑๐,๕๐๐ บาท สารสนเทศศาสตร์ ภาคฤดูร้อน ๗,๑๕๐ บาท ภูมิศาสตร์และประวัติศาสตร์เขิงท่องเที่ยว ภาคเรียนปกติ ๑๐,๕๐๐ บาท ภาคฤดูร้อน ๗,๑๕๐ บาท

#### ๒.๔ หลักสูตรนิติศาสตรบัณฑิต

หลักสูตร ๔ ปี ชำระ ๘ ภาคเรียนปกติ และ ๔ ภาคเรียนฤดูร้อน ดังนี้

นิติศาสตร์

ภาคเรียนปกติ ๑๐,๗๐๐ บาท ภาคฤดูร้อน ๗,๒๕๐ บาท

- ko -

### ๒.๕ หลักสูตรบริหารธุรกิจบัณฑิต

หลักสูตร ๔ ปี ชำระ ๘ ภาคเรียนปกติ และ ๔ ภาคเรียนฤดูร้อน ดังนี้

การจัดการทั่วไป ภาคเรียนปกติ ๙,๙๐๐ บาท ภาคฤดูร้อน ๖,๘๕๐ บาท การเงินและการธนาศาร ภาคเรียนปกติ ๑๐,๐๐๐ บาท ภาคฤดูร้อน ๖,๘๕๐ บาท การตลาด ภาคเรียนปกติ ๙,๙๐๐ บาท ภาคฤดูร้อน ๖,๘๕๐ บาท การบริหารทรัพยากรมนุษย์ ภาคเรียนปกติ ๙,๙๐๐ บาท ภาคฤดูร้อน ๖,๘๕๐ บาท คอมพิวเตอร์ธุรกิจ ภาคเรียนปกติ ๙,๙๐๐ บาท ภาคฤดูร้อน ๖,๘๕๐ บาท ๒.๖ หลักสูตรบัญชีบัณฑิต

หลักสูตร ๔ ปี ซำระ ๘ ภาคเรียนปกตี และ ๔ ภาคเรียนฤดูร้อน ดังนี้

บัญชี ภาคเรียนปกติ ๙,๙๐๐ บาท ภาคฤดูร้อน ๖,๘๕๐ บาท ๒.๙ หลักสูตรเศรษฐศาสตรบัณฑิต

หลักสูตร ๔ ปี ชำระ ๘ ภาคเรียนปกติ และ ๔ ภาคเรียนฤดูร้อน ดังนี้

เศรษฐศาสตรธุรกิจ ภาคเรียนปกติ ๙,๙๐๐ บาท ภาคฤดูร้อน ๖,๙๕๐ บาท ข้อ ๓ ในกรณีนักศึกษาขอเปลี่ยน เพิ่ม หรือถอนรายวิชาเรียนตามที่มหาวิทยาลัยกำหนด นักศึกษา ไม่ต้องขำระเงินเพิ่มหรือขอเงินคืน

ข้อ ๔ ในกรณีนักศึกษายังชำระค่าธรรมเนียมแบบเหมาจ่ายไม่ครบถ้วนตามหลักสูตร นักศึกษาต้องนำ เงินมาชำระค่าธรรมเนียมที่ค้างชำระจนครบถ้วน นักศึกษาจึงจะมีสิทธิ์ขอจบการศึกษา ขอใบรับรองผลการ เรียน หรือประกาศนียบัตร หรือปริญญาบัตรจากมหาวิทยาลัยได้

ข้อ ๕ เมื่อนักศึกษาชำระค่าธรรมเนียมการศึกษาแบบเหมาจ่ายครบถ้วนตามหลักสูตรและได้ศึกษา ครบหลักสูตรแล้วแต่ยังไม่จบการศึกษาเนื่องจากค่าระดับคะแนนดังกล่าวไม่ถึงเกณฑ์ให้สำเร็จการศึกษา ให้นักศึกษาเลือกรายวิชาเรียนเพิ่มเติมเพื่อให้ค่าระดับคะแนนเฉลี่ยสะสมถึง ๒.๐๐ ทั้งนี้ต้องอยู่ในระยะเวลา ที่กำหนดของหลักสูตร โดยให้ชำระค่าธรรมเนียมการศึกษาประเภท ข ตามที่กำหนดไว้ในระเบียบโดยไม่ต้อง ชำระค่าลงทะเบียนรายวิชาอีก เว้นแต่เป็นการลงทะเบียนเรียนเพิ่มนอกเหนือจากที่หลักสูตรกำหนด

ช้อ ๖ ในกรณีที่นักศึกษาเรียนครบหน่วยกิดตามที่กำหนดไว้ในหลักสูตรก่อนระยะเวลาที่กำหนดไว้ ให้นักศึกษาชำระค่าธรรมเนียมเฉพาะค่าลงทะเบียนเรียนรายวิชาที่กำหนดในโครงสร้างหลักสูตรที่จะต้องศึกษา ภาคเรียนถัดไปจนครบทุกภาคเรียน โดยไม่ต้องชำระค่าธรรมเนียมการศึกษาอื่น

ทั้งนี้ ให้บังคับใช้ตั้งแต่ภาคเรียนที่ ๑ บีการศึกษา ๒๕๕๕ เป็นต้นไป

ประกาศ ณ วันที่ ๑๑๐ พฤษภาคม พ.ศ. ๒๕๕๕ มูนชิ กษณฑรราชชาติสุรา กิ โอบรูลูก และ เกิดอาสราชชาติสุรา อาสาวเลือก

อ้. แระสันหาวิทยาเสียวานปฏิที่สหรอบสุข

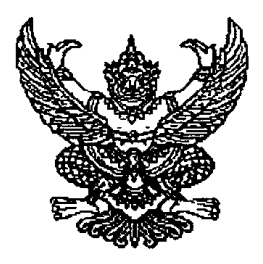

ประกาศมหาวิทยาลัยราชภัฏจันทรเกษม เรื่อง อัตราการจ่ายค่าลงทะเบียนรายวิชาตลอดหลักสูตร ภาคนอกเวลาราชการ พ.ศ. ๒๕๕๕ (เพิ่มเติม)

ตามที่ได้มีประกาศ เรื่อง อัตราการจ่ายค่าลงทะเบียนรายวิชาตลอดหลักสูตร ภาคนอกเวลาราชการ พ.ศ. ๒๕๕๕ ประกาศ ณ วันที่ ๓๐ พฤษภาคม พ.ศ. ๒๕๕๕ นั้น

อาศัยอำนาจตามระเบียบมหาวิทยาลัยราชภัฏจันทรเกษม ว่าด้วยการเก็บเงินค่าธรรมเนียมการศึกษา ระดับปริญญาตรี (ฉบับที่ ๒) พ.ศ. ๒๕๕๒ ข้อ ๕.๒ และข้อ ๑๑ มหาวิทยาลัยจึงประกาศ เรื่อง อัตราการจ่าย ค่าธรรมเนียมการศึกษา ประเภท ข ตลอดหลักสูตร

โดย ให้เพิ่มเติมอัตราการจ่ายค่าธรรมเนียมการศึกษา ต่อไปนี้เป็นข้อ ๒.๑

#### หลักสูตรครุศาสตรบัณฑิต

หลักสูตร ๕ ปี ชำระ ๑๐ ภาคเรียนปกติ และ ๕ ภาคเรียนฤดูร้อน ดังนี้ เทคโนโลยีการศึกษาและคอมพิวเตอร์ ภาคเรียนปกติ ๑๒,๐๐๐ บาท ภาคฤดูร้อน ๘,๖๕๐ บาท

ทั้งนี้ ให้บังคับใช้ตั้งแต่ภาคเรียนที่ ๑ ปีการศึกษา ๒๕๕๕ เป็นต้นไป

ประกาศ ณ วันที่ 🖾 🕅 กรกฎาคม พ.ศ. ๒๕๕๕

N,43/2

(รองหาศักราจารปลุ่มาลี ไชยกุณาญะ) เรองอธิการบดี ปฏิบัติราชการและเ รธิการบดีมหาวิทยาลัยราชภัฏจันทรเกษม